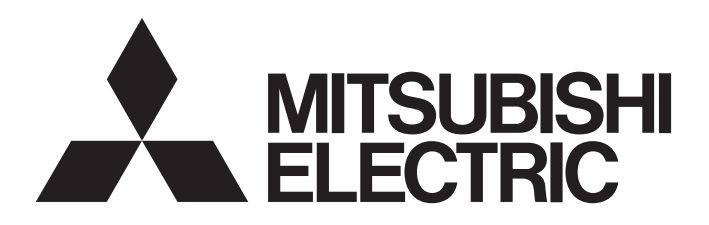

# Programmable Controller

# MELSEC iQ-F FX5U Training Maunal

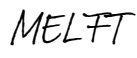

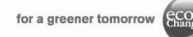

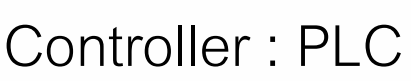

PLC = Programmable Logic Controller คืออุปกรณ์ควบคุมที่โปรแกรมได้ การนำ
 PLC มาประยุกต์ใช้งานจะต้องมีการเขียนโปรแกรม

MITSUBISHI

naes for the Rette

- ในญี่ปุ่นนิยมเรียก PLC ว่า Sequence Controller หรือ Sequencer แปลว่า อุปกรณ์ ควบคุมลำดับการทำงาน ซึ่งเป็นหน้าที่หลักของ PLC ในทุกระบบ และมีการทดสอบ ฝีมือแรงงาน PLC ตามมาตรฐานของรัฐบาลในชื่อ Electric equipment assembly (sequence control)
- มีการใช้ PLC นอกเหนือจากงาน Sequence control มากขึ้นจึงเรียก PLC ในชื่ออื่น เช่น Programmable Controller (ไม่นิยม), PAC (Programmable Automation Controller) ซึ่งชื่อนี้นิยมเรียก PLC ที่ออกแบบมาร่วมกันทำงานควบคุมได้ทั้งระบบ Automation
- มีการเพิ่มความสามารถด้านการเก็บข้อมูล (Data logging) และส่งข้อมูลไประบบ MES ในคอมพิวเตอร์เพื่อนำไปสู่การปฏิวัติอุตสาหกรรมครั้งที่ 4 หรือ Industry 4.0

COPYRIGHT © 2016 MITSUBISHI ELECTRIC FACTORY AUTOMATION (THAILAND) ALL RIGHTS RESERVED

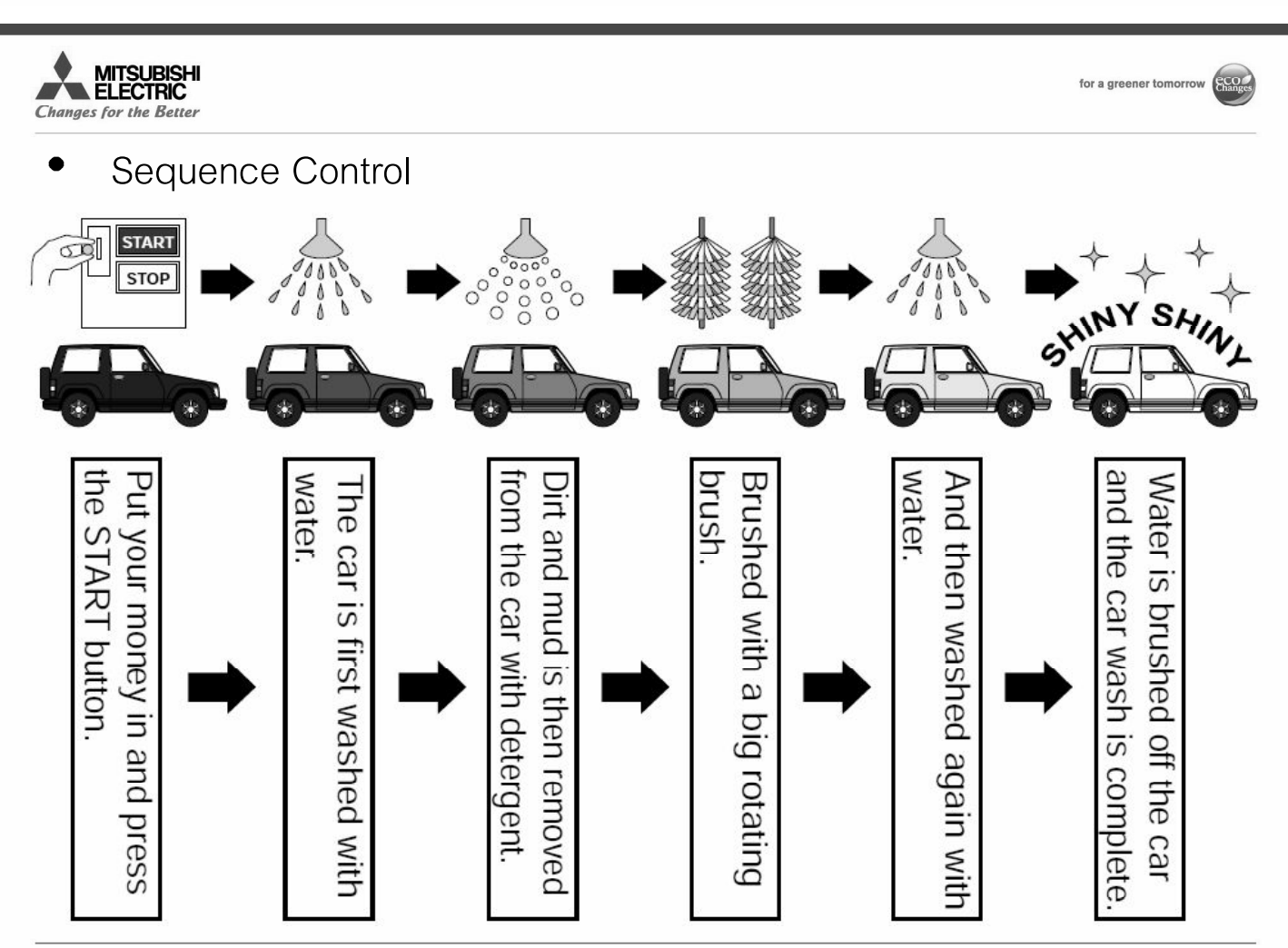

5

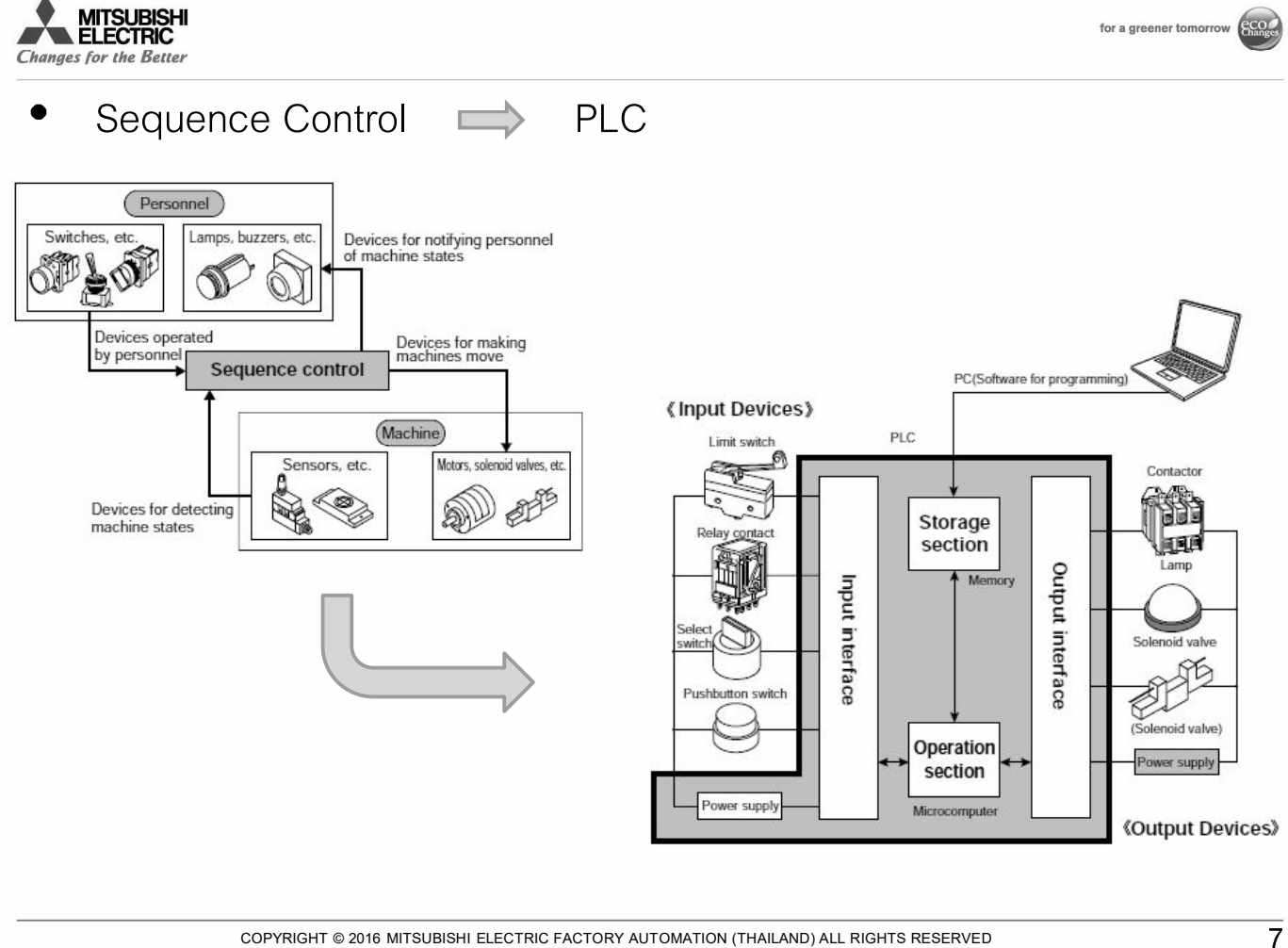

COPYRIGHT © 2016 MITSUBISHI ELECTRIC FACTORY AUTOMATION (THAILAND) ALL RIGHTS RESERVED

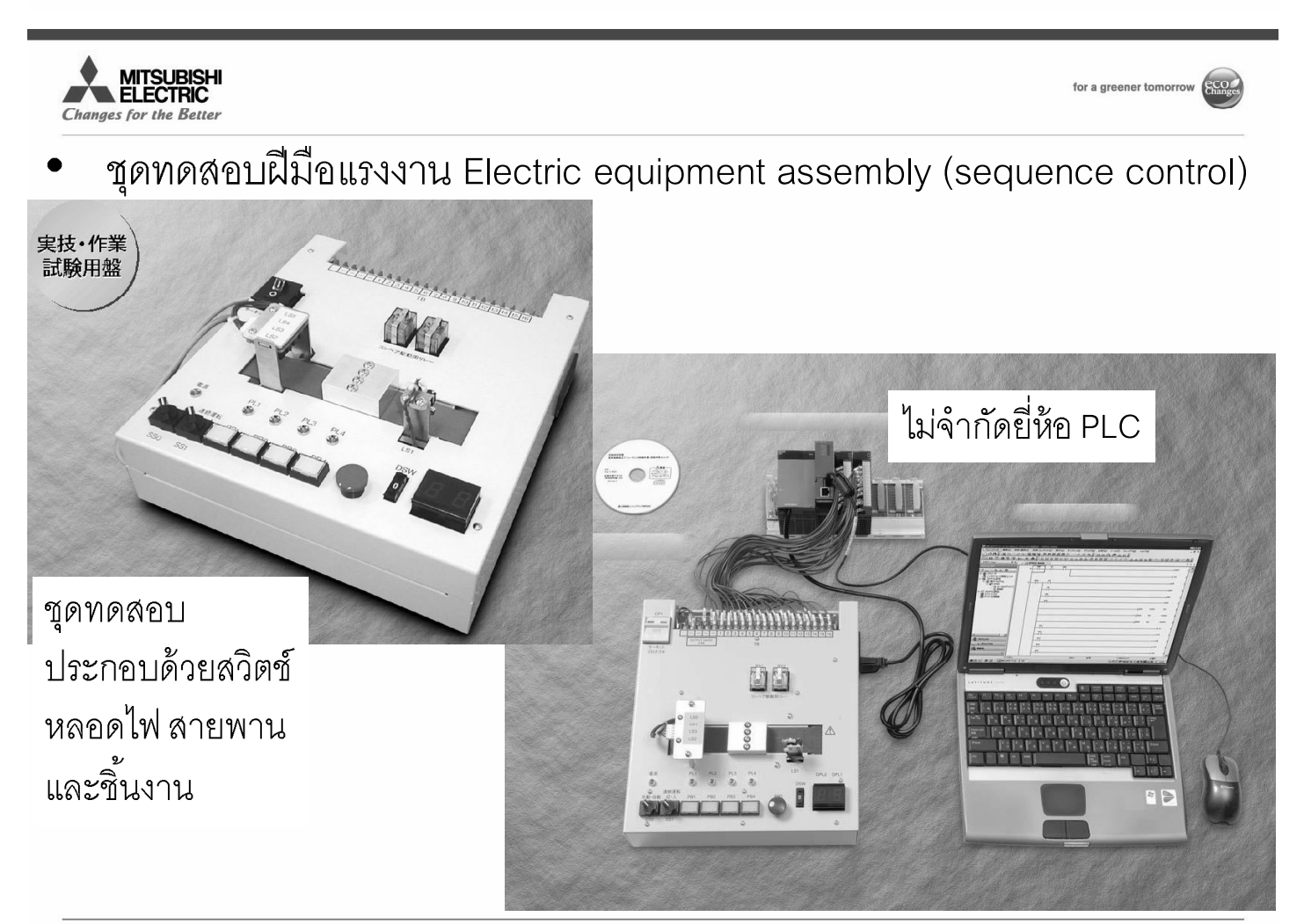

COPYRIGHT © 2016 MITSUBISHI ELECTRIC FACTORY AUTOMATION (THAILAND) ALL RIGHTS RESERVED

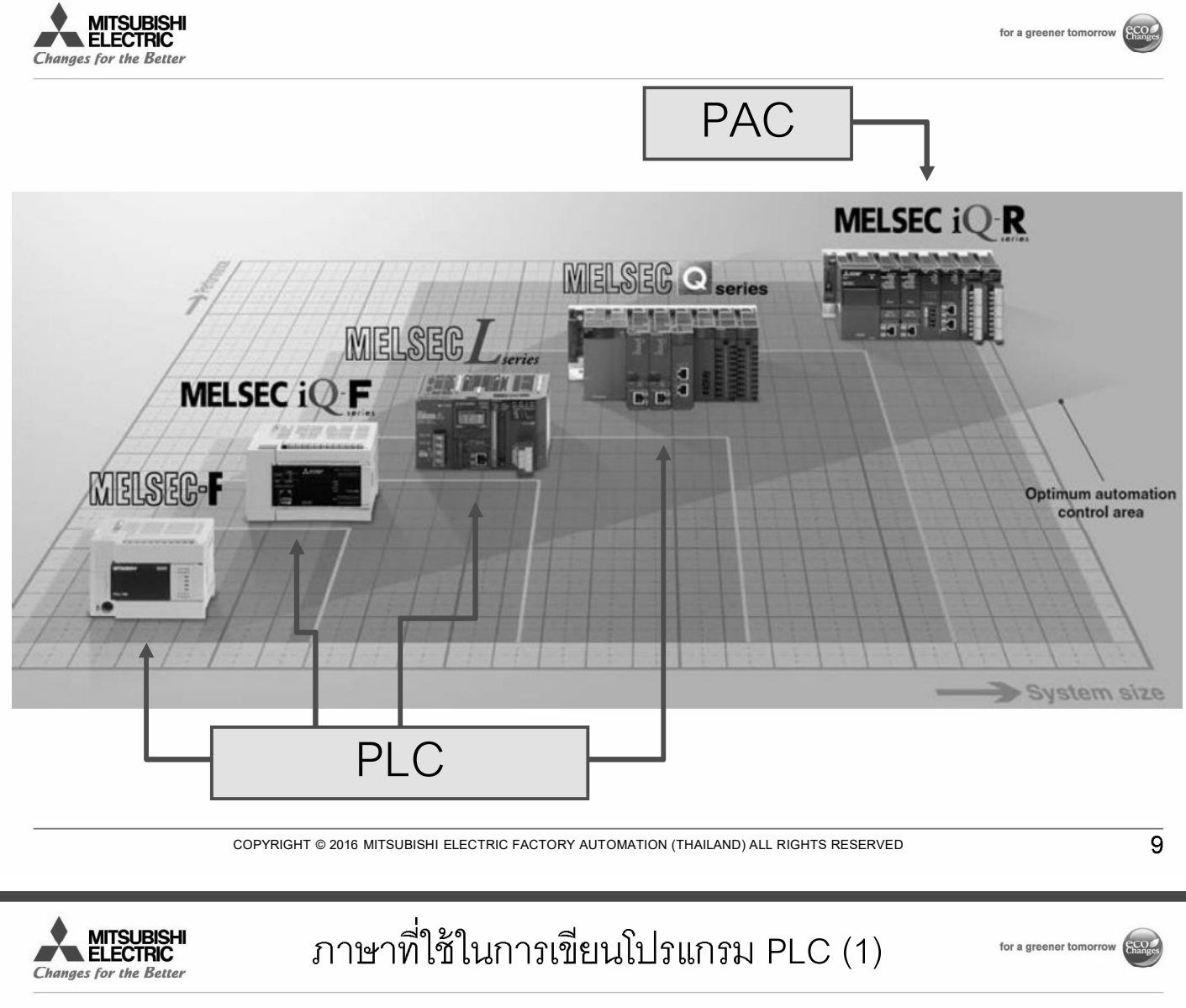

### Ladder Diagram (LD)

| Write | -    | 1   | 2             | 3          | 4 | 7 | 8            | 9       | 10  | 11               | 12               |
|-------|------|-----|---------------|------------|---|---|--------------|---------|-----|------------------|------------------|
|       | (0)  | PB2 | Output_Enable |            |   |   |              |         | MOV | Set value        | Storage register |
|       |      |     |               | DA_convert |   |   | - <u></u> TO | Head No | KO  | Storage register | K1               |
|       |      |     |               | L          |   |   |              | [       | BCD | Storage register | Analog value     |
|       | (12) |     |               |            |   |   |              |         |     |                  | [END ]           |

- นิยมใช้มากที่สุด
- เป็นรุปแบบตามวงจรรีเลย์ที่นิยมใช้ในระบบควบคุมอัตโนมัติยุคแรก ๆ
- ใช้งาน Sequence control ที่ไม่ขับซ้อนได้ดี มีคำสั่งเพิ่มสำหรับการคำนวณและการ ใช้โมดูลพิเศษเพื่องานอื่น ๆ
- ต้องใช้ทักษะเฉพาะตัวมากในงานที่ซับซ้อน

| MITSUBISHI<br>ELECTRIC<br>Changes for the Better | ภาษาที่ใช้ในการเขียนโปรแกรม PLC (2) for a greener tomorrow 🥯 |  |  |  |  |  |  |
|--------------------------------------------------|--------------------------------------------------------------|--|--|--|--|--|--|
| SFC                                              | C B B Step*                                                  |  |  |  |  |  |  |
| MITSUBISHI<br>ELECTRIC<br>Changes for the Better | ภาษาที่ใช้ในการเขียนโปรแกรม PLC (2) for a greener tomorrow 🥯 |  |  |  |  |  |  |
| SFC (Sequentia                                   | I Function Chart)                                            |  |  |  |  |  |  |
| • เขียนเหมือนอร์                                 | • เขียนเหมือนอธิบายการทำงานของ Sequence มากที่สุด            |  |  |  |  |  |  |
| • ร่วมกับ Ladde                                  | er diagram ง่าย ๆ ในการลงรายละเอียดของงาน                    |  |  |  |  |  |  |
| • ใช้งาน Seque                                   | nce control ที่ซับซ้อนได้ดีกว่าการเขียนแบบอื่น               |  |  |  |  |  |  |
| • ไม่นิยมใช้มาก                                  | นัก                                                          |  |  |  |  |  |  |

ในญี่ปุ่นมีการสอนภาษานี้ให้ผู้ต้องการทดสอบฝีมือแรงงาน PLC : Electric equipment assembly (sequence control)

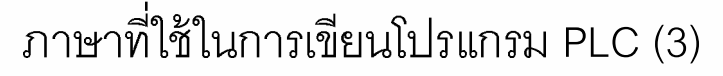

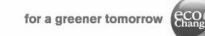

ST (Structured Text)

MITSUBISHI

Chanaes for the Better

- เขียนเหมือนภาษาคอมพิวเตอร์หลายภาษารวมกัน ทำความเข้าใจไม่ยาก
- เหมาะกับการเขียนโปรแกรมคำนวณ
- ไม่เหมาะกับงาน Sequence control
- PLC บางรุ่นใช้ภาษา ST เขียนร่วมกับ Ladder ได้ เรียกว่า Inline structured text
- น่าจะนิยมใช้มากขึ้น

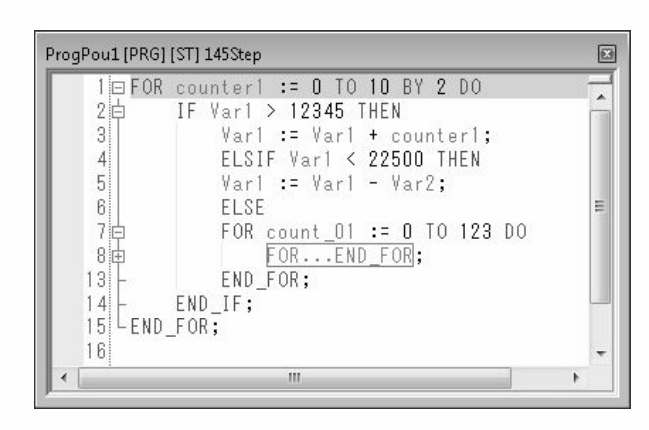

COPYRIGHT © 2016 MITSUBISHI ELECTRIC FACTORY AUTOMATION (THAILAND) ALL RIGHTS RESERVED

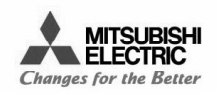

# ภาษาที่ใช้ในการเขียนโปรแกรม PLC (3)

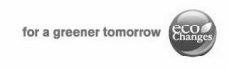

13

### Ladder diagram

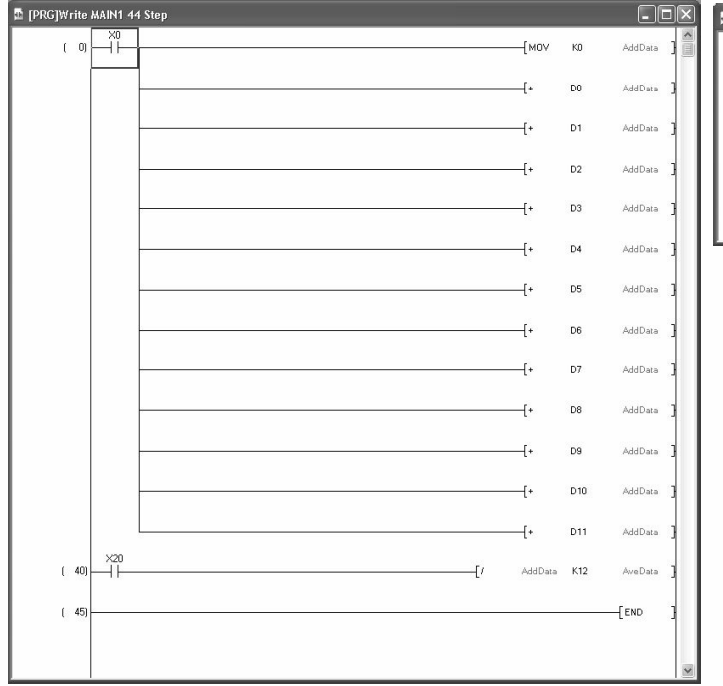

### Inline structured text

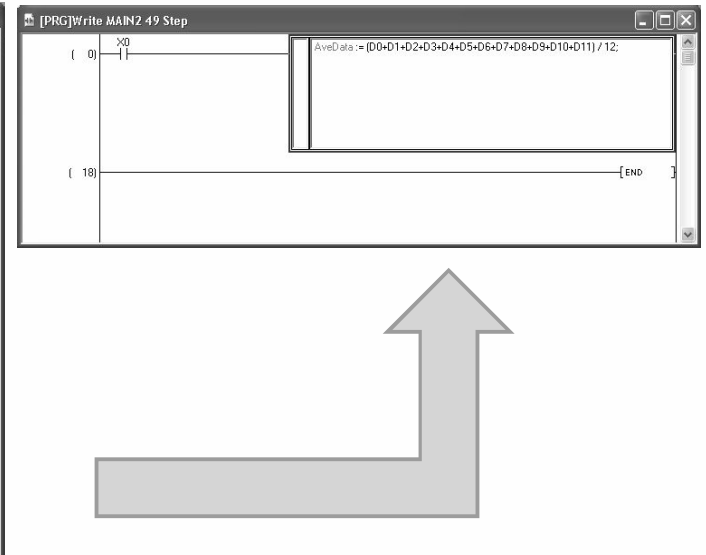

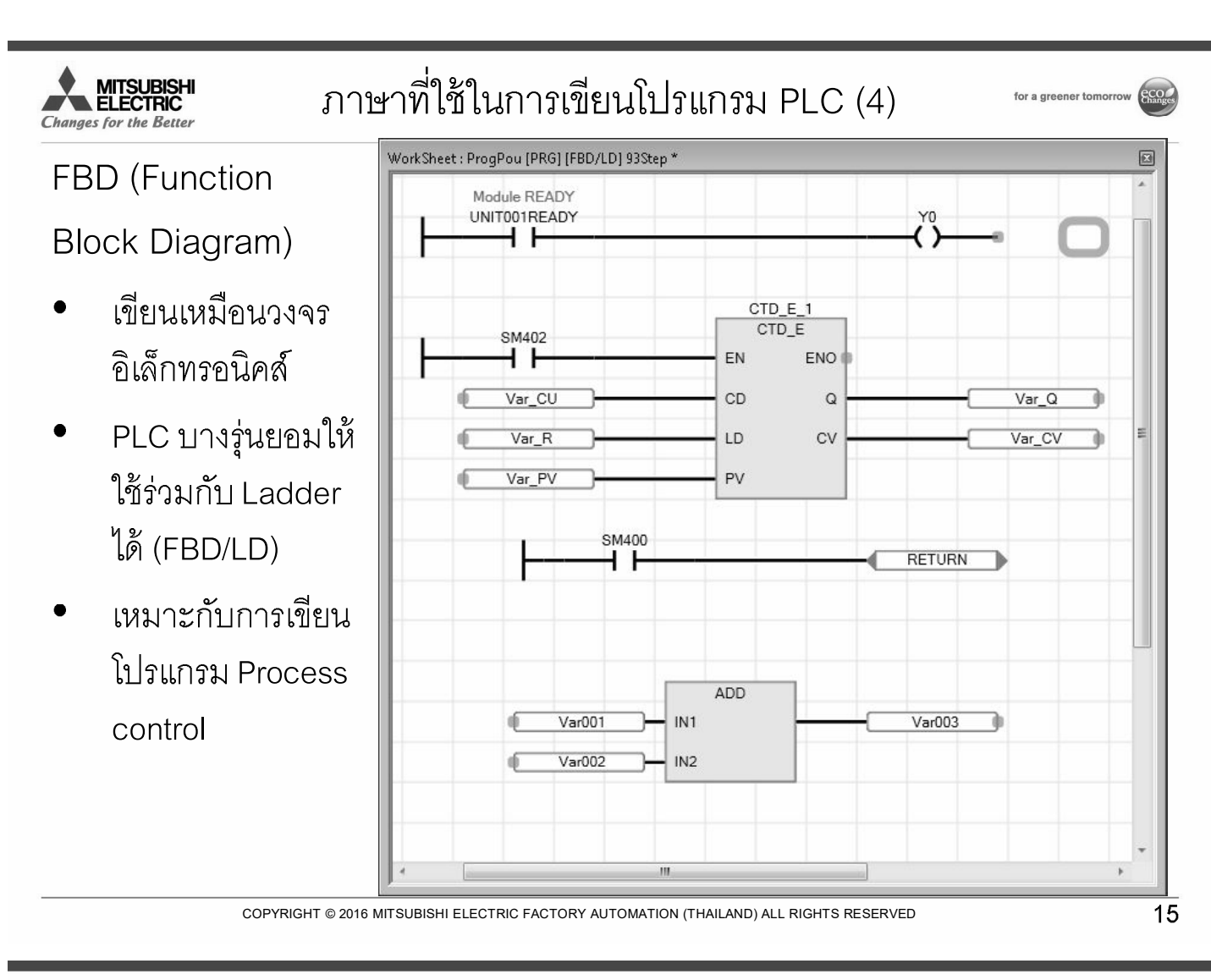

#### MITSUBISHI ELECTRIC Changes for the Better

ภาษาที่ใช้ในการเขียนโปรแกรม PLC (4)

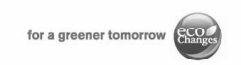

- PLC ที่ออกแบบมาให้ใช้งาน Process control หรือ Process automation โดยตรง เรียกว่า Process CPU จะโปรแกรมด้วย FBD เป็นหลัก คำสั่งที่ใช้ส่วนใหญ่เป็น PID loop control
- งาน Process automation มักเป็นงานผลิตต่อเนื่องไม่ได้ผลิตสินค้าเป็นชิ้น เช่น การ กลั่นน้ำมัน โรงงานปิโตรเคมี โรงไฟฟ้า
- Controller ที่นิยมใช้ในงาน Process automation คือ DCS (Distributed Control System) ซึ่งแปลว่าระบบที่มี Controller หลายระดับเชื่อมต่อกันเป็น Network โดย อาจมี PLC ปกติหรือ PLC Process CPU ร่วมอยู่ด้วย(มักเลือกใช้ PLC ที่เป็น Redundant CPU ซึ่งจะมี CPU สำรองอยู่แบบ Hot stand-by)

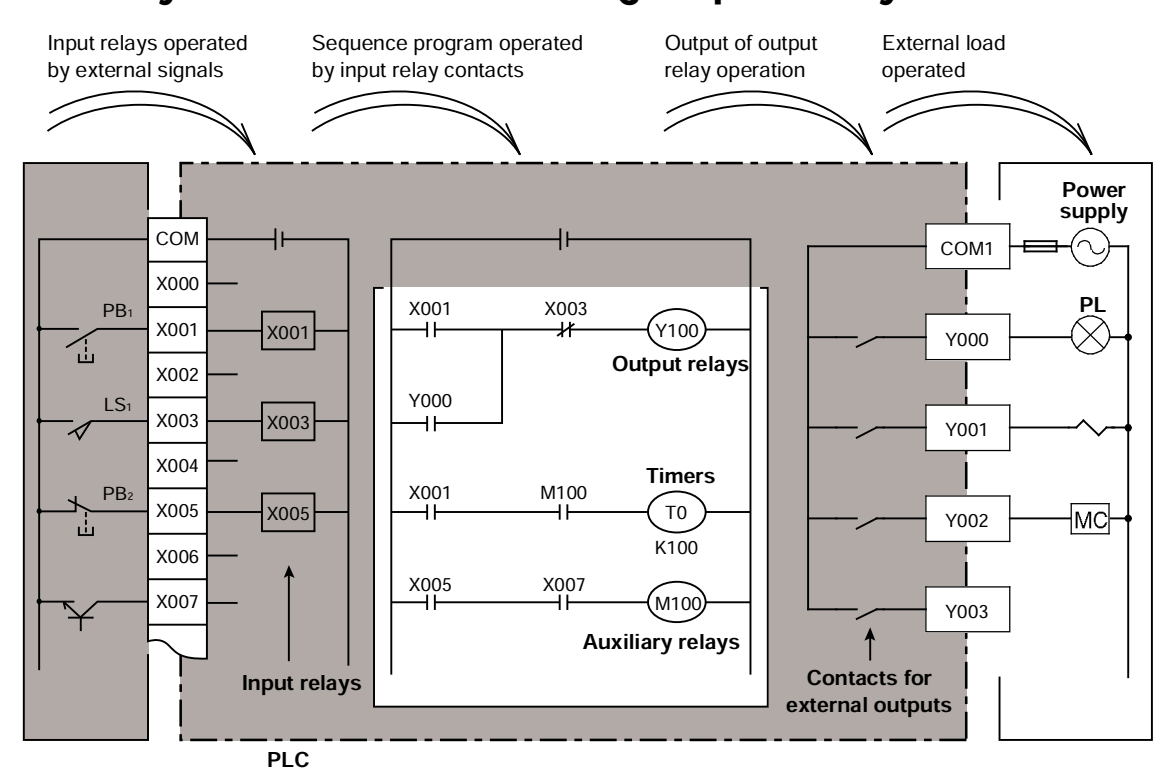

### Actually consider a PLC as a group of relays and timers

The figure above shows how the input devices, output devices and the sequence program are configured.

The input devices is connected to the PLC's input relays, and the output device is controlled via contacts for external outputs.

#### Input relays

The input relays convert the signals from an external device to signals for the PLC. In the above figure, the input device is designed to operate merely by connecting across the input terminal and the COM terminal.

However it should be noted that PLCs have a limited number of contacts, even though, an infinite number of contacts is provided on the sequence program.

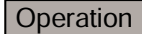

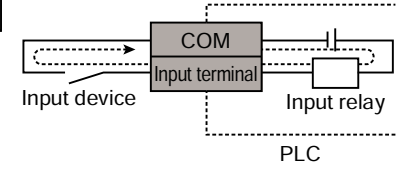

The PLC has a built-in power supply for the input relays. When the contact of the input device is conducting, current flows along the dotted line to drive the input relay.

Regardless of whether the external input device is a N.O. contact or a N.C. contact, the contact on the PLC that closes when the COM and input terminals are conducting is an N.O. contact, and the contact that opens is a N.C. contact.

#### Output contacts

Output contacts are otherwise known as just outputs. These are coutrolled by the sequence program, and are necessary for driving an external load. Devices having a different power supply (AC or DC) can be connected to the contacts for external output.

#### Operation

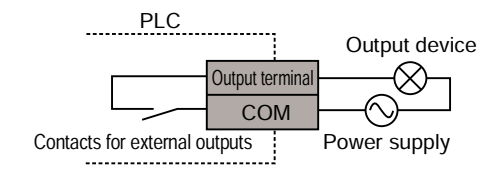

When the output relays on the sequence program are driven, the contacts for external output close. Provide a power supply for driving the external device outside the PLC.

### 2.2.4 Types of relay and timers

As shown below, a PLC incorporates multiple relays, timers and counters with countless N.O. and N.C. contacts.

A sequential circuit is formed by connecting the contacts and coils.

Also, one advantage of using a PLC is that a lot of storage cases called "data registers" are included.

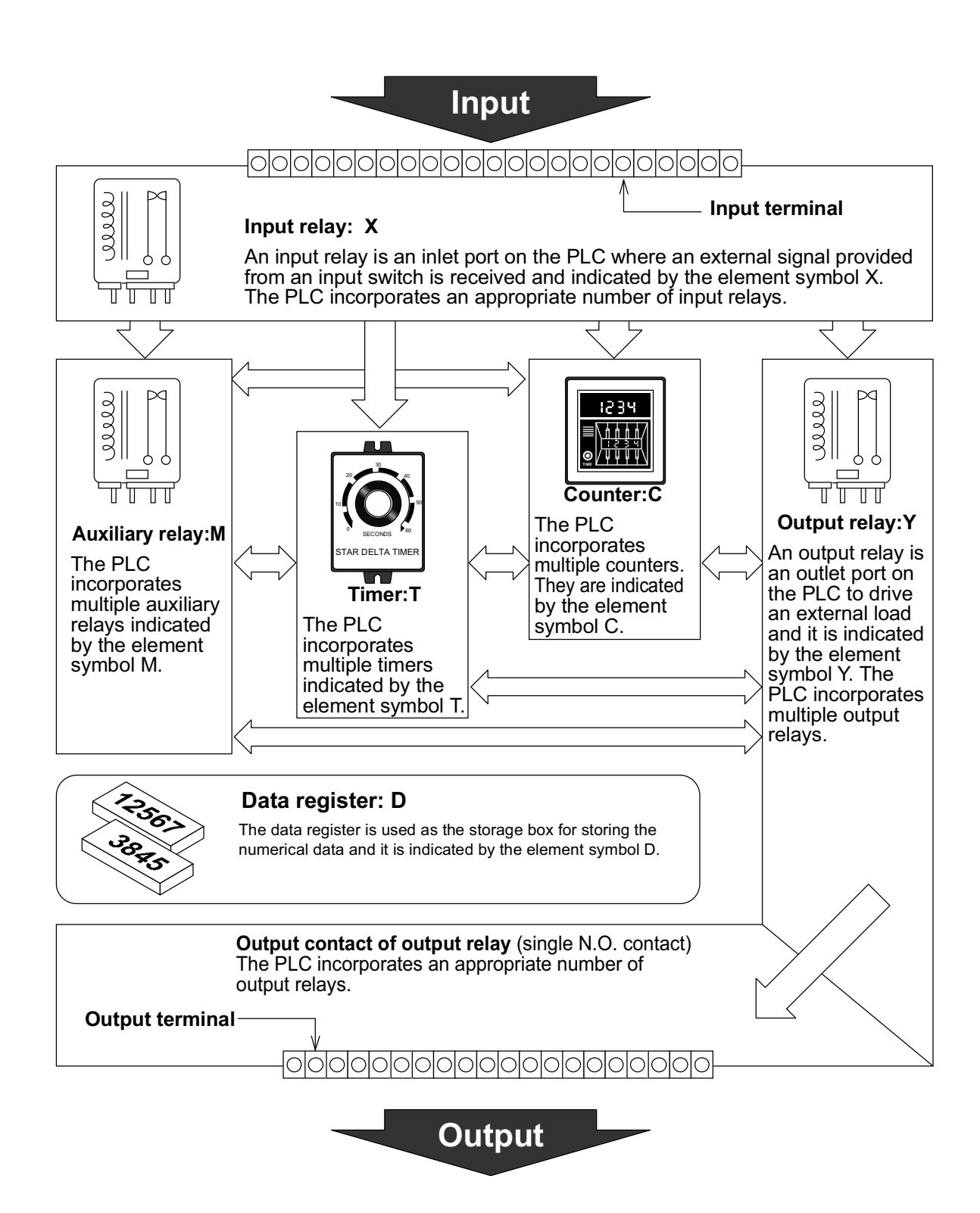

#### Program processing sequence

A CPU module executes operations in series from the start step of the program memory from left to right and from top to bottom (in the order of 1), 2) ... and 17)) in units of a ladder block as shown below.

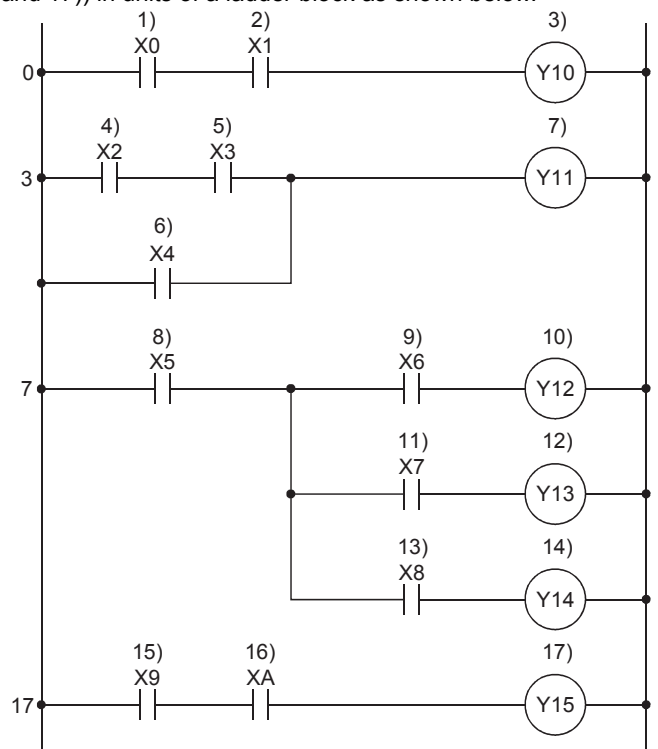

# 1 OUTLINE

# 1.1 Part Names

### Front panel

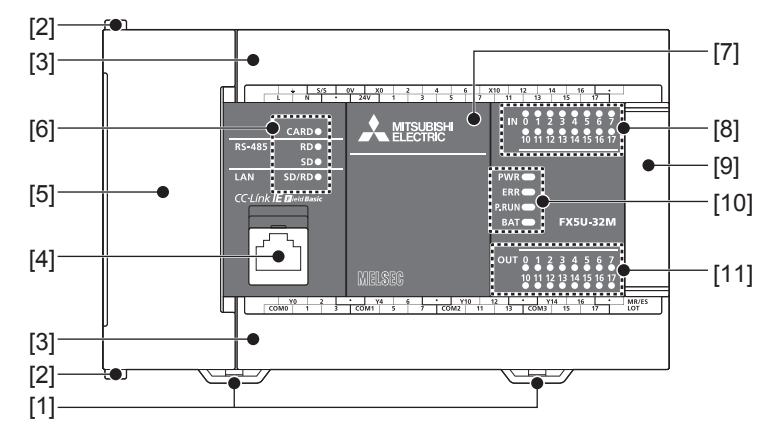

| No.  | Name                                      | Description                                                                                                    |
|------|-------------------------------------------|----------------------------------------------------------------------------------------------------|
| [1]  | DIN rail mounting hooks                   | Hook for mounting the CPU module on a DIN rail of DIN46277 (35 mm wide).                                                                                                    |
| [2]  | Expansion adapter connecting hooks        | When connecting an expansion adapter, secure it with these hooks.                                                                                                    |
| [3]  | Terminal block cover                      | Cover for protecting the terminal block.<br>The cover can be opened for wiring. Keep the covers closed while equipment is running (power is on).                                                                                                    |
| [4]  | Built-in Ethernet communication connector | Connector for connection with Ethernet-compatible devices. (with cover)<br>For details, refer to LaMELSEC iQ-F FX5 User's Manual (Ethernet Communication).                                                                                                    |
| [5]  | Top cover                                 | Cover for protecting the SD memory card slot, the RUN/STOP/RESET switch, and others.<br>The built-in RS-485 communication terminal block, built-in analog I/O terminal block, RUN/STOP/RESET switch,<br>SD memory card slot, and others are located under this cover. |
| [6]  | CARD LED                                  | Indicates whether an SD memory card can be used or not.<br>Lit: Can be used or cannot be removed.<br>Flashing: In preparation<br>Off: Not inserted or can be removed.                                                                                                 |
|      | RD LED                                    | Lit when the CPU module is receiving data through built-in RS-485 communication.                                                                                                    |
|      | SD LED                                    | Lit when the CPU module is sending data through built-in RS-485 communication.                                                                                                    |
|      | SD/RD LED                                 | Lit when the CPU module is sending or receiving data through built-in Ethernet communication.                                                                                                    |
| [7]  | Expansion board connector cover           | Cover for protecting expansion board connectors, battery, or others.<br>Connect the battery under this cover.                                                                                                    |
| [8]  | Input display LED                         | Lit when input is on.                                                                                                    |
| [9]  | Extension connector cover                 | Cover for protecting the extension connector.<br>Connect the extension cable of an extension module to the extension connector under the cover.                                                                                                    |
| [10] | PWR LED                                   | Indicates whether the CPU module is powered or not.<br>Lit: Powered<br>Off: Not powered or hardware error ( F Page 157 Checking with LEDs)                                                                                                    |
|      | ERR LED                                   | Indicates the error status of the CPU module. (Figure Page 157 Checking with LEDs)<br>Lit: Error or hardware error<br>Flashing: Factory default setting, error, hardware error, or resetting<br>Off: Operating normally                                               |
|      | P.RUN LED                                 | Indicates the program running status.<br>Lit: Operating normally<br>Flashing: Paused<br>Off: Stopped or stop error                                                                                                    |
|      | BAT LED                                   | Indicates the battery status.<br>Flashing: Battery error<br>Off: Operating normally (SP Page 157 Checking with LEDs)                                                                                                    |
| [11] | Output display LED                        | Lit when output is on.                                                                                                    |

#### With cover open

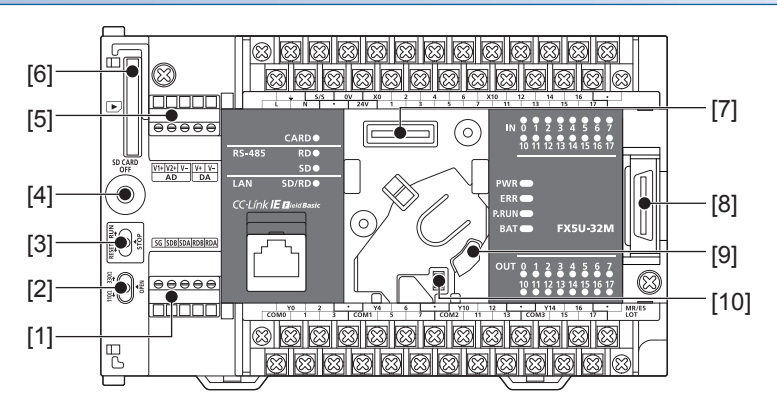

| No.  | Name                                         | Description                                                                                                    |  |  |  |
|------|----------------------------------------------|----------------------------------------------------------------------------------------------------|--|--|--|
| [1]  | Built-in RS-485 communication terminal block | Terminal block for connection with RS-485-compatible devices                                                                                                    |  |  |  |
| [2]  | RS-485 terminal resistor selector switch     | Switch for switching terminal resistance for built-in RS-485 communication.                                                                                                    |  |  |  |
| [3]  | RUN/STOP/RESET switch                        | Switch for operating the CPU module. ( Page 151 Methods of running, stopping, and resetting)<br>RUN: Runs the program<br>STOP: Stops the program<br>RESET: Resets the CPU module (hold the switch on the RESET side for approximately 1 second.) |  |  |  |
| [4]  | SD memory card disable switch                | Switch for disabling access to the SD memory card when the card is to be removed.                                                                                                    |  |  |  |
| [5]  | Built-in analog I/O terminal block           | Terminal block for using the built-in analog function.                                                                                                    |  |  |  |
| [6]  | SD memory card slot                          | Slot for inserting an SD memory card.                                                                                                    |  |  |  |
| [7]  | Expansion board connector                    | Connector for connecting an expansion board.                                                                                                    |  |  |  |
| [8]  | Extension connector                          | Connector for connecting the extension cable of an extension module.                                                                                                    |  |  |  |
| [9]  | Battery holder                               | Holder for storing an optional battery.                                                                                                    |  |  |  |
| [10] | Battery connector                            | Connector for connecting an optional battery.                                                                                                    |  |  |  |

### Point P

Use a tool such as a screwdriver to operate RS-485 terminal resistor selector switch. Make sure that the edge of the tool does not damage the switch or the case.

#### When the terminal block covers are open

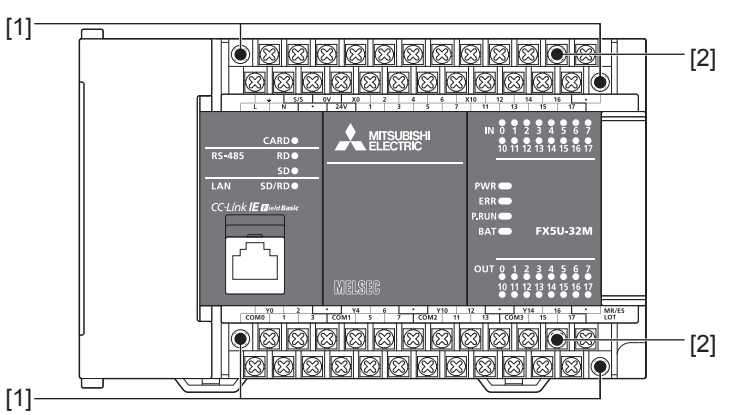

| No. | Name                           | Description                                                                                                    |
|-----|--------------------------------|----------------------------------------------------------------------------------------------------|
| [1] | Terminal block mounting screws | Gradually loosen the left and right screws (alternately), and remove the top of the terminal blocks.                |
| [2] | Terminal                       | Terminals for power, input, and output.<br>For details on the terminal layout, refer to SP Page 34 Terminal Layout. |

# 2.2 Power Supply Specifications

The CPU module power supply specifications are explained below.

For the consumption current of extension modules, refer to Figure 27 Page 37 PRODUCT LIST or manuals of each extension module.

### AC power supply type

| lée me                                     |                               | Oracitications                                                                                                    |  |  |  |  |  |
|--------------------------------------------|-------------------------------|----------------------------------------------------------------------------------------------------|--|--|--|--|--|
| Item                                       |                               | Specifications                                                                                                    |  |  |  |  |  |
| Rated voltage                              |                               | 100 to 240 V AC                                                                                                    |  |  |  |  |  |
| Allowable supply voltage range             |                               | 85 to 264 V AC                                                                                                    |  |  |  |  |  |
| Frequency rating                           |                               | 50/60 Hz                                                                                                    |  |  |  |  |  |
| Allowable instantaneous power failure time |                               | Operation can be continued upon occurrence of instantaneous power failure for 10 ms or less.<br>When the supply voltage is 200 V AC, the time can be change to 10 to 100 ms by editing the user program. |  |  |  |  |  |
| Power fuse                                 | FX5U-32MD/ED                  | 250 V, 3.15 A Time-lag fuse                                                                                                    |  |  |  |  |  |
|                                            | FX5U-64M□/E□,<br>FX5U-80M□/E□ | 250 V, 5 A Time-lag fuse                                                                                                    |  |  |  |  |  |
| Rush current                               | FX5U-32MD/ED                  | 25 A max. 5 ms or less/100 V AC<br>50 A max. 5 ms or less/200 V AC                                                                                                    |  |  |  |  |  |
|                                            | FX5U-64MD/ED,                 | 30 A max. 5 ms or less/100 V AC                                                                                                    |  |  |  |  |  |
|                                            | FX5U-80MD/ED                  | 60 A max. 5 ms or less/200 V AC                                                                                                    |  |  |  |  |  |
| Power consumption <sup>*1</sup>            | FX5U-32MD/ED                  | 30 W                                                                                                    |  |  |  |  |  |
|                                            | FX5U-64MD/ED                  | 40 W                                                                                                    |  |  |  |  |  |
|                                            | FX5U-80MD/ED                  | 45 W                                                                                                    |  |  |  |  |  |
| 24 V DC service power                      | FX5U-32MD/ED                  | 400 mA [300 mA <sup>*3</sup> ] (Supply capacity when service power supply is used for input circuit of the CPU module )                                                                                  |  |  |  |  |  |
| supply capacity <sup>2</sup>               |                               | 480 mA [380 mA <sup>*3</sup> ] (Supply capacity when external power supply is used for input circuit of the CPU module)                                                                                  |  |  |  |  |  |
|                                            | FX5U-64MD/ED                  | 600 mA [300 mA <sup>*3</sup> ] (Supply capacity when service power supply is used for input circuit of the CPU module)                                                                                   |  |  |  |  |  |
|                                            |                               | 740 mA [440 mA <sup>*3</sup> ] (Supply capacity when external power supply is used for input circuit of the CPU module)                                                                                  |  |  |  |  |  |
|                                            | FX5U-80MD/ED                  | 600 mA [300 mA <sup>*3</sup> ] (Supply capacity when service power supply is used for input circuit of the CPU module)                                                                                   |  |  |  |  |  |
|                                            |                               | 770 mA [470 mA <sup>*3</sup> ] (Supply capacity when external power supply is used for input circuit of the CPU module)                                                                                  |  |  |  |  |  |
| 5 V DC built-in power                      | FX5U-32MD/ED                  | 900 mA                                                                                                    |  |  |  |  |  |
| supply capacity                            | FX5U-64MD/ED,                 | 1100 mA                                                                                                    |  |  |  |  |  |
|                                            | FX5U-80MD/ED                  |                                                                                                    |  |  |  |  |  |

\*1 This item shows value when all 24 V DC service power supplies are used in the maximum configuration connectable to the CPU module. (The current of the input circuit is included.)

\*2 When I/O modules are connected, they consume current from the 24 V DC service power.

For details on the service power supply, refer to 🖙 Page 57 Limitation on Current Consumption.

\*3 The value in [] is capacity of 24 V DC power supply in the case where operating ambient temperature is lower than 0°C.

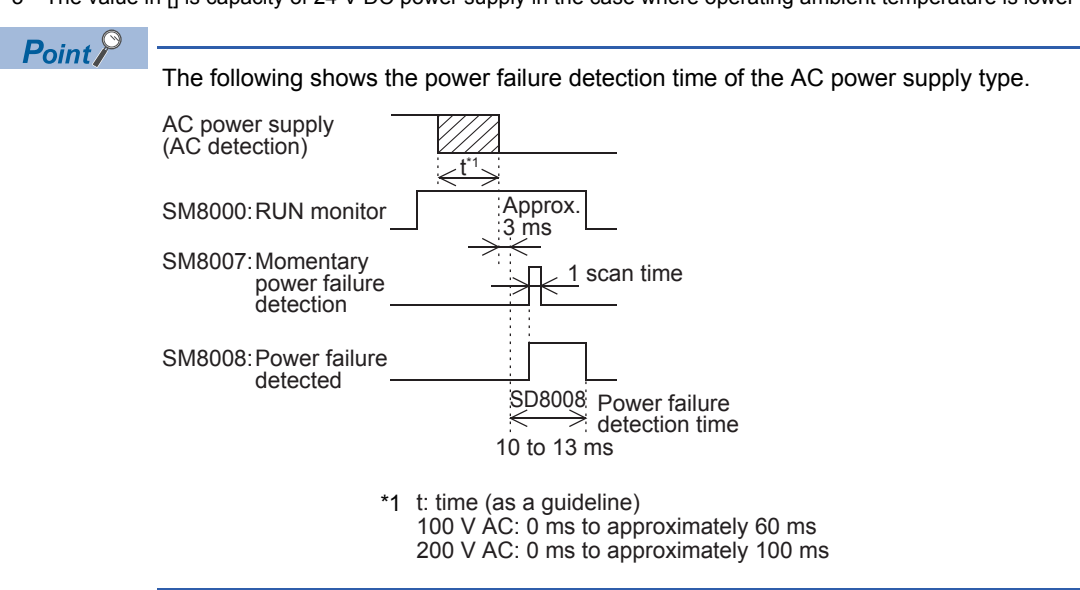

# **2.3** Input Specifications

The CPU module input specifications are explained below.

### 24 V DC Input (sink/source)

#### The input points in the table below indicate the CPU module terminal points.

| Item                                              |                         |                    | Specifications                                                                                                    |                                                                                            |  |  |  |
|---------------------------------------------------|-------------------------|--------------------|----------------------------------------------------------------------------------------------------|--------------------------------------------------------------------------------------------|--|--|--|
| No. of input points                               | FX5U-32M                |                    | 16 points                                                                                                    |                                                                                            |  |  |  |
|                                                   | FX5U-64MD               |                    | 32 points                                                                                                    |                                                                                            |  |  |  |
|                                                   | FX5U-80M□               |                    | 40 points                                                                                                    |                                                                                            |  |  |  |
| Connection type                                   |                         |                    | Removable terminal block (M3 screws)                                                                                                   |                                                                                            |  |  |  |
| Input type                                        |                         |                    | Sink/source                                                                                                    |                                                                                            |  |  |  |
| Input signal voltage                              |                         |                    | 24 V DC +20 %, -15%                                                                                                    |                                                                                            |  |  |  |
| Input signal current                              | X0 to X17               |                    | 5.3 mA/24 V DC                                                                                                    |                                                                                            |  |  |  |
|                                                   | X20 and subsequent      |                    | 4.0 mA/24 V DC                                                                                                    |                                                                                            |  |  |  |
| Input impedance                                   | X0 to X17               |                    | 4.3 kΩ                                                                                                    |                                                                                            |  |  |  |
|                                                   | X20 and subsequent      |                    | 5.6 kΩ                                                                                                    |                                                                                            |  |  |  |
| ON input sensitivity                              | X0 to X17               |                    | 3.5 mA or more                                                                                                    |                                                                                            |  |  |  |
| current                                           | X20 and subse           | quent              | 3.0 mA or more                                                                                                    |                                                                                            |  |  |  |
| OFF input sensitivity of                          | urrent                  |                    | 1.5 mA or less                                                                                                    |                                                                                            |  |  |  |
| Input response                                    | FX5U-32MD               | X0 to X5           | 200 kHz                                                                                                    |                                                                                            |  |  |  |
| frequency                                         | FX5U-64M□,<br>FX5U-80M□ | X0 to X7           | When capturing pulses of a response frequency of 50 to 200 kHz, refer to $\boxtimes$ Page 112 In the case capturing high-speed pulses. |                                                                                            |  |  |  |
|                                                   | FX5U-32MD               | X6 to X17          | 10 kHz                                                                                                    |                                                                                            |  |  |  |
|                                                   | FX5U-64M□,<br>FX5U-80M□ | X10 to X17         |                                                                                                    |                                                                                            |  |  |  |
|                                                   | FX5U-64M□,<br>FX5U-80M□ | X20 and subsequent | 0.1±0.05 kHz                                                                                                    |                                                                                            |  |  |  |
| Pulse waveform                                    | Waveform                |                    |                                                                                                    |                                                                                            |  |  |  |
|                                                   |                         |                    | T1 (pulse width)                                                                                                    | T2 (rise/fall time)                                                                        |  |  |  |
|                                                   | FX5U-32M□               | X0 to X5           | 2.5 μs or more                                                                                                    | 1.25 μs or less                                                                            |  |  |  |
|                                                   | FX5U-64M⊡,<br>FX5U-80M⊡ | X0 to X7           |                                                                                                    |                                                                                            |  |  |  |
|                                                   | FX5U-32MD               | X6 to X17          | 50 μs or more                                                                                                    | 25 μs or less                                                                              |  |  |  |
|                                                   | FX5U-64M□,<br>FX5U-80M□ | X10 to X17         |                                                                                                    |                                                                                            |  |  |  |
| Input response time                               | FX5U-32MD               | X0 to X5           | ON: 2.5 μs or less                                                                                                    | ·                                                                                          |  |  |  |
| (H/W filter delay)                                | FX5U-64M□,<br>FX5U-80M□ | X0 to X7           | OFF: 2.5 μs or less                                                                                                    |                                                                                            |  |  |  |
|                                                   | FX5U-32MD               | X6 to X17          | ON: 30 μs or less                                                                                                    |                                                                                            |  |  |  |
|                                                   | FX5U-64M□,<br>FX5U-80M□ | X10 to X17         | OFF: 50 μs or less                                                                                                    |                                                                                            |  |  |  |
|                                                   | FX5U-64M□,<br>FX5U-80M□ | X20 and subsequent | ON: 50 μs or less<br>OFF: 150 μs or less                                                                                               |                                                                                            |  |  |  |
| Input response time<br>(Digital filter setting va | lue)                    |                    | None, 10 $\mu$ s, 50 $\mu$ s, 0.1 ms, 0.2 ms, 0.4 ms, 0.6 m<br>When using this product in an environment with m                        | is, 1 ms, 5 ms, 10 ms (initial values), 20 ms, 70 ms<br>uch noise, set the digital filter. |  |  |  |
| Input signal format                               |                         |                    | No-voltage contact input<br>Sink: NPN open collector transistor<br>Source: PNP open collector transistor                               |                                                                                            |  |  |  |
| Input circuit insulation                          |                         |                    | Photo-coupler insulation                                                                                                    |                                                                                            |  |  |  |
| Indication of input ope                           | ration                  |                    | LED is lit when input is on                                                                                                    |                                                                                            |  |  |  |

# **2.4** Output Specifications

The CPU module output specifications are explained below.

### **Relay output**

| Item                           |             | Output Specifications                                                                                                    |  |  |  |
|--------------------------------|-------------|----------------------------------------------------------------------------------------------------|--|--|--|
| No. of output points           | FX5U-32MR/□ | 16 points                                                                                                    |  |  |  |
|                                | FX5U-64MR/□ | 32 points                                                                                                    |  |  |  |
|                                | FX5U-80MR/  | 40 points                                                                                                    |  |  |  |
| Connection type                |             | Removable terminal block (M3 screws)                                                                                                    |  |  |  |
| Output type                    |             | Relay                                                                                                    |  |  |  |
| External power supply          |             | 30 V DC or less<br>240 V AC or less ("250 V AC or less" if not a CE, UL, cUL compliant item)                                                                                                    |  |  |  |
| Max. load                      |             | <ul> <li>2 A/point</li> <li>The total load current per common terminal should be the following value.</li> <li>4 output points/common terminal: 8 A or less</li> <li>8 output points/common terminal: 8 A or less</li> <li>For details on the common, refer to B Page 29 Interpretation of terminal block layout.</li> </ul> |  |  |  |
| Min. load                      |             | 5 V DC, 2 mA (reference values)                                                                                                    |  |  |  |
| Open circuit leakage curre     | ent         | -                                                                                                    |  |  |  |
| Response time                  | OFF→ON      | Approx. 10 ms                                                                                                    |  |  |  |
|                                | ON→OFF      | Approx. 10 ms                                                                                                    |  |  |  |
| Insulation of circuit          |             | Mechanical insulation                                                                                                    |  |  |  |
| Indication of output operation | tion        | LED is lit when output is on                                                                                                    |  |  |  |
| Output circuit configuratio    | n           | Load Y<br>DC power supply<br>Fuse<br>Load Y<br>AC power supply<br>Fuse<br>A number is entered in the [] of [COM []].                                                                                                    |  |  |  |

### **Transistor output**

| Item                                                        |                   | Output specifications                                                                                                    |  |  |  |  |
|-------------------------------------------------------------|-------------------|----------------------------------------------------------------------------------------------------|--|--|--|--|
| No. of output points                                        | FX5U-32MT/        | 16 points                                                                                                    |  |  |  |  |
|                                                             | FX5U-64MT/D       | 32 points                                                                                                    |  |  |  |  |
|                                                             | FX5U-80MT/D       | 40 points                                                                                                    |  |  |  |  |
| Connection type                                             | 1                 | Removable terminal block (M3 screws)                                                                                                    |  |  |  |  |
| Output type                                                 | FX5U-DMT/DS       | Transistor/sink output                                                                                                    |  |  |  |  |
|                                                             | FX5U-DMT/DSS      | Transistor/source output                                                                                                    |  |  |  |  |
| External power supply                                       | 1                 | 5 to 30 V DC                                                                                                    |  |  |  |  |
| Max. load                                                   |                   | <ul> <li>0.5 A/point</li> <li>The total load current per common terminal should be the following value.</li> <li>4 output points/common terminal: 0.8 A or less</li> <li>8 output points/common terminal: 1.6 A or less</li> <li>For details on the common, refer to San Page 35 Interpretation of terminal block layout.</li> </ul>                                                                                                    |  |  |  |  |
| Open circuit leakage curre                                  | ent               | 0.1 mA or less/30 V DC                                                                                                    |  |  |  |  |
| Voltage drop when ON                                        | Y0 to Y3          | 1.0 V or less                                                                                                    |  |  |  |  |
|                                                             | Y4 and subsequent | 1.5 V or less                                                                                                    |  |  |  |  |
| Response time                                               | Y0 to Y3          | 2.5 μs or less/10 mA or more (5 to 24 V DC)                                                                                                    |  |  |  |  |
|                                                             | Y4 and subsequent | 0.2 ms or less/200 mA or more (24 V DC)                                                                                                    |  |  |  |  |
| Insulation of circuit                                       |                   | Photo-coupler insulation                                                                                                    |  |  |  |  |
| Indication of output operat                                 | ion               | LED is lit when output is on                                                                                                    |  |  |  |  |
| Indication of output operation Output circuit configuration |                   | Sink output wiring     Source output wiring       Image: Contract of the contract of the contr |  |  |  |  |

# 2.5 Input/Output Derating Curve

The derating curve below shows the simultaneous ON ratio of available PLC inputs or outputs with respect to the ambient temperature. Use the PLC within the simultaneous input or output ON ratio range shown in the figure.

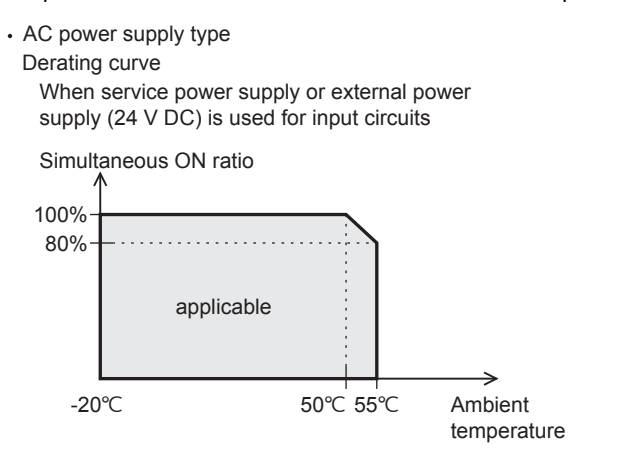

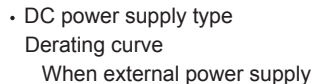

(24 V DC) is used for input circuits

Simultaneous ON ratio

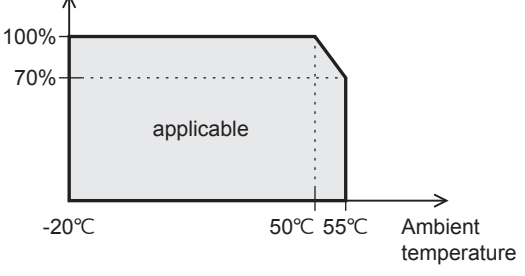

# **2.6** Performance Specifications

| Item                                     |                                                               | Specification                                                                                                  |  |  |  |
|------------------------------------------|---------------------------------------------------------------|----------------------------------------------------------------------------------------------------|--|--|--|
| Control system                           |                                                               | Stored-program repetitive operation                                                                            |  |  |  |
| Input/output control system              |                                                               | Refresh system<br>(Direct access input/output allowed by specification of direct access input/output [DX, DY]) |  |  |  |
| Programming specifications               | Programming language                                          | Ladder diagram (LD), structured text (ST), function block diagram/ladder diagram (FBD/LD)                      |  |  |  |
|                                          | Programming extension function                                | Function block (FB), function (FUN), label programming (local/global)                                          |  |  |  |
|                                          | Constant scan                                                 | 0.2 to 2000 ms (can be set in 0.1 ms increments)                                                               |  |  |  |
|                                          | Fixed cycle interrupt                                         | 1 to 60000 ms (can be set in 1 ms increments)                                                                  |  |  |  |
|                                          | Timer performance specifications                              | 100 ms, 10 ms, 1 ms                                                                                            |  |  |  |
|                                          | No. of program executions                                     | 32                                                                                                    |  |  |  |
|                                          | No. of FB files                                               | 16 (Up to 15 for user)                                                                                         |  |  |  |
| Operation                                | Execution type                                                | Standby type, initial execution type, scan execution type, event execution type                                |  |  |  |
| specifications                           | Interrupt type                                                | Internal timer interrupt, input interruption, high-speed comparison match interrupt, interrupt by modules*1    |  |  |  |
| Command                                  | LD X0                                                         | 34 ns                                                                                                    |  |  |  |
| processing time                          | MOV D0 D1                                                     | 34 ns                                                                                                    |  |  |  |
| Memory<br>capacity                       | Program capacity                                              | 64 k steps<br>(128 kbytes, flash memory)                                                                       |  |  |  |
|                                          | SD memory card                                                | Memory card capacity (SD/SDHC memory card: Max. 16 Gbytes)                                                     |  |  |  |
|                                          | Device/label memory                                           | 120 kbytes                                                                                                    |  |  |  |
|                                          | Data memory/standard ROM                                      | 5 Mbytes                                                                                                    |  |  |  |
| Flash memory (F                          | Flash ROM) write count                                        | Maximum 20000 times                                                                                            |  |  |  |
| File storage                             | Device/label memory                                           | 1                                                                                                    |  |  |  |
| capacity                                 | Data memory<br>P: No. of program files<br>FB: No. of FB files | P: 32, FB: 16                                                                                                  |  |  |  |
|                                          | SD Memory Card                                                | NZ1MEM-2GBSD: 511*2                                                                                            |  |  |  |
|                                          |                                                               | NZ1MEM-4GBSD, NZ1MEM-8GBSD, NZ1MEM-16GBSD: 65534*2                                                             |  |  |  |
| Clock function                           | Display data                                                  | Year, month, day, hour, minute, second, day of week (leap year automatic detection)                            |  |  |  |
|                                          | Precision                                                     | Differences per month ±45 sec./25°C (TYP)                                                                      |  |  |  |
| Power failure                            | Retention method                                              | Large-capacity capacitor                                                                                       |  |  |  |
| retention<br>(clock data <sup>*3</sup> ) | Retention time                                                | 10 days (Ambient temperature: 25℃)                                                                             |  |  |  |
| No. of input/                            | (1) No. of input/output points                                | 256 points or less                                                                                             |  |  |  |
| output points                            | (2) No. of remote I/O points                                  | 384 points or less                                                                                             |  |  |  |
|                                          | Total No. of points of (1) and (2)                            | 512 points or less                                                                                             |  |  |  |
| Power failure<br>retention<br>(device)   | Power failure retention capacity                              | Maximum 12 k word <sup>*4</sup>                                                                                |  |  |  |

\*1 Interrupt from the intelligent function module and high-speed pulse input/output module.

\*2 The value listed above indicates the number of files stored in the root folder.

\*3 Clock data is retained using the power accumulated in a large-capacity capacitor incorporated into the PLC. When voltage of the largecapacity capacitor drops, clock data is no longer accurately retained. The retention period of a fully charged capacitor (electricity is conducted across the PLC for at least 30 minutes) is 10 days (ambient temperature: 25°C). How long the capacitor can hold the data depends on the operating ambient temperature. When the operating ambient temperature is high, the holding period is short.

\*4 It is possible to back up all devices in device (high-speed) area. When a battery is used, it is also possible to back up devices in device (standard) area.

|                             | nee point                              |                            |      |                                                            |                                                                      |  |  |
|-----------------------------|----------------------------------------|----------------------------|------|------------------------------------------------------------|----------------------------------------------------------------------|--|--|
| Item                        |                                        |                            | Base | Max. numb                                                  | er of points                                                         |  |  |
| No. of user device          | Input relay (X)                        |                            | 8    | 1024 points                                                | The total number of X and Y assigned to input/output points is up to |  |  |
| points                      | Output relay (Y)                       |                            | 8    | 1024 points                                                | 256 points.                                                          |  |  |
|                             | Internal relay (M)                     |                            | 10   | 32768 points (can be changed with parameter)*1             |                                                                      |  |  |
|                             | Latch relay (L)                        |                            | 10   | 32768 points                                               | 32768 points (can be changed with parameter) <sup>*1</sup>           |  |  |
|                             | Link relay (B)                         |                            | 16   | 32768 points (can be changed with parameter) <sup>*1</sup> |                                                                      |  |  |
|                             | Annunciator (F)                        |                            | 10   | 32768 points (can be changed with parameter)*1             |                                                                      |  |  |
|                             | Link special rela                      | y (SB)                     | 16   | 32768 points (can be changed with parameter)*1             |                                                                      |  |  |
|                             | Step relay (S)                         |                            | 10   | 4096 points (                                              | fixed)                                                               |  |  |
|                             | Timer system                           | Timer (T)                  | 10   | 1024 points (                                              | can be changed with parameter) <sup>*1</sup>                         |  |  |
|                             | Accumulation timer system              | Accumulation timer<br>(ST) | 10   | 1024 points (                                              | can be changed with parameter) <sup>*1</sup>                         |  |  |
|                             | Counter                                | Counter (C)                | 10   | 1024 points (                                              | can be changed with parameter) <sup>*1</sup>                         |  |  |
|                             | system                                 | Long counter (LC)          | 10   | 1024 points (                                              | can be changed with parameter) <sup>*1</sup>                         |  |  |
|                             | Data register (D)                      |                            | 10   | 8000 points (can be changed with parameter) <sup>*1</sup>  |                                                                      |  |  |
|                             | Link register (W)                      |                            | 16   | 32768 points (can be changed with parameter) <sup>*1</sup> |                                                                      |  |  |
|                             | Link special register (SW)             |                            | 16   | 32768 points (can be changed with parameter) <sup>*1</sup> |                                                                      |  |  |
| No. of system device        | Special relay (SM)                     |                            | 10   | 10000 points                                               | 10000 points (fixed)                                                 |  |  |
| points                      | Special register (SD)                  |                            | 10   | 12000 points (fixed)                                       |                                                                      |  |  |
| Module access device        | Intelligent function                   | on module device           | 10   | 65536 points                                               | (designated by U□\G□)                                                |  |  |
| No. of index register       | Index register (Z) <sup>*2</sup>       |                            | 10   | 24 points                                                  |                                                                      |  |  |
| points                      | Long index register (LZ) <sup>*2</sup> |                            | 10   | 12 points                                                  |                                                                      |  |  |
| No. of file register points | File register (R)                      |                            | 10   | 32768 points                                               | (can be changed with parameter) <sup>*1</sup>                        |  |  |
| No. of nesting points       | Nesting (N)                            |                            | 10   | 15 points (fixe                                            | ed)                                                                  |  |  |
| No. of pointer points       | Pointer (P)                            |                            | 10   | 4096 points                                                |                                                                      |  |  |
|                             | Interrupt pointer                      | (I)                        | 10   | 178 points (fi                                             | 178 points (fixed)                                                   |  |  |
| Others                      | Decimal                                | Signed                     | -    | 16 bits: -3276                                             | 8 to +32767, 32 bits: -2147483648 to +2147483647                     |  |  |
|                             | constant (K)                           | Unsigned                   | -    | 16 bits: 0 to 6                                            | 5535, 32 bits: 0 to 4294967295                                       |  |  |
|                             | Hexadecimal co                         | nstant (H)                 | -    | 16 bits: 0 to F                                            | FFF, 32 bits: 0 to FFFFFFF                                           |  |  |
|                             | Real constant<br>(E)                   | Single precision           | -    | E-3.4028234                                                | 7+38 to E-1.17549435-38, 0, E1.17549435-38 to E3.40282347+38         |  |  |
|                             | Character string                       |                            | —    | Shift-JIS code                                             | e max. 255 single-byte characters (256 including NULL)               |  |  |

#### Number of device points

\*1 Can be changed with parameters within the capacity range of the CPU built-in memory.

\*2 Total of the index register (Z) and long index register (LZ) is maximum 24 words.

2

# 2.7 Built-in Analog Specifications

The analog input/output specifications of the built-in analog function are explained below. For details on the analog built-in function, refer to MMELSEC iQ-F FX5 User's Manual (Analog Control).

### Analog input

| Item                                                    |                                                 | Specifications                                                                                                    |  |  |
|---------------------------------------------------------|-------------------------------------------------|----------------------------------------------------------------------------------------------------|--|--|
| Analog input points                                     |                                                 | 2 points (2 channels)                                                                                                    |  |  |
| Analog input                                            | Voltage                                         | 0 to 10 V DC (input resistance 115.7 kΩ)                                                                                   |  |  |
| Digital output                                          |                                                 | Unsigned 12-bit binary                                                                                                    |  |  |
| Device allocation                                       |                                                 | SD6020 (Input data of ch1)<br>SD6060 (Input data of ch2)                                                                   |  |  |
| I/O characteristics, Maximum resolution                 | Digital output value                            | 0 to 4000                                                                                                    |  |  |
|                                                         | Maximum resolution                              | 2.5 mV                                                                                                    |  |  |
| Accuracy<br>(Accuracy for the full scale of the digital | Ambient temperature<br>25 ±5℃                   | Within ±0.5% (±20 digit <sup>*2</sup> )                                                                                    |  |  |
| output value)                                           | Ambient temperature<br>0 to 55℃                 | Within ±1.0% (±40 digit <sup>*2</sup> )                                                                                    |  |  |
|                                                         | Ambient temperature<br>-20 to 0°C <sup>*1</sup> | Within ±1.5% (±60 digit <sup>*2</sup> )                                                                                    |  |  |
| Conversion speed                                        |                                                 | 30 µs /channels (data refreshed every operation cycle)                                                                     |  |  |
| Absolute maximum input                                  |                                                 | -0.5 V, +15 V                                                                                                    |  |  |
| Insulation method                                       |                                                 | Inside the CPU module and the analog input circuit are not insulated. Between input terminals (channels) is not insulated. |  |  |
| Occupied points                                         |                                                 | 0 points (does not pertain to the max. No. of input/output points of the CPU module.)                                      |  |  |
| Terminal block used                                     |                                                 | European-type terminal block                                                                                               |  |  |

\*1 Products manufactured before June 2016 do not adapt to this specification.

\*2 "Digit" refers to digital values.

### Analog output

| Item                                       |                         | Specifications                                                                        |
|--------------------------------------------|-------------------------|---------------------------------------------------------------------------------------|
| Analog output points                       |                         | 1 points (1 channels)                                                                 |
| Digital input                              |                         | Unsigned 12-bit binary                                                                |
| Analog output                              | Voltage                 | 0 to 10 V DC (external load resistance 2 k to 1 M $\Omega$ )                          |
| Device allocation                          |                         | SD6180 (Output setting data of ch1)                                                   |
| I/O characteristics, Maximum resolution*1  | Digital input value     | 0 to 4000                                                                             |
|                                            | Maximum resolution      | 2.5 mV                                                                                |
| Accuracy <sup>*2</sup>                     | Ambient temperature     | Within ±0.5% (±20 digit <sup>*4</sup> )                                               |
| (Accuracy for the full scale of the analog | 25 ±5℃                  |                                                                                       |
| output value)                              | Ambient temperature     | Within ±1.0% (±40 digit <sup>*4</sup> )                                               |
|                                            | 0 to 55℃                |                                                                                       |
|                                            | Ambient temperature     | Within ±1.5% (±60 digit <sup>*4</sup> )                                               |
|                                            | -20 to 0℃ <sup>*3</sup> |                                                                                       |
| Conversion speed                           | •                       | 30 µs (data refreshed every operation cycle)                                          |
| Insulation method                          |                         | Inside the CPU module and the analog output circuit are not insulated.                |
| Occupied points                            |                         | 0 points (does not pertain to the max. No. of input/output points of the CPU module.) |
| Terminal block used                        |                         | European-type terminal block                                                          |
|                                            |                         |                                                                                       |

\*1 There is a dead band near 0 V output, which is an area where some analog output values do not reflect digital input values.

\*2 External load resistance is set to 2 k $\Omega$  when shipped from the factory. Thus, output voltage will increase somewhat if the resistance is set higher than 2 k $\Omega$ . When the resistance is 1 M $\Omega$ , output voltage increases maximum 2%.

\*3 Products manufactured before June 2016 do not adapt to this specification.

\*4 "Digit" refers to digital values.

# 2.8 Communication Specifications

The built-in Ethernet and built-in RS-485 communication specifications are as explained below.

### **Built-in Ethernet communication**

For details of built-in Ethernet communication, refer to the following.

MELSEC iQ-F FX5 User's Manual (Ethernet Communication)

#### MELSEC iQ-F FX5 User's Manual (SLMP)

| Item                          |                                | Specifications                                                         |
|-------------------------------|--------------------------------|------------------------------------------------------------------------|
| Data transmission speed       |                                | 100/10 Mbps                                                            |
| Communication mode            |                                | Full-duplex (FDX) / Half-duplex (HDX) <sup>*1</sup>                    |
| Interface                     |                                | RJ45 connector                                                         |
| Transmission method           |                                | Base band                                                              |
| Maximum segment length (The   | distance between hub and node) | 100 m                                                                  |
| Cascade connection            | 100BASE-TX                     | Max. 2 stages <sup>*2</sup>                                            |
|                               | 10BASE-T                       | Max. 4 stages <sup>*2</sup>                                            |
| Protocol type                 |                                | CC-Link IE field network Basic                                         |
|                               |                                | MELSOFT connection                                                     |
|                               |                                | SLMP (3E frame)                                                        |
|                               |                                | Socket communication                                                   |
|                               |                                | Predefined protocol support                                            |
|                               |                                | FTP server                                                             |
| Number of simultaneously oper | connections allowed            | Total of 8 connections <sup>*3*4</sup>                                 |
|                               |                                | (Up to 8 external devices can access one CPU module at the same time.) |
| Hub <sup>*1</sup>             |                                | Hubs with 100BASE-TX or 10BASE-T ports can be used.                    |
| Insulation method             |                                | Pulse transformer insulation                                           |
| IP address <sup>*5</sup>      |                                | Initial value: 192.168.3.250                                           |
| Cable used <sup>*6</sup>      | For 100BASE-TX connection      | Ethernet standard-compatible cable, category 5 or higher (STP cable)   |
|                               | For 10BASE-T connection        | Ethernet standard-compatible cable, category 3 or higher (STP cable)   |

\*1 IEEE802.3x flow control is not supported.

\*2 Number of stages that can be connected when a repeater hub is used. When a switching hub is used, check the specifications of the switching hub used.

\*3 The first device for MELSOFT connection is not included in the number of connections. (The second and the following devices are included.)

\*4 The CC-Link IE field network Basic and FTP server are not included in the number of connections.

\*5 If the first octet is 0 or 127, a parameter error (2222H) will occur. (Example: 0.0.0.0, 127.0.0.0, etc.)

\*6 A straight cable can be used. If a personal computer or GOT and CPU module are directly connected a cross cable can be used.

### **Built-in RS-485 communication**

For details of built-in RS-485 communication, refer to the following.

MELSEC iQ-F FX5 User's Manual (Serial Communication)

MELSEC iQ-F FX5 User's Manual (MELSEC Communication Protocol)

MELSEC iQ-F FX5 User's Manual (MODBUS Communication)

| Item                             | Specifications                               |
|----------------------------------|----------------------------------------------|
| Transmission standards           | Conforms to RS-485/RS-422 specifications     |
| Data transmission speed          | Max. 115.2 kbps                              |
| Communication method             | Full-duplex (FDX) / Half-duplex (HDX)        |
| Maximum total extension distance | 50 m                                         |
| Protocol type                    | MELSOFT connection                           |
|                                  | Non-protocol communication                   |
|                                  | MELSEC Communication protocol (3C/4C frames) |
|                                  | MODBUS RTU                                   |
|                                  | Predefined protocol support                  |
|                                  | Inverter communication                       |
|                                  | N:N network                                  |
| Insulation method                | Not insulated                                |
| Terminal resistors               | Built-in (OPEN/110 Ω/330 Ω)                  |
| Terminal block used              | European-type terminal block                 |

#### Built-in RS-485 terminal

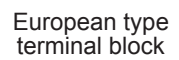

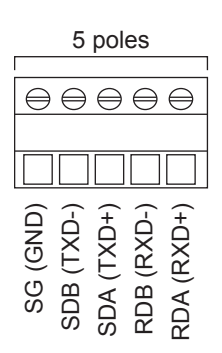

#### Built-in analog terminal

European type terminal block

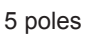

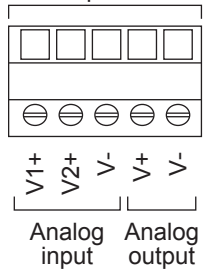

#### **Built-in Ethernet connector**

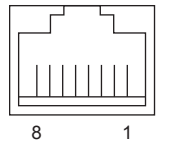

| Pin                   | Signal name                                          |
|-----------------------|------------------------------------------------------|
| 1                     | TXD+                                                 |
| 2                     | TXD-                                                 |
| 3                     | RXD+                                                 |
| 4                     | Not used                                             |
| 5                     | Not used                                             |
| 6                     | RXD-                                                 |
| 7                     | Not used                                             |
| 8                     | Not used                                             |
| 4<br>5<br>6<br>7<br>8 | Not used<br>Not used<br>RXD-<br>Not used<br>Not used |

#### Power, input/output terminal block

#### Interpretation of terminal block layout

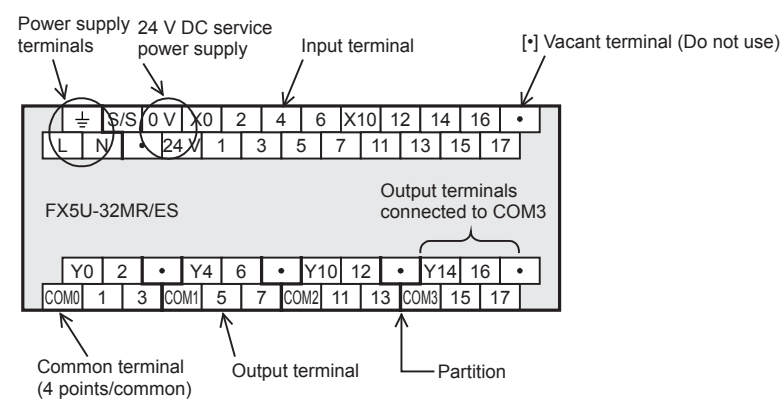

Indication of power supply terminals
 The AC power supply type has [L] and [N] terminals, whereas the DC power type has [+] and [-] terminals.
 For external wiring, refer to SP Page 99 Power Supply Wiring.

- Indication of 24 V DC service power supply The AC power supply type has [0V] and [24V] terminals.
   The DC power supply type does not have a 24 V DC service power supply. [·] indicates open terminals.
   Do not wire [·] terminals.
- Indication of input terminal Both AC and DC power supply type have the same input terminals, however, the external input wiring differs from each other. For external wiring, refer to IP Page 107 Input Wiring.
- Indication of output terminals connected to common (COM□) One common terminal covers 4 or 8 output points. The output number (Y) connected to common is the range inside the thick "separation line." For transistor output (source) type, the "COM□" terminal is the "+V□" terminal.

#### ■ FX5U-32M□

• AC power supply type

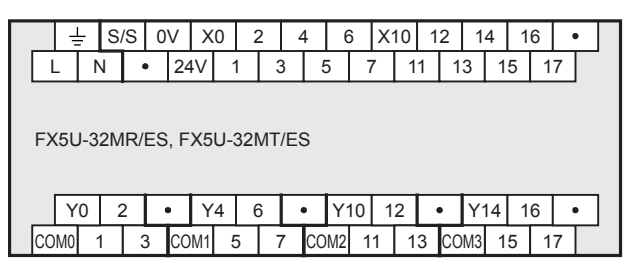

FX5U-32MT/ESS

|     | 0 | 2 | 2 | • | •   | Y4 | 6 | 6 | • |    | Y1 | 10 | 1 | 2  | • | •  | Y1 | 14 | 1 | 6 | • | • |  |
|-----|---|---|---|---|-----|----|---|---|---|----|----|----|---|----|---|----|----|----|---|---|---|---|--|
| +V0 | 1 | 1 | 3 | 3 | +V1 | 1  | 5 | 7 | 7 | +\ | /2 | 1  | 1 | 13 | 3 | +V | ′3 | 1  | 5 | 1 | 7 |   |  |

· DC power supply type

| Ļ    | - S   | s    | •    | X0  | 1     | 2   | 4        | (    | 3 X | 10 | 12 | 2        | 14  | 1 | 6  | • |  |
|------|-------|------|------|-----|-------|-----|----------|------|-----|----|----|----------|-----|---|----|---|--|
| Ð    | Θ     | •    | •    | •   | 1     | 3   |          | 5    | 7   | 1  | 1  | 13       | 1   | 5 | 17 |   |  |
|      |       |      |      |     |       |     |          |      |     |    |    |          |     |   |    |   |  |
| FX5L | J-32M | IR/D | S, F | X5U | J-32I | MT/ | DS       |      |     |    |    |          |     |   |    |   |  |
|      |       |      |      |     |       |     |          |      |     |    |    |          |     |   |    |   |  |
|      |       |      |      |     |       | _ 1 |          |      | 40  | 10 | _  | <u> </u> |     |   |    | _ |  |
| Ľ    | 0 2   |      | •    | Y4  |       | 2   | <u> </u> | Ŷ    | 10  | 12 | Ľ  | ין       | 14  | 1 | 6  | • |  |
| СОМО | 1     | 3    | CO   | M1  | 5     | 7   | C        | COM2 | 11  | 1  | 3  | СОМ      | 3 1 | 5 | 17 |   |  |

FX5U-32MT/DSS

| _   |   |   |   |   |   |    |    |   |   |   |    |    |    |   |   |   |    |    |    |   |    |   |  |
|-----|---|---|---|---|---|----|----|---|---|---|----|----|----|---|---|---|----|----|----|---|----|---|--|
| - [ | Y | D | 2 | 2 | • | ,  | Y  | 4 | 6 | • | •  | Y٬ | 10 | 1 | 2 | • | ,  | Y1 | 14 | 1 | 6  | ٠ |  |
| +V( | 0 | 1 |   | 3 | 3 | +V | ′1 | 5 |   | 7 | +\ | /2 | 1  | 1 | 1 | 3 | +\ | /3 | 1  | 5 | 17 | 7 |  |

### Input wiring example

#### Sink input [AC power supply type]

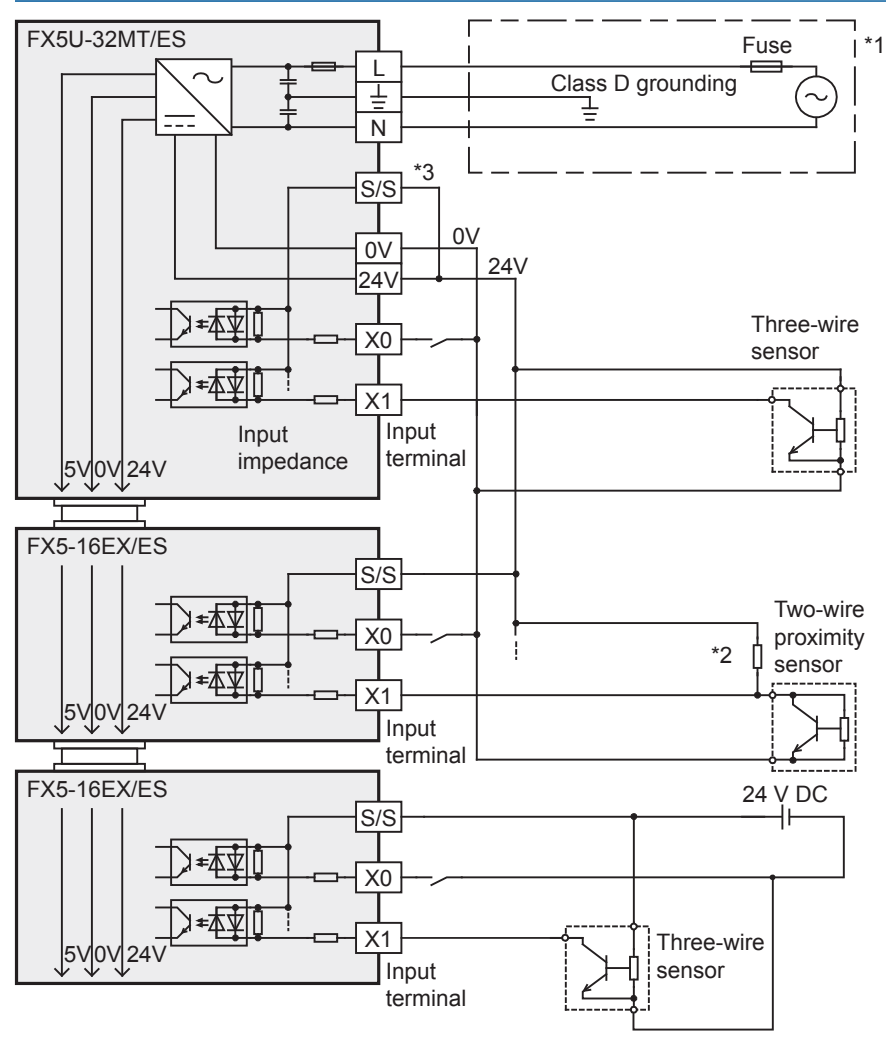

- \*1 Handle the power supply circuit properly in accordance with "Power Supply Wiring."
- \*2 For an input device having a parallel resistance or a two-wire proximity switch, a bleeder resistance may be required.
- \*3 In the case of sink input wiring, short-circuit the [S/S] and [24V] terminals of the CPU module.

Point P

The service power supply or external power supply can be used for all inputs (X) of the CPU module. However you need to select either one for each CPU module or I/O module. Both power supplies cannot be used together in the same module.

#### Source input [AC power supply type]

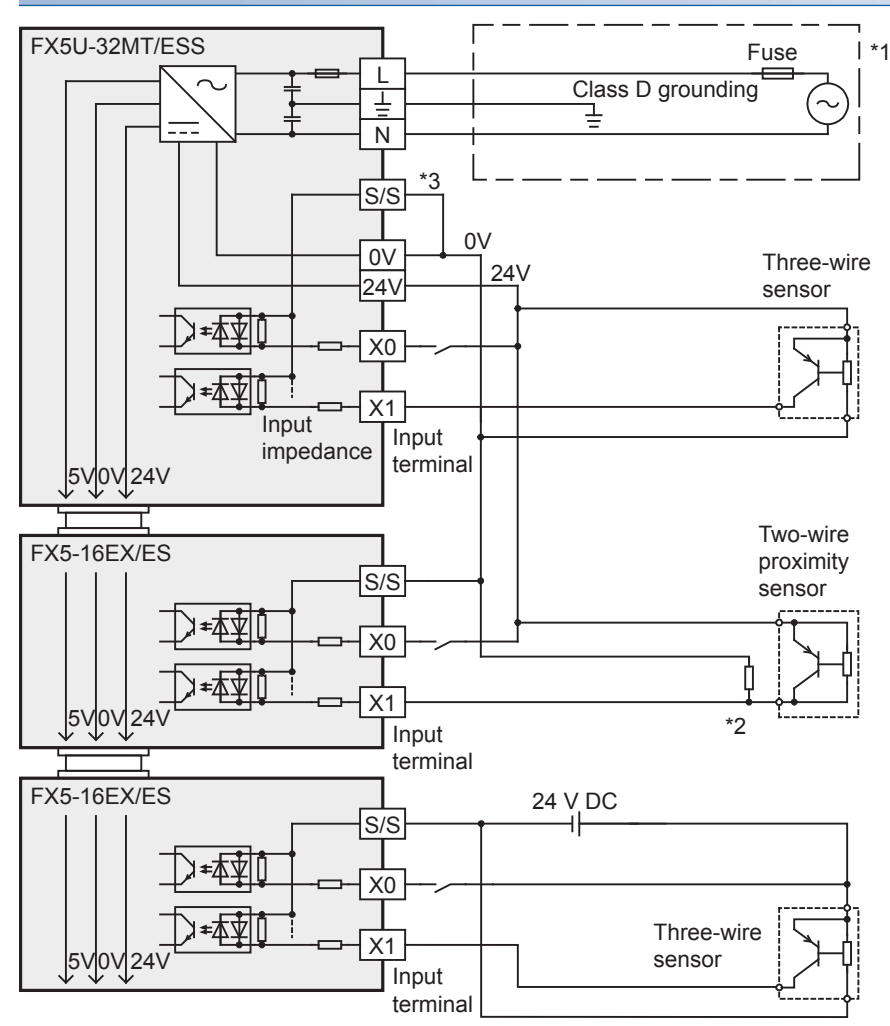

- \*1 Handle the power supply circuit properly in accordance with "Power Supply Wiring."
- \*2 For an input device having a parallel resistance or a two-wire proximity switch, a bleeder resistance may be required.
- \*3 In the case of source input wiring, short-circuit the [S/S] and [0V] terminals of the CPU module.

#### Point P

The service power supply or external power supply can be used for all inputs (X) of the CPU module. However you need to select either one for each CPU module or I/O module. Both power supplies cannot be used together in the same module.

# 6.6 Output Wiring

The output wiring of the CPU module and I/O modules is explained below.

### **Relay output**

For output specifications of the CPU module, refer to SP Page 21 Output Specifications. For output specifications of the I/O modules, refer to Page 136 Output specifications.

#### Product life of relay output contacts

The product life of relay output contacts varies considerably depending on the load type used.

Note that loads generating reverse electromotive force or rush current may cause poor contact or welding of contacts which may lead to considerable reduction of the contact product life.

#### Inductive load

Inductive loads generate large reverse electromotive force between contacts at shutdown, which may cause arc discharge. At a fixed current consumption, as the power factor (phase between current and voltage) gets smaller, the arc energy gets larger. The standard life of contacts used for inductive AC loads, such as general contactors and solenoid valves, is 500,000 operations at 20 VA.

The following table shows the approximate life of a relay based on the results of an operation life test.

Test condition: 1 sec. ON/1 sec. OFF

| Load capacity |                 | Contact life    |
|---------------|-----------------|-----------------|
| 20 VA         | 0.2 A/100 V AC  | 3,000,000 times |
|               | 0.1 A/200 V AC  |                 |
| 35 VA         | 0.35 A/100 V AC | 1,000,000 times |
|               | 0.17 A/200 V AC |                 |
| 80 VA         | 0.8 A/100 V AC  | 200,000 times   |
|               | 0.4 A/200 V AC  |                 |

The product life of relay contacts becomes considerably shorter than the above conditions when the rush overcurrent is shut down.

Please refer to the following measures regarding the inductive load.

Page 91 Contact protection circuit for inductive loads

Some types of inductive loads generate rush current 5 to 15 times the stationary current at activation. Make sure that the rush current does not exceed the current corresponding to the maximum specified resistance load.

#### ■Lamp load

Lamp loads generally generate rush current 10 to 15 times the stationary current. Make sure that the rush current does not exceed the current corresponding to the maximum specified resistance load.

#### Capacitive load

Capacitive loads can generate rush current 20 to 40 times the stationary current. Make sure that the rush current does not exceed the current corresponding to the maximum specified resistance load.

Capacitive loads such as capacitors may be present in electronic circuit loads including inverters.

#### Resistance load

For maximum load specifications of resistance load, refer to the following.

For output specifications of the CPU module, refer to SP Page 21 Output Specifications.

For output specifications of the I/O modules, refer to IP Page 136 Output specifications.

#### Handling of relay output

#### ■Output terminal

One common terminal is used for 4 or 8 relay output points.

The common terminal blocks can drive loads of different circuit voltage systems (for example, 100 V AC and 24 V DC).

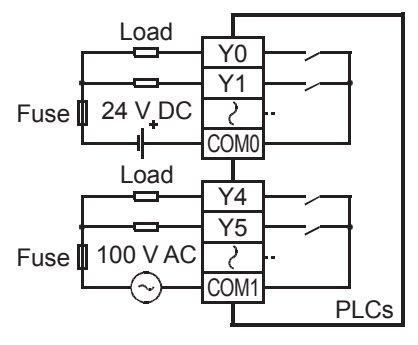

#### External power supply

Use an external power supply of 30 V DC or less or 240 V AC or less (250 V AC or less when the module does not comply with CE, UL, cUL standards) for loads.

#### Insulation of circuit

The PLC internal circuit and external load circuits are electrically insulated between the output relay coil and contact. The common terminal blocks are separated from one another.

#### Display of operation

When power is applied to the output relay coil, the LED is lit, and the output contact is turned on.

#### Response time

The response time of the output relay from when the power is applied to the coil until the output contact is turned on and from when the coil is shut off until the output contact is turned off is approx. 10 ms.

#### ■Output current

At a circuit voltage of 240 V AC or less (250 V AC or less when the module does not comply with CE, UL, cUL standards), a resistance load of 2 A per point or an inductive load of 80 VA or less (100 V AC or 200 V AC) can be driven.

For the life of the contact for switching an inductive load, refer to SP Page 89 Inductive load.

When an inductive load is switched, connect a diode (for commutation) or a surge absorber in parallel with this load.

| DC circuit              | AC circuit     |
|-------------------------|----------------|
| Diode (for commutation) | Surge absorber |

#### ■Open circuit leakage current

There is no leakage current when the outputs are OFF.

#### Wiring precautions

#### Protection circuit for load short-circuiting

A short-circuit at a load connected to an output terminal could cause burnout at the output element or the PCB. To prevent this, a protection fuse should be inserted at the output.

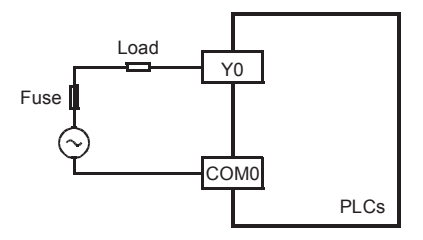

#### Contact protection circuit for inductive loads

An internal protection circuit for the relays is not provided for the relay output circuit in this product. It is recommended to use inductive loads with built-in protection circuits.

When using loads without built-in protection circuits, insert an external contact protection circuit, etc. to reduce noise and extend product life.

• DC circuit

Connect a diode in parallel with the load.

The diode (for commutation) must comply with the following specifications.

- · Reverse voltage: 5 to 10 times the load voltage
- Forward current: Load current or more
- AC circuit

Connect a surge absorber (CR composite parts like surge killer, spark killer, etc.) parallel to the load. Select a surge absorber with voltage rating that is suitable for the output used.

- · Electrostatic capacity: Approx. 0.1 μF
- Resistance: Approx. 100 to 200  $\Omega$

#### Interlock

In-phase

For loads such as forward/reverse contactors, etc., where a hazardous condition could result if switched ON simultaneously, an external interlock should be provided for interlocking along with an interlock in the PLC program, as shown to the right.

PLC output contacts (\*) should be used in an "in-phase" manner.

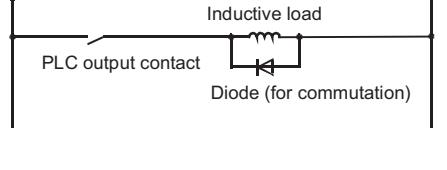

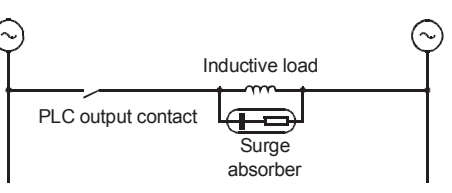

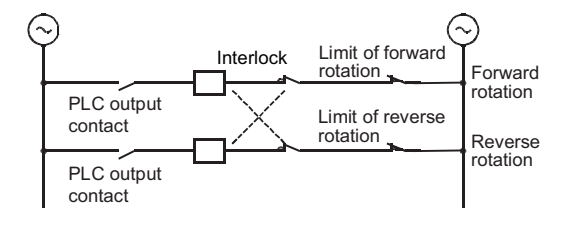

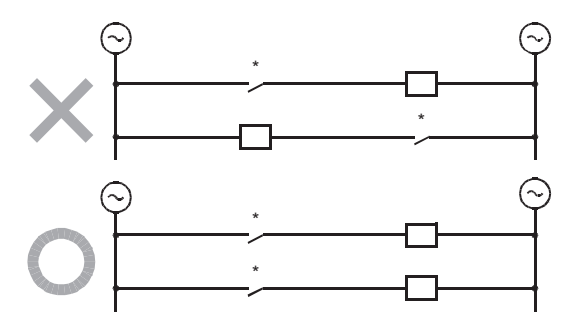

### **Transistor output**

For output specifications of the CPU module, refer to Page 21 Output Specifications. For output specifications of the I/O modules, refer to F Page 136 Output specifications.

#### Sink and source output

Sink output and source output products are available for transistor outputs of the CPU module and I/O modules.

#### Differences in circuit

Sink output [-common]

Output to make load current flow into the output (Y) terminal is called sink output.

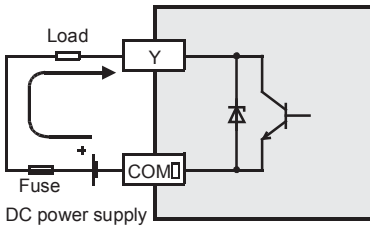

A number is entered in the D of [COMD].

#### Handling of transistor output

#### Output terminal

- 4 or 8 transistor output points are covered by one common terminal.
  - Sink output Connect each COMI (number) terminal to the minus side of

the load power supply The COM<sup>I</sup> terminals are not connected internally.

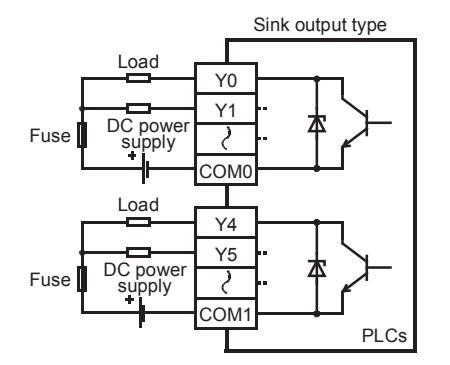

Source output [+common]

+V∏

A number is entered in the  $\Box$  of [+V $\Box$ ].

is called source output.

I oad

Fuse DC power supply

Source output

Connect +VD (number) terminal to the plus side of the load power supply

Output to make load current flow out of the output (Y) terminal

The +V terminals are not connected internally.

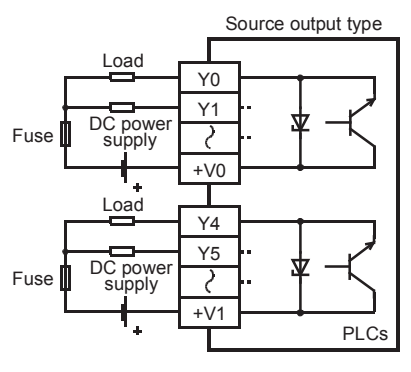

#### External power supply

For driving the load, use a smoothing power supply of 5 to 30 V DC that can output current two or more times the current rating of the fuse connected to the load circuit.

#### Insulation of circuit

The internal circuit of the PLC and the output transistor are insulated with a photocoupler. The common blocks are separated from one another.

#### Display of operation

Operation indicator LEDs are built into the CPU module and output modules, and turn ON when photocouplers are activated, and the transistors are switched on.

# 6.7 Analog Wiring

Wiring to the built-in analog I/O terminals of the CPU module is explained below.

For specifications of the built-in analog I/O terminals of the CPU module, refer to 🖙 Page 30 Built-in Analog Specifications.

#### Analog input wiring

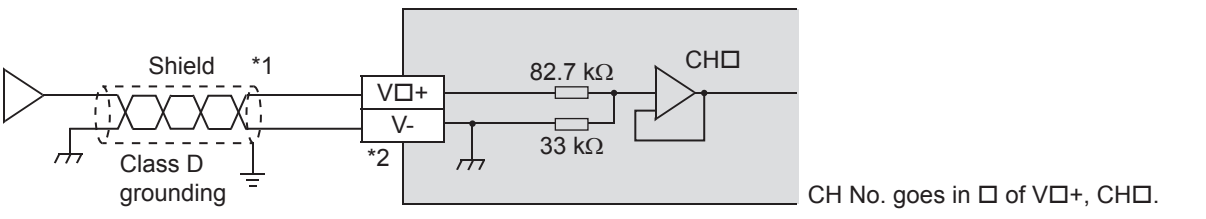

- \*1 For analog input wiring, use shielded twisted-pair cables (double-core type). Separate them from other power lines or lines which can be induced by others.
- \*2 For unused channels, short-circuit the "V□+" and "V-" terminals.

When used as a current input, refer to F Page 170 How to use analog inputs built in CPU module for current inputs.

#### Analog output wiring

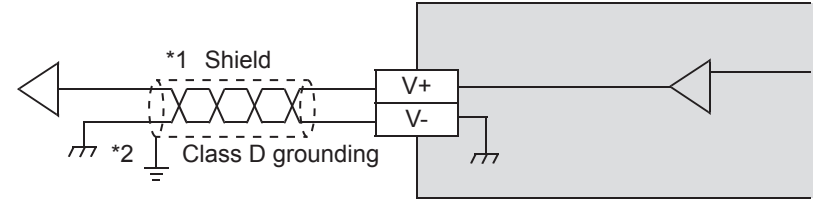

- \*1 For analog output wiring, use shielded twisted-pair cables (double-core type). Separate them from other power lines or lines which can be induced by others.
- \*2 Ground a shielded cable at one point on the signal receiving side.

# **2** OPERATING GX Works3

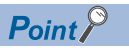

This chapter describes the basic operations of GX Works3.

GX Works3 is an engineering tool for setting, programming, debugging, and maintenance of projects for the MELSEC iQ-R series programmable controllers and others on Windows<sup>®</sup>.

Compared with GX Works2, the functionality and operability of GX Works3 have been improved.

For changes in the window display, refer to the following.

L MELSEC iQ-R Module Configuration Manual

# 2.1 Main Functions of GX Works3

GX Works3 manages programs and parameters in a project for each CPU module.

GX Works3 has the following main functions.

#### Creating programs

Users can create programs in a desired programming language, such as ladder or ST, depending on the processing.

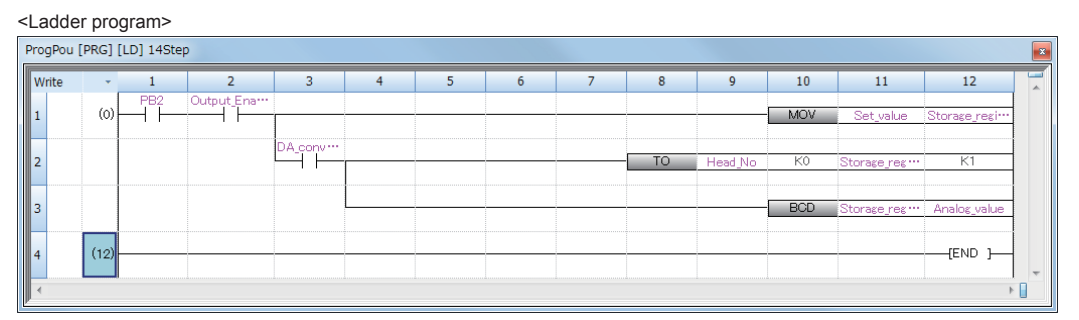

<ST program>

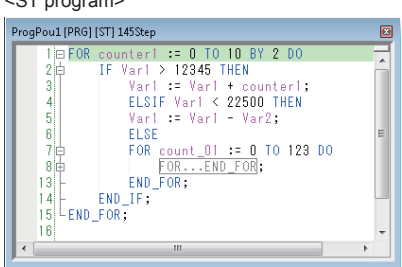

#### Setting parameters

Users can set parameters for CPU modules, I/O modules, and intelligent function modules.

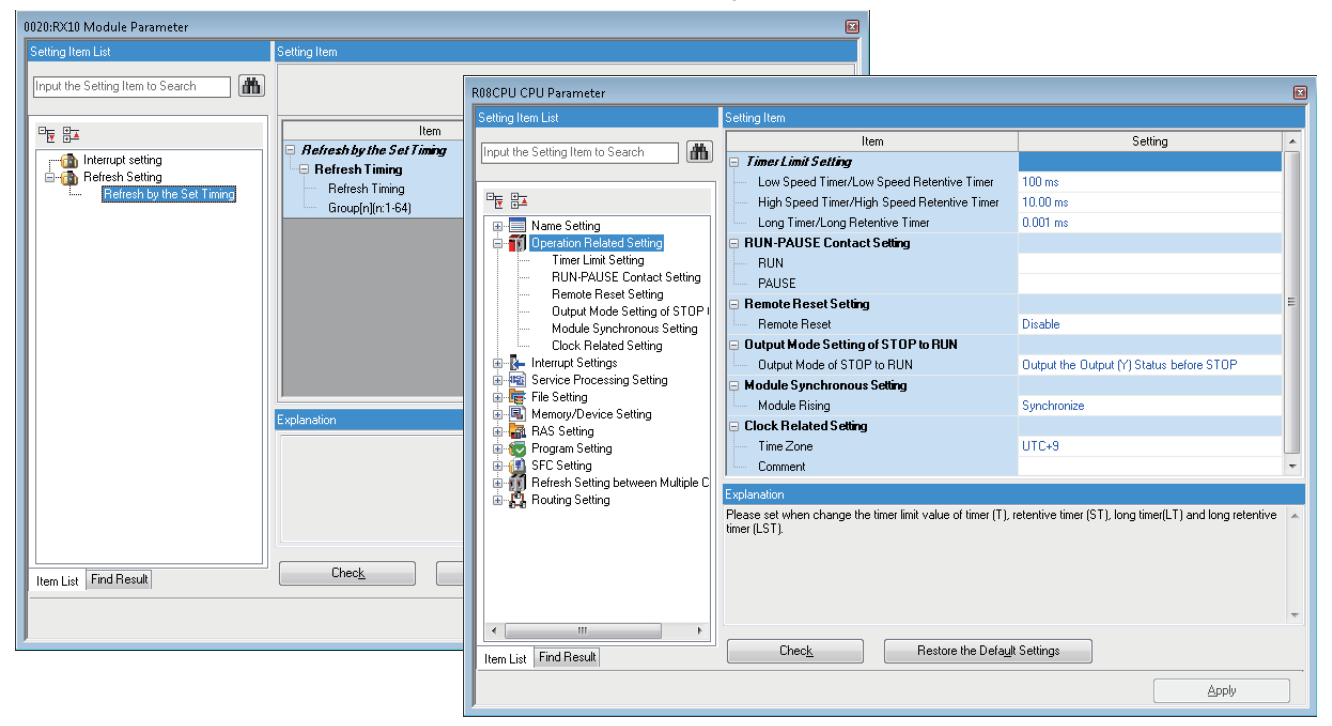

#### Reading/writing data from/to the CPU module

Users can read/write created sequence programs from/to the CPU module by using the "Write to PLC" and "Read from PLC" functions.

Users can edit sequence programs with the online change function even while the CPU module is in the RUN state.

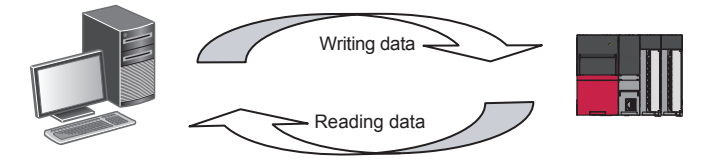

#### Monitoring and debugging programs

Users can write created sequence programs to the CPU module and monitor data during operation, such as device values.

|                      |                                         |       |      | ¥0<br>• |
|----------------------|-----------------------------------------|-------|------|---------|
| Shift + Enter        |                                         |       | INCP | DO      |
| Pressing the buttons |                                         | - 140 | NO   | -20210  |
| of the contact.      |                                         |       |      | MITO    |
|                      | Programs can be monitored and debugged. |       |      |         |

#### **Diagnostic function**

GX Works3 make diagnoses on the current error status and error history of the CPU module or network. With the diagnostic function, system recovery can be completed in a short time.

The system monitor shows detailed information on intelligent function modules and others. This feature helps users to shorten the time taken for system recovery when an error occurs.

Diagnosing the CPU module module ("Module Diagnostics" window)

|                       | Module Diagno:   | stics(CPU (I | PLC No. 1) Sta              | art I/O N           | Vo. 3E00)                  |                                      |                                                     |                  | ×                     |
|-----------------------|------------------|--------------|-----------------------------|---------------------|----------------------------|--------------------------------------|-----------------------------------------------------|------------------|-----------------------|
| Ν                     |                  | Module       | Name                        | ſ                   | Production                 | information                          | Supplementary Function                              |                  | Monitoring            |
|                       |                  | ROSCPU       |                             |                     | -                          |                                      | Ethernet diagnostics                                | •                | Stop Monitoring       |
| Diagnosing the status |                  |              |                             |                     |                            |                                      |                                                     | Execute          |                       |
| of the CPU module     | Ener Information |              |                             | 1                   |                            |                                      |                                                     |                  |                       |
| module                |                  | Module II    | nformation List             |                     |                            |                                      |                                                     |                  |                       |
| V                     | No. Occur        | rrence Dat   | e s                         | Status              | Error                      | Overview                             |                                                     |                  | Error Jump            |
|                       | 1 2015/          | 05/31 18:2   | 21:50.291                   |                     | 2200                       | Parameter erro                       | r                                                   |                  | Event History         |
|                       |                  |              |                             |                     |                            |                                      |                                                     |                  | Clear Error           |
|                       |                  |              |                             |                     |                            |                                      |                                                     |                  |                       |
|                       |                  |              |                             |                     |                            |                                      |                                                     |                  |                       |
|                       |                  |              |                             |                     |                            |                                      |                                                     |                  |                       |
|                       | •                |              |                             |                     |                            |                                      |                                                     | 4                | Detail 🚫              |
|                       | Legend 4         | Maior        | <u>А</u> м/                 | oderate             | 🔥 Min                      | or.                                  |                                                     |                  |                       |
|                       |                  |              | <u> </u>                    |                     | <u> </u>                   |                                      |                                                     |                  |                       |
|                       | Detailed In      | formation    | Parameter in<br>Type of par | informat<br>remotor | ion<br>System              | -                                    |                                                     | -                |                       |
|                       |                  |              | parameter                   |                     | . Jystem                   | -                                    |                                                     |                  |                       |
|                       |                  |              | Parameter o                 | drive :D            | ata memor                  | У                                    |                                                     |                  |                       |
|                       | Cau              | se           | - The system                | m parar             | neter file a<br>I paramete | nd CPU paramet<br>r file or module ( | er file do not exist.<br>extension narameter file : | stored in the m  | emony card cannot     |
|                       |                  |              | be accessed                 | d becau             | ise the me                 | mory card is disa                    | ble by SM606 (SD memo                               | ry card forced o | disable instruction). |
|                       | Corrective       | e Action     | - Write the                 | system              | paramete                   | r file and CPU pa                    | rameter file to the CPU r                           | nodule.          |                       |
|                       |                  |              | - Turn oπ S                 | INIDUD.             | (cancel th                 | e uisabied state.                    | )                                                   |                  |                       |
|                       |                  |              |                             |                     |                            |                                      |                                                     |                  |                       |
|                       | Cre              | ate File     |                             |                     |                            |                                      |                                                     |                  | Close                 |
|                       | 1                |              |                             |                     |                            |                                      |                                                     |                  |                       |

# **2.2** Operations Before Creating a Ladder Program

# 2.2.1 Starting GX Works3

#### Operating procedure

Select [MELSOFT]  $\Rightarrow$  [GX Works3]  $\Rightarrow$  [GX Works3] from the Windows<sup>®</sup> Start menu<sup>\*1</sup>.

\*1 Select [Start] ⇒ [All apps] or [Start] ⇒ [All Programs].

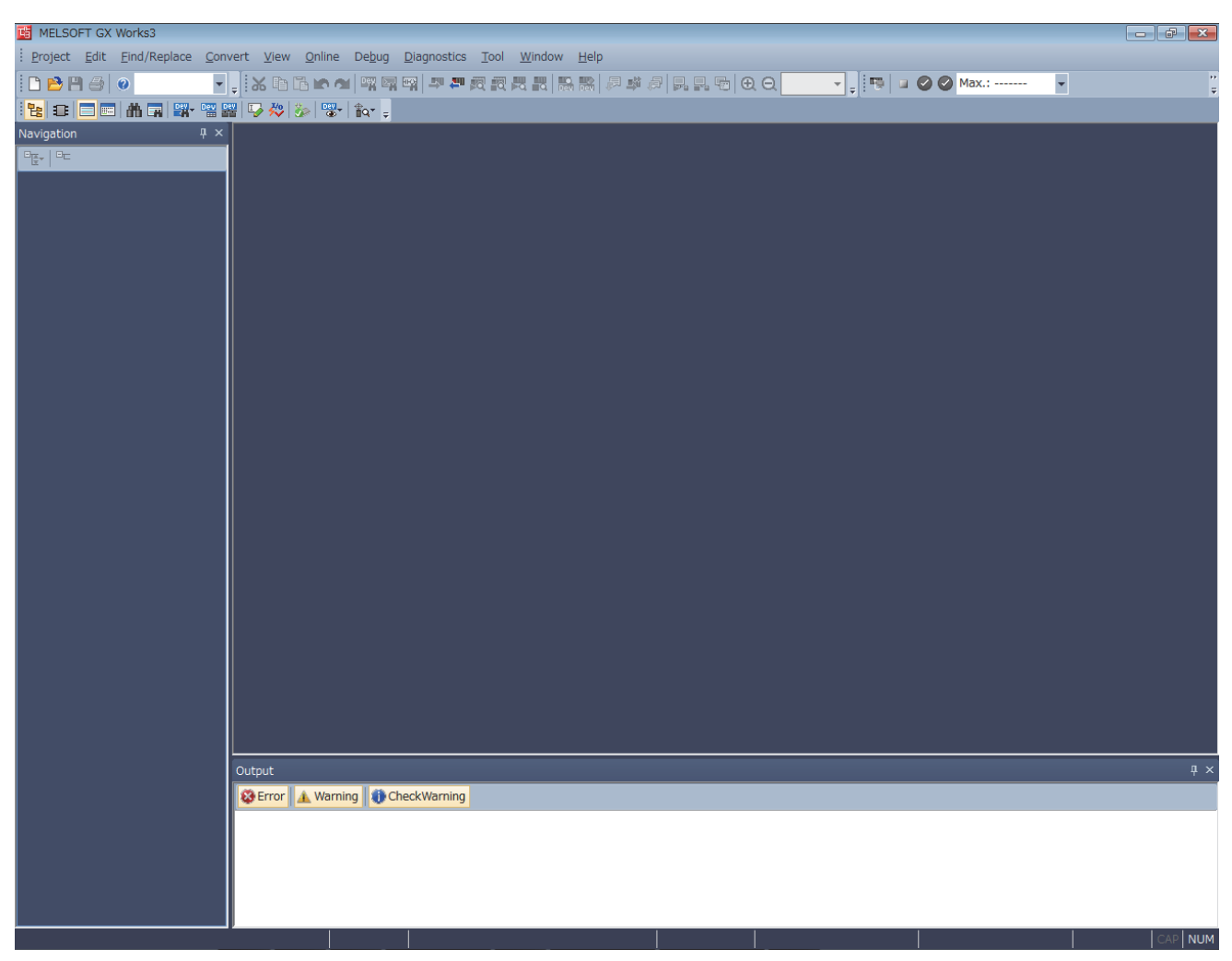

Figure 2.1 Startup window of GX Works3

#### Precautions

- When mounting or removing the SD memory card while the power is ON, follow the above-mentioned procedure. Otherwise, the data in the card may become corrupted.
- When removing an SD memory card which is being accessed by a function, the CARD LED is turned OFF after the access is completed. When the CARD LED is turned OFF depends on the accessing function.
- When SM605 (memory card interchange protect flag) is ON, the CARD LED is not turned OFF even if the SD memory card stop switch is pressed. If the CARD LED is not turned OFF, turn ON SM606 (memory card disable request) so that the SD memory card cannot be used.

# 4.3 Creating a Project

Activate the engineering tool and create a project.

‴◯ [Project] ⇔ [New]

#### Procedure

Create a program, following the procedure below. This procedure is for programs described in ladder diagram.

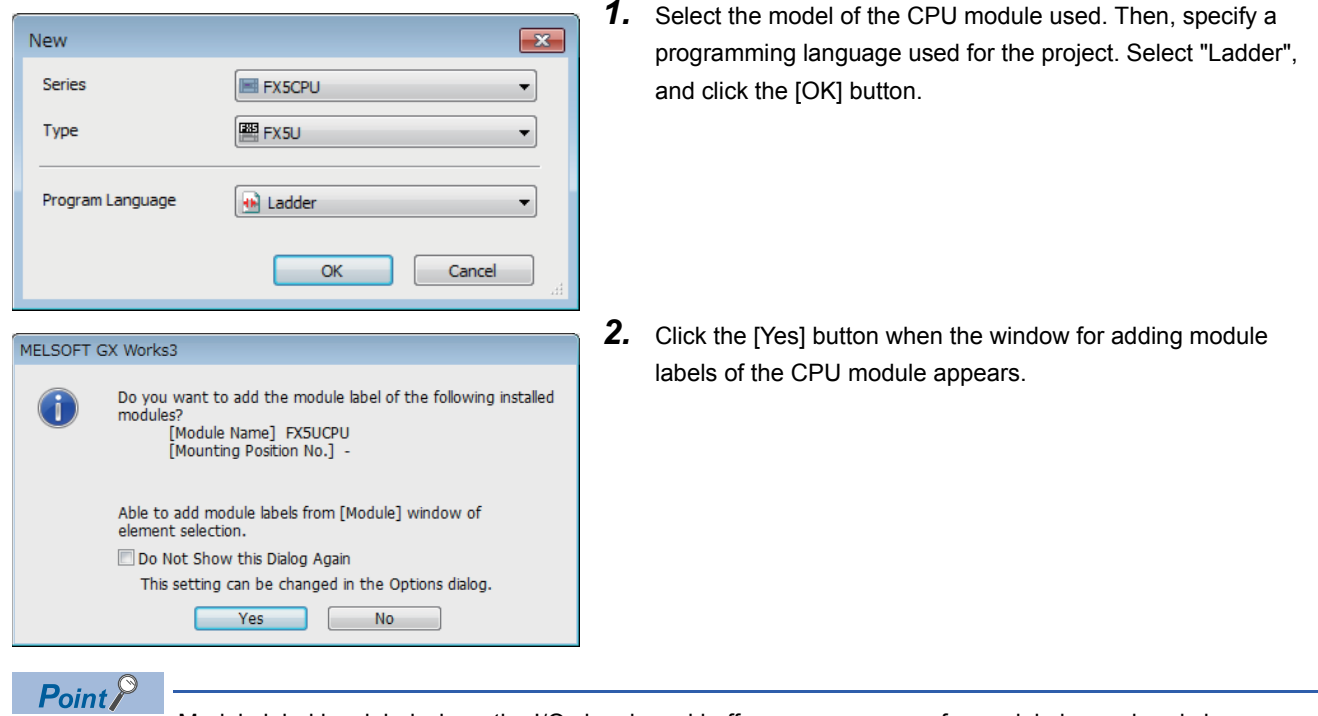

Module label is a label where the I/O signals and buffer memory areas of a module have already been defined. Use of module labels allows programming without being aware of module internal addresses.

# 4.4 Connecting a Personal Computer

Connect the CPU module to a personal computer that has an engineering tool installed.

For details on the system configuration examples and GX Works3 settings, refer to the following manual.

MELSEC iQ-F FX5U User's Manual (Hardware)

MELSEC iQ-F FX5UC User's Manual (Hardware)

### When Ethernet cable is used (direct connection)

Connect a personal computer directly to the CPU module, following the procedure below.

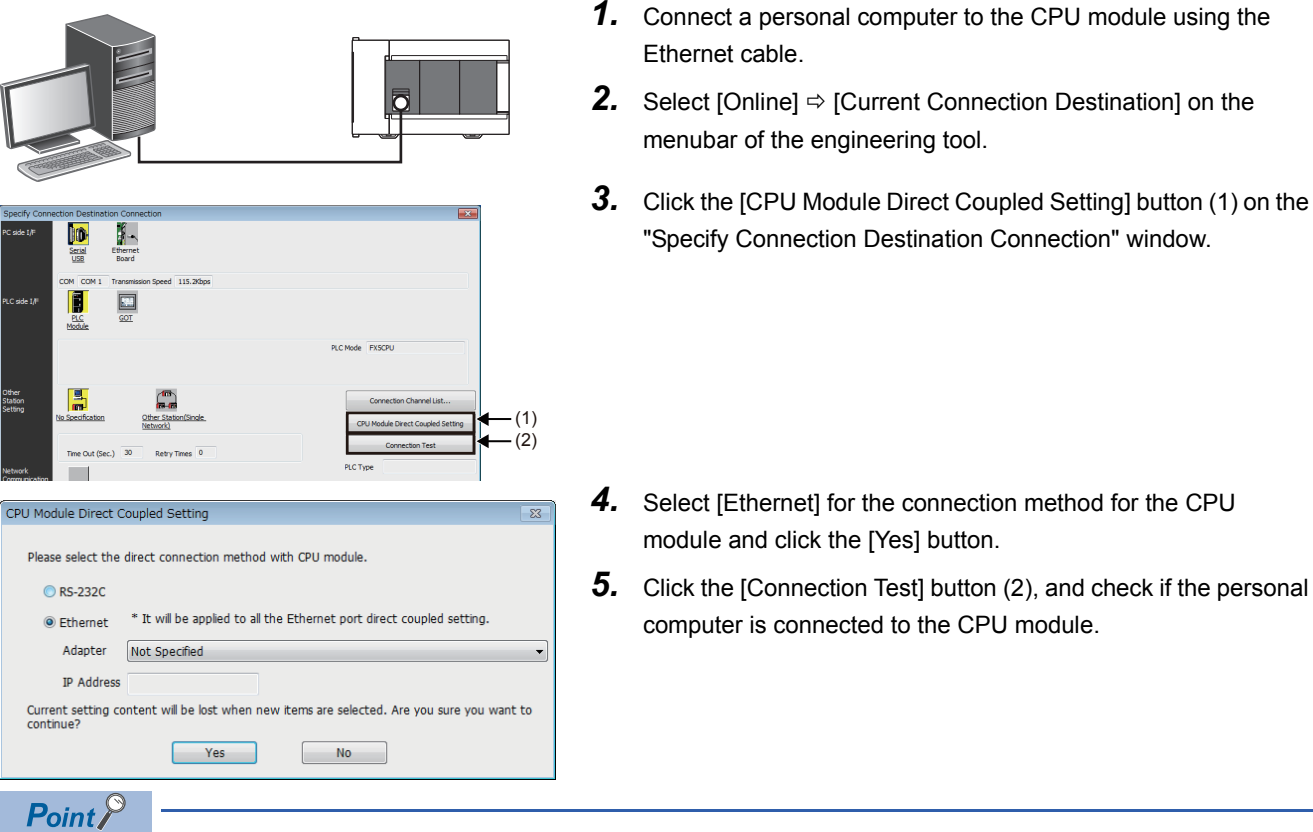

For the FX5 CPU module, the Ethernet adapter on the personal computer side used for the Ethernet port direct connection can be specified.

Select the adapter on the "CPU Module Direct Coupled Setting" window.
# When Ethernet cable is used (connection via a hub)

To connect to Ethernet via a hub, setting of both the personal computer and the CPU module is required. Connect a personal computer to the CPU module via a hub, following the procedure below.

# Setting the CPU module

#### Setting module parameters

From the engineer tool, set on the "Module Parameter Ethernet Port" screen.

Select [Parameter]  $\Rightarrow$  [FX5UCPU]  $\Rightarrow$  [Module Parameter]  $\Rightarrow$  [Ethernet Port]  $\Rightarrow$  [Basic Settings]  $\Rightarrow$  [Own Node Settings] on the Navigation window.

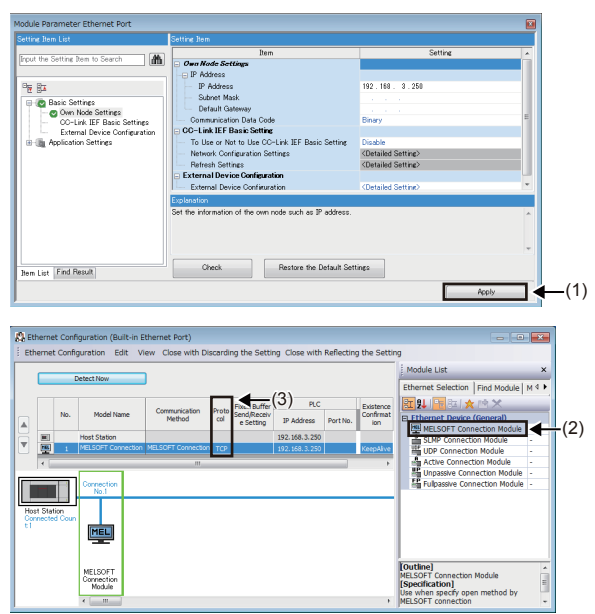

**1.** Set the IP address on the CPU module side and click the [Apply] button (1).

**2.** Setting for connection.

Select [Basic Settings] ⇔ [External Device Configuration] ⇔ [Detailed Setting] ⇔ [Ethernet Configuration (Built-in Ethernet Port)] on the "Module Parameter Ethernet Port" screen.

**3.** Drag and drop "MELSOFT Connection Module" from the "Module List" to the left side of the screen. Select the protocol corresponding to the external device in "Protocol" (3).

# I ISLAM FROM FORMEL I ISLAM FROM FORMEL<

Writing to the CPU module

Write the parameters to be set in the CPU module.

Select [Online]  $\Rightarrow$  [Write to PLC] on the menu bar of the engineering tool.

After writing the parameters to the CPU module, power off and on or reset the CPU module to enable the parameters.

#### Engineering tool settings

From the engineer tool, this is done on the "Specify Connection Destination Connection" window. Select "Online" ⇒ [Current Connection Destination] .

- 10 Ē LC Mode FX5CP Other Station C IE Field PLC side I/F Detailed Setting of PLC Modu PLC Mode FX5CPU C Ethernet Port Direct Co 0 0 Format Host Station Detailed Setting Check at OK 30 sec. Communication Time 0 Times Cancel Retry Times
- **1.** Select "Ethernet Board" for "PC side I/F"(1).
- **2.** Select "PLC Module" for "PLC side I/F"(2).

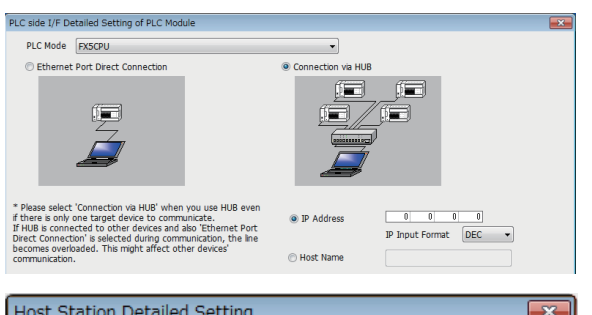

Input the CPU IP address or host name in the "PLC side I/F Detailed Setting of PLC Module" screen as shown in the left figure. In case of host name, set the name specified in the Microsoft® Windows<sup>®</sup> hosts file.

3. Double-click "No Specification" (3) on the "Specify Connection Destination Connection" window to set "Other Station Setting". Select an item appropriate to the operating environment.

#### **Connection of the Ethernet cable**

- Unable to cancel the operation during communication retrying.

It may take the following time up to maximum to show the communication error. Check at Communication Time \* 3 \* ( Retry Times + 1 )

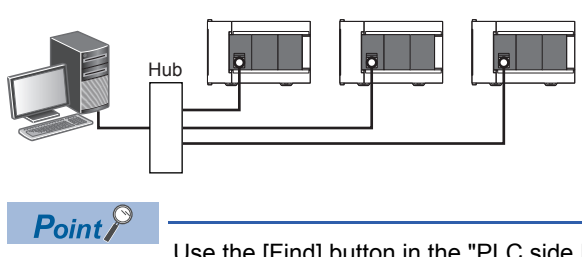

1. Connect a personal computer to the CPU module via a hub.

Use the [Find] button in the "PLC side I/F Detailed Setting of PLC Module". The IP address of the connected CPU module can be searched and can be set to "IP Address".

# When RS-232C cable is used

CVModule Direct Coupled Setting

Image: Couple of the set of the set

Connect a personal computer directly to the CPU module, following the procedure below.

- **1.** Connect a personal computer to the CPU module using the RS-232C cable.<sup>\*1</sup>
- 2. Select [Online] ⇒ [Current Connection Destination] on the menubar of the engineering tool.
- **3.** Click the [CPU Module Direct Coupled Setting] button (1) on the "Specify Connection Destination Connection" window.

- **4.** Select [RS-232C] for the connection method, and click the [Yes] button.
- **5.** Click the [Connection Test] button (2), and check if the personal computer is connected to the CPU module.

\*1 When connecting by RS-232C cable, an expansion board or expansion adapter is required.

# 4.5 Initializing the CPU Module

Initialize the CPU module.

CPU Memory Operation] (CPU Memory Operation)

#### Procedure

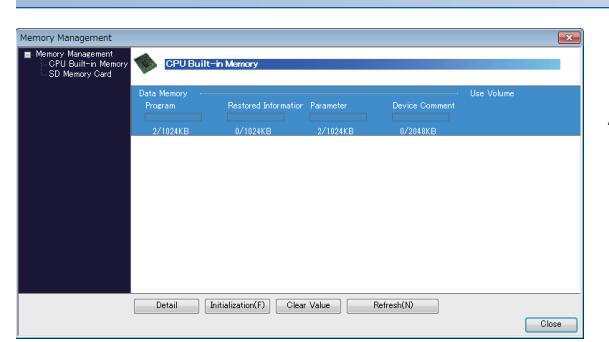

- **1.** Select "Data Memory" on the "Memory Management" window, and click the [Initialization] button.
- **2.** After the initialization processing completes, click the [Close] button.

# **2.3.7** Setting the clock of the CPU module

The year, month, day, hour, minute, second, and day of week can be set to the clock element of the CPU module. To use the clock function, use GX Works3 or a program. Set the clock and read the setting with GX Works3.

### Operating procedure

Set Clock PLC Time Zone

Date

5/30/2014

Get <u>T</u>ime f

13 14 15 20 21 22 27 28 29

Time Zone

UTC+09:00

2. Enter!

\*

3. Click!

Comment

Time

12

6

5:03:41 PM

Specify Execution Target
Currently Specified Station

•

4. Click!

Clos

Time with time zone can be go Get Time from PC. Please exec the time zone of PLC and PC.

Execute

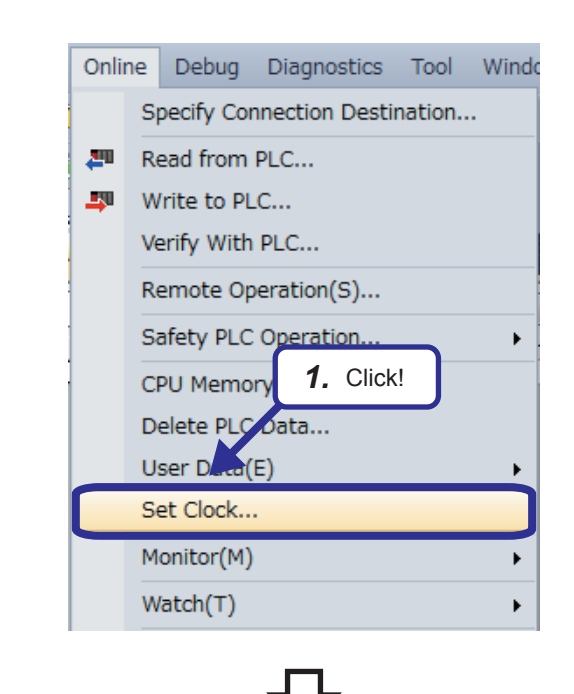

 Click [Online] → [Set Clock] from the menu to display the "Set Clock" dialog box.

- 2. Set a year, month, day, hour, minute, second, and day of week on the "Set Clock" dialog box.
- **3.** Click the [Execute] button.
- **4.** Click the [Close] button.

# 2.4 Creating a Ladder Program

# Operating procedure

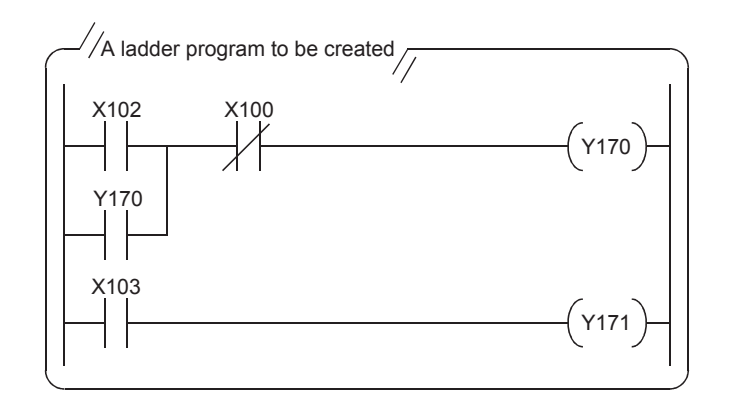

- **1.** This section describes how to create a ladder program such as the one shown on the left.
- Use only one-byte characters. Two-byte characters cannot be used.

Point P

The following figure shows the buttons on the toolbar. The character below each ladder symbol indicates each function key.

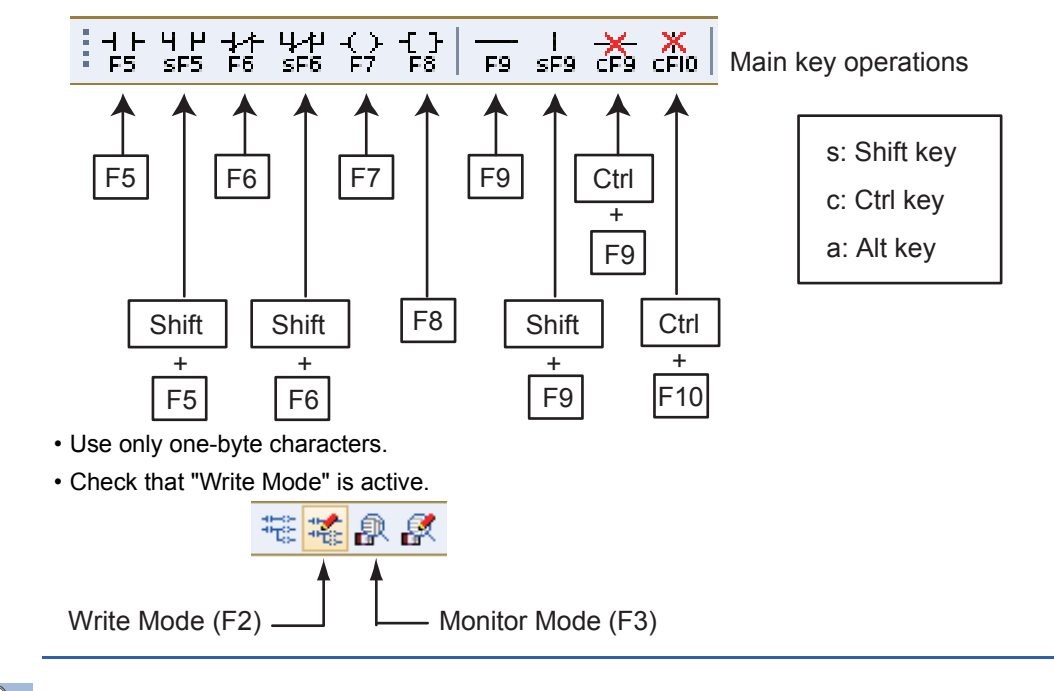

# Point P

How to input contacts and coils

Users can create ladders with the function keys and tool buttons. To input a contact or coil, specify a position where a contact or coil is to be input with the cursor and enter a device and label.

Users can switch a normally open contact and normally closed contact with the "/" key.

If an added ladder is in contact with the right rail or is an output device (Y, DY), the ladder is recognized as a coil. If not, it is recognized as a contact.

# 2.4.1 Creating a ladder program by entering devices and labels

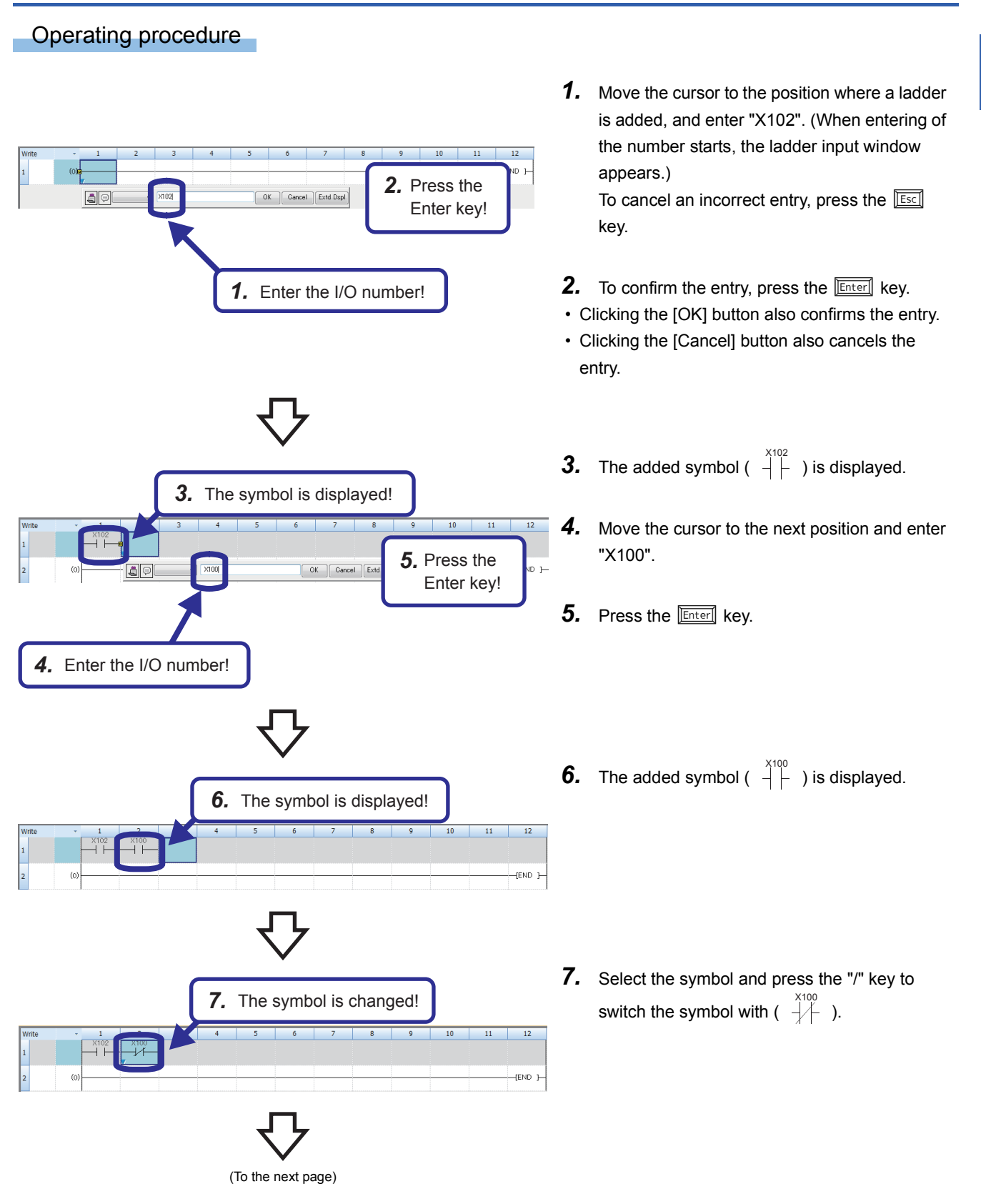

2

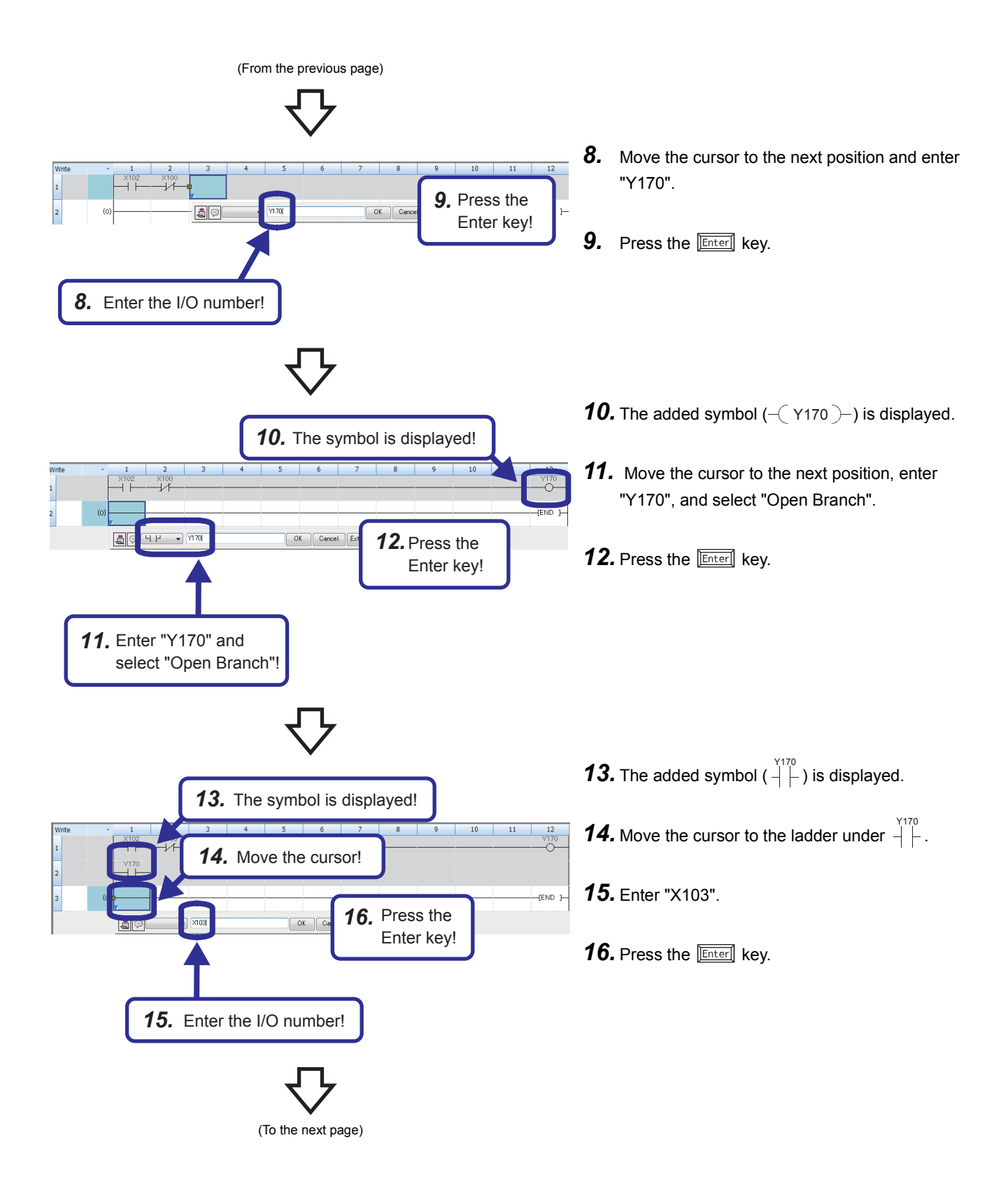

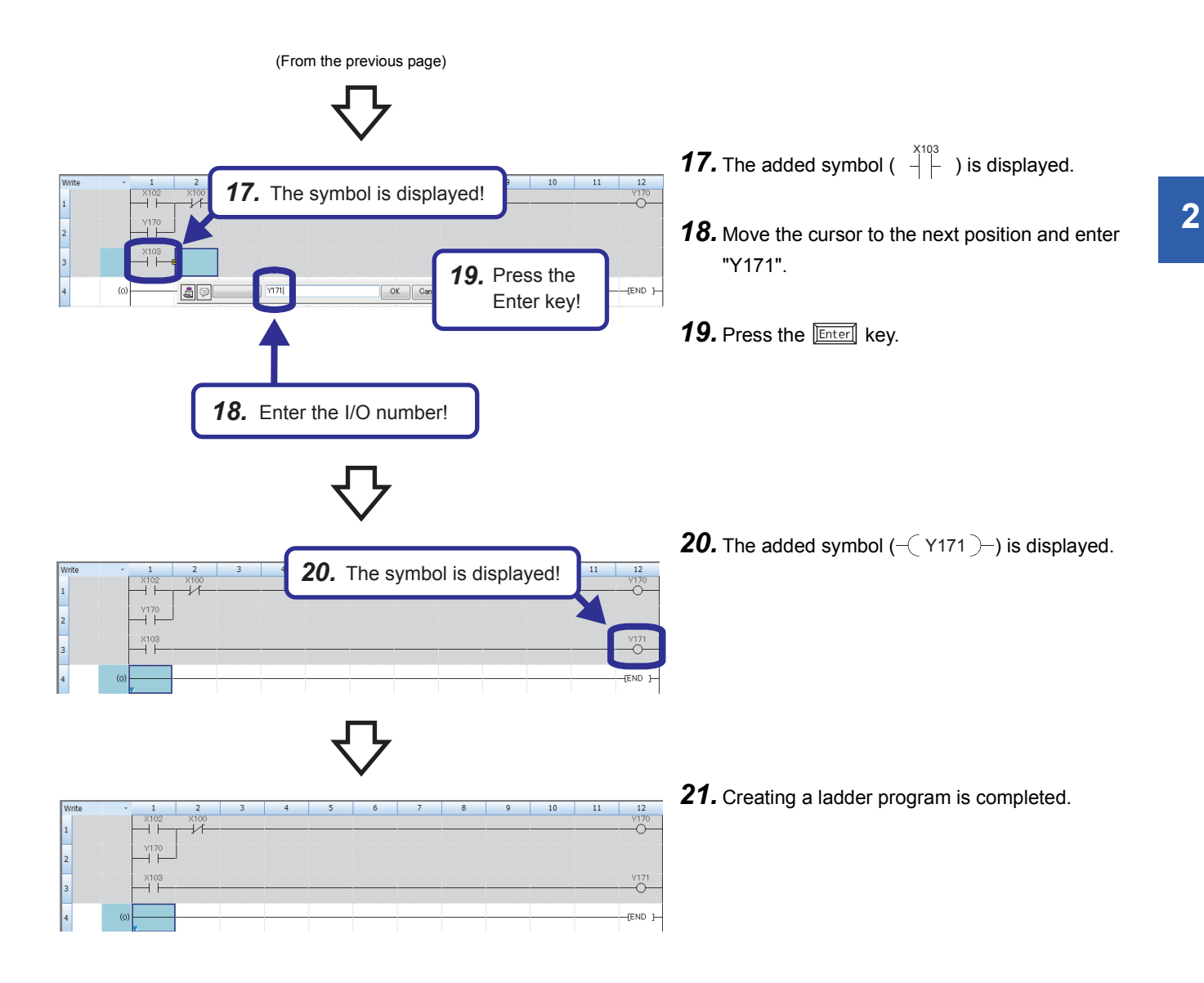

# **2.4.2** Creating a ladder program with function keys

Operating procedure

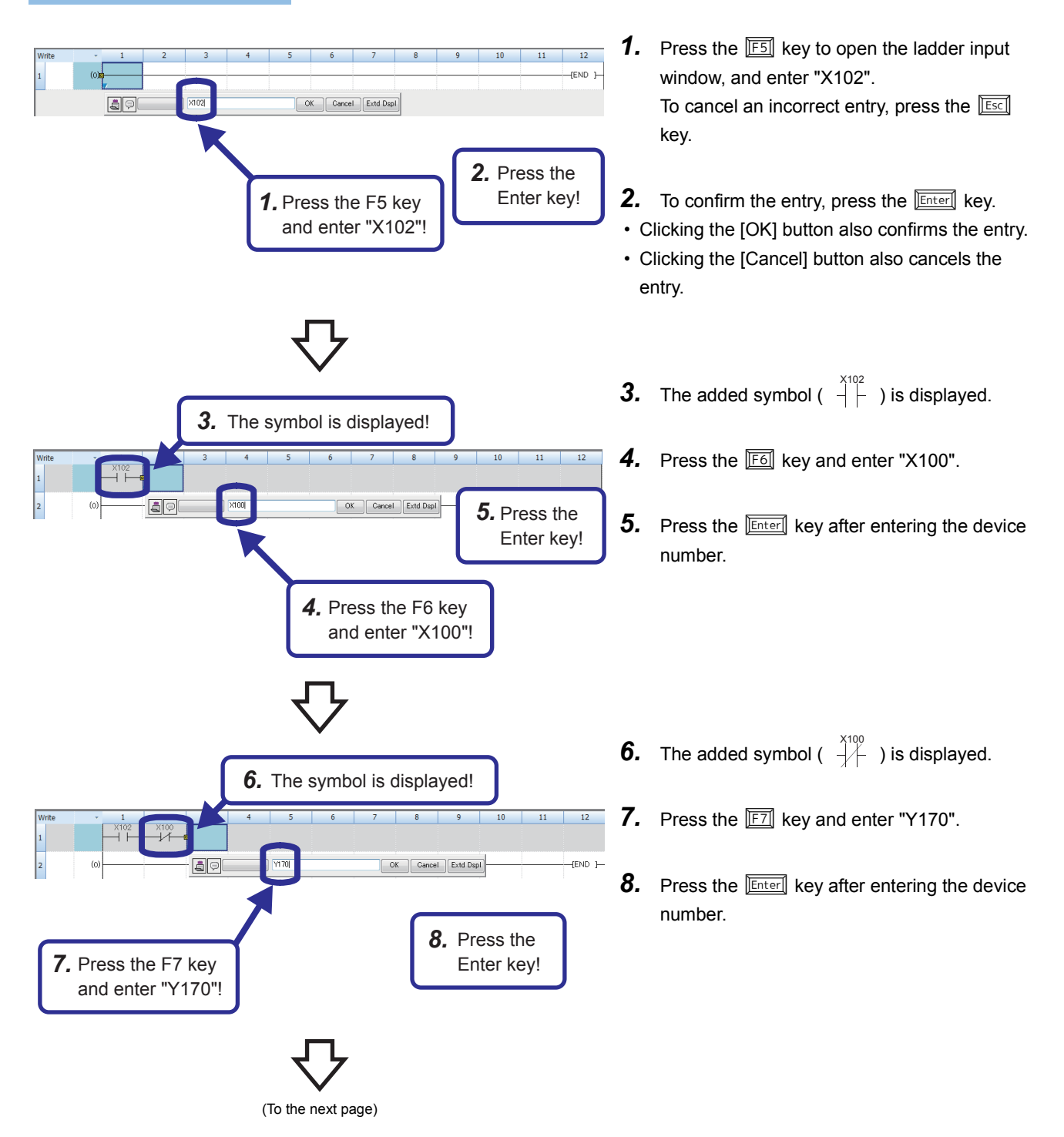

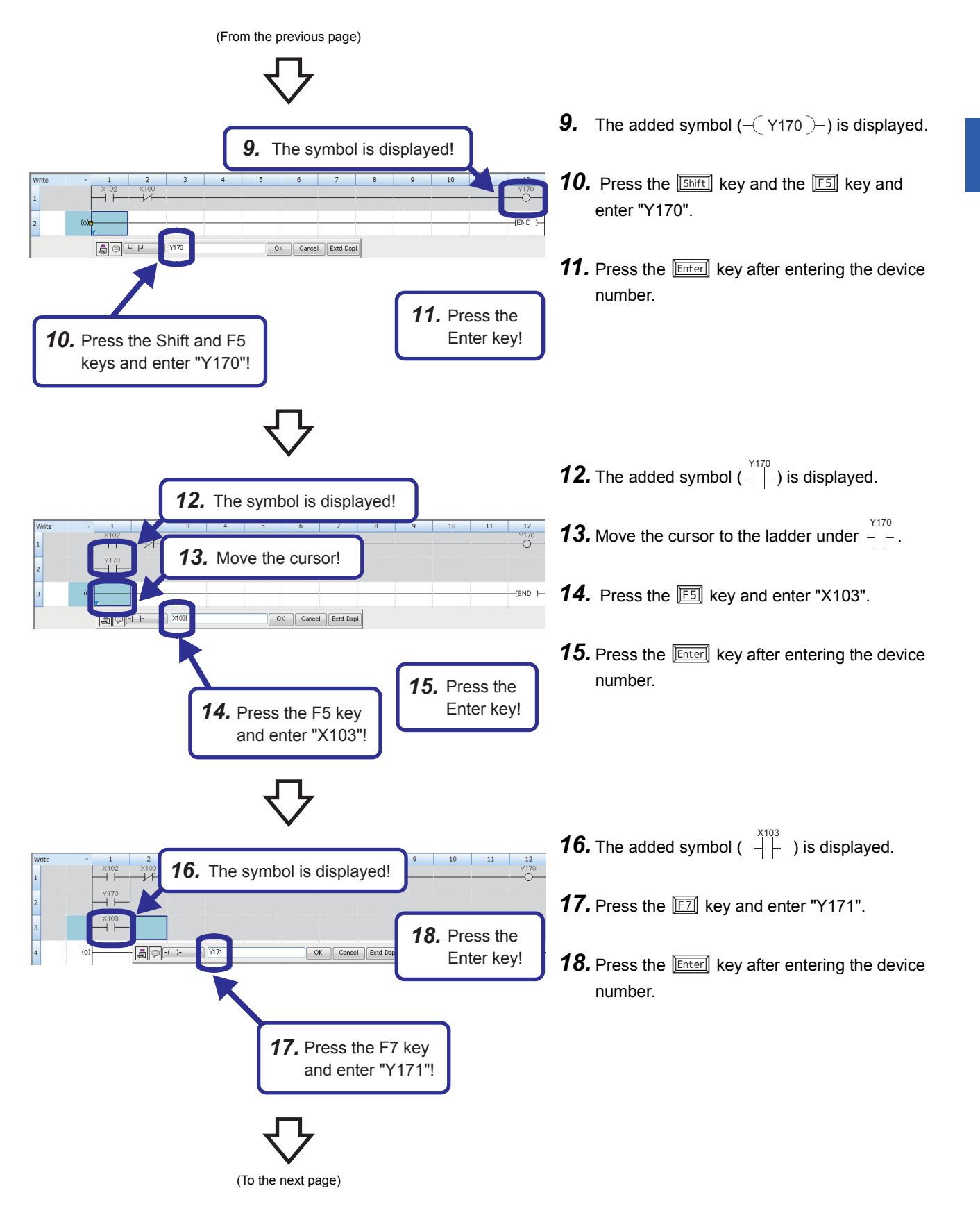

(From the previous page)

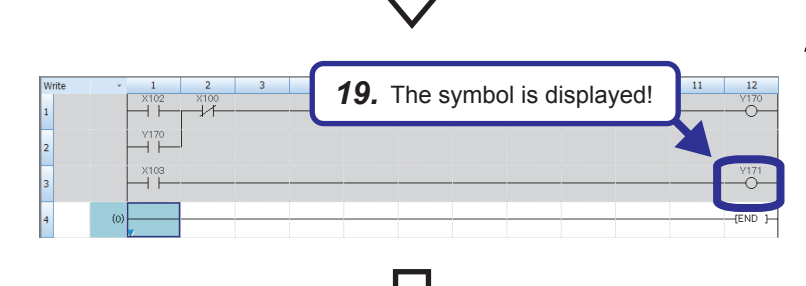

**19.** The added symbol (–( Y171 )–) is displayed.

**20.** Creating a ladder program is completed.

| _   |     |     |      |      |   |   |   |   |   |   |   |    |    |          |
|-----|-----|-----|------|------|---|---|---|---|---|---|---|----|----|----------|
| Wri | ite |     | 1    | 2    | 3 | 4 | 5 | 6 | 7 | 8 | 9 | 10 | 11 | 12       |
|     |     |     | X102 | X100 |   |   |   |   |   |   |   |    |    | Y170     |
| 1   |     |     |      |      |   |   |   |   |   |   |   |    |    |          |
|     |     |     | Y170 |      |   |   |   |   |   |   |   |    |    |          |
| 2   |     |     |      |      |   |   |   |   |   |   |   |    |    |          |
|     |     |     | X103 |      |   |   |   |   |   |   |   |    |    | Y171     |
| 3   |     |     |      |      |   |   |   |   |   |   |   |    |    | _0_      |
|     |     | (0) |      | 1    |   |   |   |   |   |   |   |    |    | TEND 1   |
| 4   |     | (0) |      |      |   |   |   |   |   |   |   |    |    | -leve 1- |

# **2.4.3** Creating a ladder program with tool buttons

Operating procedure

**1.** Click  $\frac{1}{F_5}$  on the toolbar to open the ladder input window, and enter "X102". To cancel an incorrect entry, press the Esc END 1 2. Press the key. Enter key! **2.** To confirm the entry, press the Enter key. · Clicking the [OK] button also confirms the entry. 1. Click 🚏 and enter · Clicking the [Cancel] button also cancels the the I/O number! entry. **3.** The added symbol (  $-\frac{x_{102}}{1}$  ) is displayed. 3. The symbol is displayed! **4.** Click  $\frac{1}{16}$  on the toolbar and enter "X100". 10 5. Press the OK Can -{END }-**5.** Press the Enter key. Enter key! 4. Click 🗱 and enter the I/O number! **6.** The added symbol (  $-\frac{x_{100}}{1/2}$  ) is displayed. 6. The symbol is displayed! **7.** Click  $\overline{\mathbb{S}}$  on the toolbar and enter "Y170". 8. Press the OK Enter key! 8. Press the Enter key. 7. Click 😫 and enter the I/O number!

(To the next page)

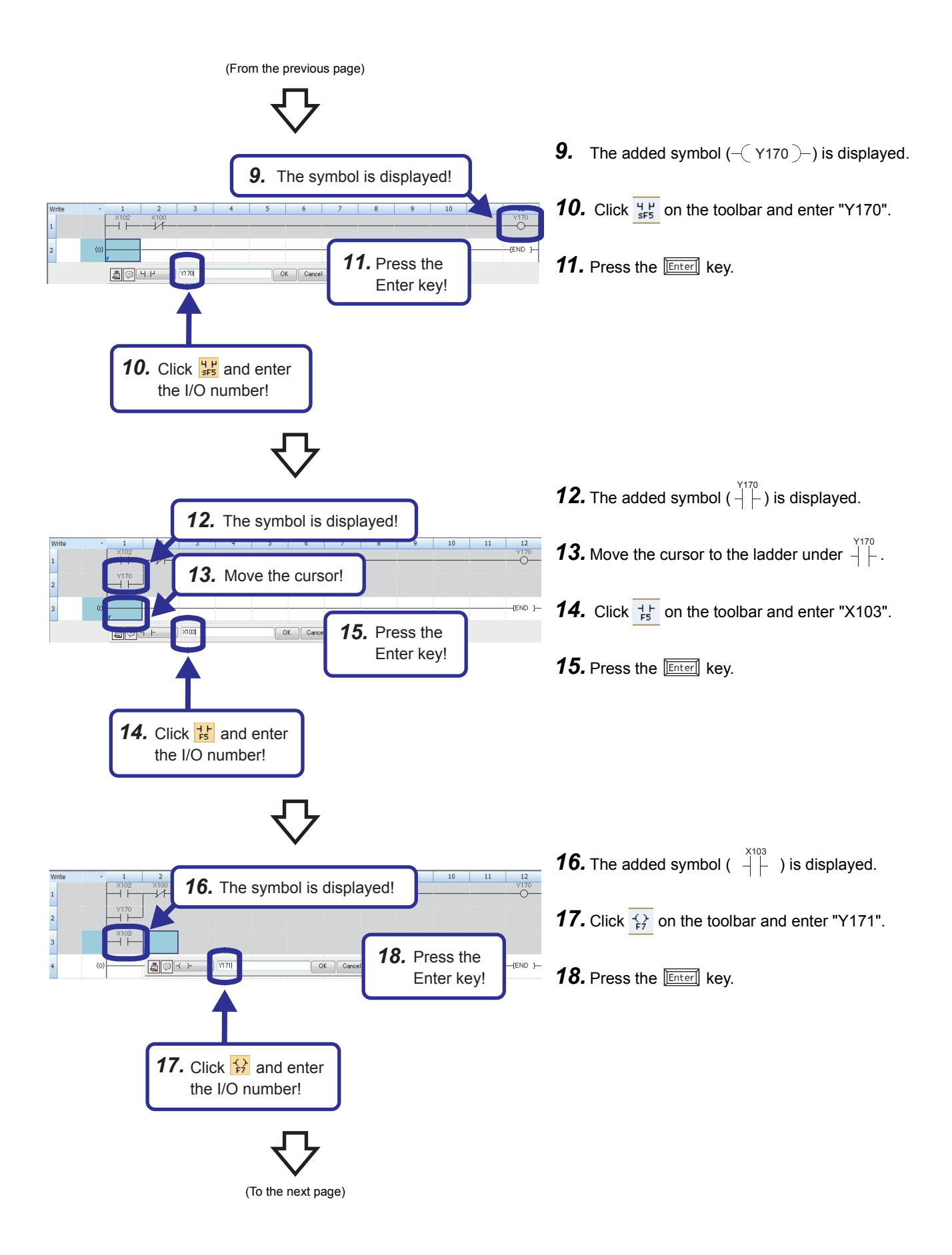

(From the previous page)

Write 1 2 3 1 12 1 12 1 12 1 12 1 12 1 12 1 12 1 12 1 12 1 12 1 12 1 12 1 12 1 12 1 12 1 12 1 12 1 12 1 12 1 12 1 12 1 12 1 12 1 12 1 12 1 12 1 10 1 12 1 10 1 12 1 10 1 12 1 10 1 10

 $\nabla$ 

| Vrite |   | 1               | 2    | 3 | 4 | 5 | 6 | 7 | 8 | 9 | 10 | 11 | 12       |
|-------|---|-----------------|------|---|---|---|---|---|---|---|----|----|----------|
|       |   | X102            | X100 |   |   |   |   |   |   |   |    |    | Y170     |
|       |   |                 |      |   |   |   |   |   |   |   |    |    | _0_      |
|       |   | Y170            |      |   |   |   |   |   |   |   |    |    |          |
| 1     |   | $\neg$ $\vdash$ | 1    |   |   |   |   |   |   |   |    |    |          |
|       |   | X103            |      |   |   |   |   |   |   |   |    |    | V171     |
| 1     |   | -1              |      |   |   |   |   |   |   |   |    |    | -0-      |
|       |   |                 |      |   |   |   |   |   |   |   |    |    |          |
|       | ത |                 |      |   |   |   |   |   |   |   |    |    | -TEND 1- |
|       |   | 7               |      |   |   |   |   |   |   |   |    |    |          |

**19.** The added symbol (-( Y171 )-) is displayed.

**20.** Creating a ladder program is completed.

# 4.8 Converting the Program

Compile the input ladder blocks.

### Procedure

- **1.** Select [Convert] ⇒ [Convert] on the menu bar.
- **2.** When the conversion processing completes and the input ladder blocks are compiled, the color of those ladder blocks changes from gray to white.

# 4.9 Saving the Project

Save the created project.

♥♥>> [Project] ⇒ [Save as]

# 4.10 Writing Data to the CPU Module

Write the set parameters and the created program to the CPU module.

#### Procedure

| ilay Setting Related Functions                                                  | - 10   | -          | (         |         |                   |                        |                 |     |
|---------------------------------------------------------------------------------|--------|------------|-----------|---------|-------------------|------------------------|-----------------|-----|
|                                                                                 | Read   | ₩,         |           | Verity  | 5 🔷 🖭             | Delete                 |                 |     |
| Select Favorites Select All                                                     | Legend |            |           |         |                   |                        |                 |     |
| One (Green ANT)                                                                 | ♦ CF   | U Built-ir | Memory    | SD Merr | ory Card 🛛 🛅 Inte | ligent Function Module |                 |     |
| Open(close All(1) Deselect All(N)                                               |        |            |           |         | _                 |                        |                 | _   |
| Vodule Name/Data Name                                                           |        | 8          |           | Detail  | Title             | Last Change            | Size (Byte)     | - A |
| Untitled Project                                                                | •      |            |           |         |                   |                        |                 | -11 |
| 🖯 🚱 Parameter                                                                   | ×      |            |           |         |                   |                        |                 | -11 |
| System Parameter/CPU Parame.                                                    | R      |            |           |         |                   | 2014/07/31 2113:00     | Not Calculation | -11 |
| - Module Parameter                                                              | ×      |            |           |         |                   | 2014/07/31 21:12:58    | Not Calculation |     |
| Memory Card Parameter                                                           |        |            |           |         |                   | 2014/07/31 211258      | Not Calculation | E   |
| Remote Password                                                                 |        |            |           |         |                   | 2014/07/31 211250      | Not Calculation |     |
| 🕀 🊯 Global Label                                                                | 2      |            |           |         |                   |                        |                 |     |
| Global Label Setting                                                            |        |            |           |         |                   | 2014/07/31 21 13:03    | Not Calculation |     |
| 🕂 🥸 Program                                                                     |        |            |           |         |                   |                        |                 |     |
| 🖓 MAIN                                                                          | M      |            |           |         |                   | 2014/07/31 2127.05     | Not Calculation | U.  |
| 🗟 🥶 Device Nemory                                                               | 2      |            |           |         |                   |                        |                 |     |
| 👼 MAIN                                                                          | 2      |            |           | Detail  |                   | 2014/07/31 21:13:01    | Not Calculation | -   |
| Display Memory Capacity (3)<br>nory Capacity<br>Size Calculation Program Memory |        |            |           |         |                   |                        | Free            |     |
|                                                                                 |        |            |           |         |                   |                        | 0/0KB           |     |
| Data Memory                                                                     |        |            |           |         |                   |                        | Free            |     |
| Used Program                                                                    |        | Restore    | d Informa | tion:   | Parameter         | Device Comment         |                 |     |
| Increased SD Mamory Gard                                                        |        |            |           |         |                   |                        | Free            |     |
| Decreased                                                                       |        |            |           |         |                   |                        | 0/0KB           |     |
| Silior Less Program                                                             |        | Restore    | d Informa | tion    | Parameter:        | Device Comment         |                 |     |
|                                                                                 |        |            |           |         |                   |                        |                 |     |

- **1.** Select the system parameter file, CPU parameter file, module parameter file, and program file on the "Online Data Operation" window.
- **2.** Click the [Execute] button.
- **3.** After the write processing completes, click the [Close] button.

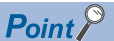

- For the operation of the CPU module, the system parameter file, CPU parameter file, and program file must be written. For the operation of the expansion adapter, I/O modules and intelligent function modules, the module parameter files must be written as well.
- Use of the [Select Favorites] button enables users to easily select frequently-used files, such as the system parameter file, CPU parameter file, and program file. Register items as favorites on the window opened by selecting [Setting] ⇔ [Register Favorites Selection] on the menu bar.

# 4.11 Resetting the CPU Module

Reset the CPU module using the RUN/STOP/RESET switch located on the front of the CPU module.

#### Procedure

The following illustration is an example of the FX5U CPU module.

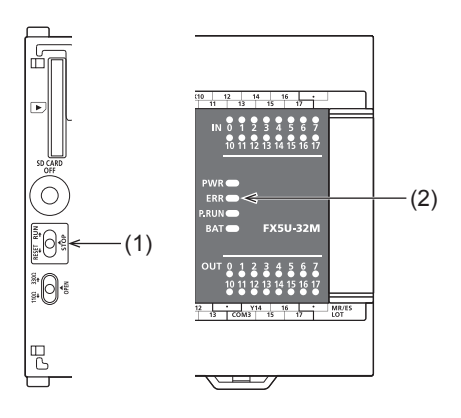

- **1.** Set the RUN/STOP/RESET switch (1) to the RESET position for a second or longer.
- 2. Check that the ERROR LED (2) flashes for several times and turns off.
- **3.** Set the switch back to the STOP position.

Point P

Operate the RUN/STOP/RESET switch with your fingers. Use of a tool such as a screwdriver may damage the switch.

# 4.12 Executing the Program

Execute the program written to the programmable controller by using the RUN/STOP/RESET switch.

#### Procedure

The following illustration is an example of the FX5U CPU module.

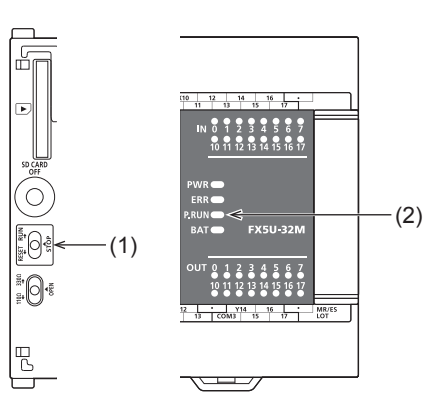

- **1.** Set the RUN/STOP/RESET switch (1) to the RUN position.
- **2.** Check that the P.RUN (2) turns on.

# 4.13 Monitoring the Program

Monitor the program operation using the engineering tool.

# Monitoring on the monitor status bar

The LED status of the CPU module and the scan time can be monitored on the monitor status bar.

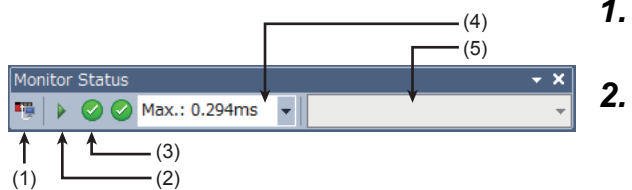

- **1.** Select [Online] ⇒ [Monitor] ⇒ [Start Monitoring] on the menu bar.

Monitor the LED status of the CPU module and the scan time.

#### Displayed item

| No.                  | ltem                     | Description                                                                                                    | Icon                                                                                                    | Meaning                              |  |  |  |  |  |
|----------------------|--------------------------|----------------------------------------------------------------------------------------------------|----------------------------------------------------------------------------------------------------|--------------------------------------|--|--|--|--|--|
| (1)                  | Connection status        | The connection status with the CPU module is displayed.                                                                |                                                                                                    | Connected with the CPU module        |  |  |  |  |  |
|                      |                          |                                                                                                    | 10)                                                                                                    | Not connected with the<br>CPU module |  |  |  |  |  |
| (2) Operating status |                          | The operating status of the CPU module in accordance with the<br>RUN/STOP/RESET switch of the CPU module or the remote |                                                                                                    | RUN                                  |  |  |  |  |  |
|                      |                          | operation by the engineering tool is displayed.<br>Click the icon. Then, "Remote operation" window appears.            |                                                                                                    | STOP                                 |  |  |  |  |  |
|                      |                          | (LIGX Works3 Operating Manual)                                                                                         | 00                                                                                                    | PAUSE                                |  |  |  |  |  |
| (3) ERROR LED status |                          | The ERROR LED status of the CPU module is displayed.<br>Click the icon. Then, "Module diagnostics" window appears.     |                                                                                                    | Off                                  |  |  |  |  |  |
|                      |                          | ( EP Page 41 Module diagnostics (CPU Diagnostics))                                                                     |                                                                                                    | On                                   |  |  |  |  |  |
|                      |                          |                                                                                                    |                                                                                                    | Flashing                             |  |  |  |  |  |
| (4)                  | Scan time details        | The scan time details are displayed. Select the value to be displayed value, or minimum value).                        | The scan time details are displayed. Select the value to be displayed from the drop-down list (current value, maximum value, or minimum value). |                                      |  |  |  |  |  |
| (5)                  | Monitor target selection | Specify the monitor target FB instance when monitoring a FB progr                                                      | ram.                                                                                                    |                                      |  |  |  |  |  |

### Monitoring on the ladder editor

The on/off states of contacts and coils and the current values of word devices and labels can be monitored on the ladder editor.

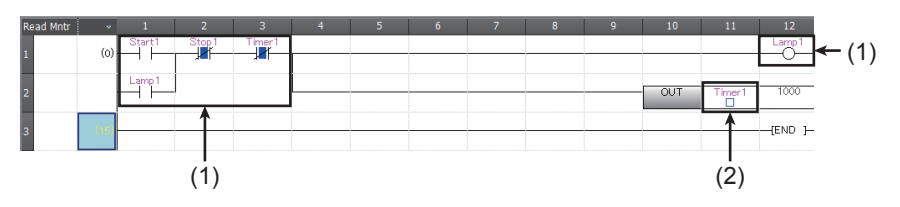

(1) The on/off states of the contacts and coils are displayed.

(2) The current value of the word/double word type data is displayed.

- 1. Select [Online] ⇔ [Monitor] ⇔ [Start Monitoring] on the menu bar.
- 2. Monitor the on/off states of contacts and coils and the current values of word devices and labels.

#### ■On/off state display

The on/off states are displayed on the editor as follows:

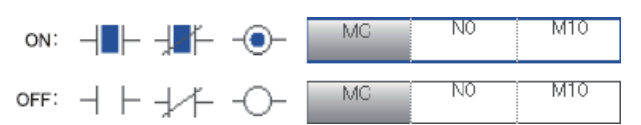

#### Changing the current value

To change the current value, select the cell on the ladder editor, and press [Shift] + double-click the cell or press [Shift] + [Enter] while the program is being monitored.

### Point P

The program can also be monitored on the Device/Buffer Memory Batch window of the Watch window. (CGC Works3 Operating Manual)

# 4.14 Troubleshooting

This section describes errors that may occur during system operation, error causes, and actions to be taken. For the troubleshooting specific to each module, refer to the manual for the module used.

#### Point P

Saving the program and devices at the time of an error helps to analyze the error cause. (CAGX Works3 Operating Manual)

# Troubleshooting procedure

When the system has any trouble, perform troubleshooting in the following order.

- **1.** Check that each module is properly mounted and wired.
- 2. Check the LED status of the CPU module. ( I Page 40 Checking with LEDs)
- 3. Check the LED status of each intelligent function module. (User's manuals for each module)
- **4.** Connects the engineering tool and execute the Module diagnostics(CPU Diagnostics) function. The error cause and the action to be taken can be displayed. (EP Page 41 Module diagnostics (CPU Diagnostics))
- 5. If the error cause cannot be identified in steps 1 to 3, troubleshoot by symptom. (User's manuals for each module)

# **Checking with LEDs**

Check the module status with LEDs as a means to perform the primary diagnosis.

Point P

Each LED status can be checked by using the Module diagnostics (CPU Diagnostics) of the engineering tool. (CPU Diagnostics) of the engineering tool.

# Checking the PWR LED

If the PWR LED is turned off, check the following items.

| Item to check                                                                                                  | Cause and action                                                                                                    |
|----------------------------------------------------------------------------------------------------|----------------------------------------------------------------------------------------------------|
| Measure the voltage input to the CPU module.                                                                   | If the power source is not supplying the proper voltage, provide a power source that does.                                                                         |
| Remove extension modules and all wiring other than the one for the power supply, and turn on the power supply. | If the PWR LED turns on in this condition, the service power supply may be shorted or overloaded. Reconnect the modules and wire one by one to identify the cause. |

If the PWR LED still does not turn on even after the items shown above are checked, there may be a hardware issue. Consult your local Mitsubishi Electric representative.

### Checking the BAT LED

If the BAT LED is turned on, check the following items.

The LED is valid when the optional battery is installed and the LED is set to "display" for battery errors by using the parameter.

| Item to check                          | Cause and action                                                                                                    |
|----------------------------------------|----------------------------------------------------------------------------------------------------|
| Check the installation of the battery. | Install the battery properly.                                                                                                    |
| Check the battery voltage.             | If the battery voltage is reduced, replace the battery with a new one.<br>Battery voltage can be monitored with PLC data register SD8005.<br>(LIMELSEC iQ-F FX5U User's Manual (Hardware))<br>(LIMELSEC iQ-F FX5UC User's Manual (Hardware)) |

# Checking the ERR LED

If the ERR LED flashes, check the following items.

| Item to check                                                                                   | Cause and action                                                                                                    |
|-------------------------------------------------------------------------------------------------|----------------------------------------------------------------------------------------------------|
| Write system parameters, CPU parameters, and program files, and turn on the power supply again. | Programs or parameters may not written or damaged. Since a CPU module with the factory default setting has no programs, the ERR LED flashes. |

If the ERR LED is turned on, check the following items.

| Item to check                                                                | Cause and action                                                                                                    |
|------------------------------------------------------------------------------|----------------------------------------------------------------------------------------------------|
| Set the CPU module to the STOP status and turn on<br>the power supply again. | <ul> <li>When the ERR LED turns off, a watchdog timer error has probably occurred. Take any of the following measures.</li> <li>Review the program and avoid the maximum value (SD524, SD525) of the scan time exceeding the scan time monitoring time setting value set by the parameter.</li> <li>Check that the input used for input interruption or pulse catch is not being abnormally turned on and off in one scan.</li> <li>Check that the frequency of the pulse input to the high-speed counter is within the specified range.</li> <li>Add some WDT instructions to the program and reset the watchdog timer several times in one scan.</li> </ul> |
| Provide a different power supply to the CPU module.                          | If the ERR LED turns off, noise may have affected the module. Consider taking the following measures.<br>• Check the ground wiring, and reexamine the wiring route and installation location.<br>• Fit a noise filter onto the power supply line.                                                                                                    |

If the ERR LED still does not turn off even after the items shown above are checked, there may be a hardware issue. Consult your local Mitsubishi Electric representative.

#### Checking the P.RUN LED

If the P.RUN LED is turned off, check the status of the ERR LED and take corrective actions. (EP Page 40 Checking the ERR LED)

# Troubleshooting using the engineering tool

Check the error or history using the engineering tool, and identify the error cause. More detailed information on the error as well as the error cause and action to be taken can be checked by using the engineering tool.

The engineering tool has the following functions for troubleshooting.

| Function                             | Description                                                                             |
|--------------------------------------|-----------------------------------------------------------------------------------------|
| Module diagnostics (CPU Diagnostics) | This function diagnoses the module. (The current error and its details can be checked.) |

For details on each function, refer to the following.

GX Works3 Operating Manual

# Module diagnostics (CPU Diagnostics)

This function diagnoses CPU module, expansion adapter, and expansion board. (The current error and its details can be checked.)

Information required for troubleshooting, such as the current error, details and cause of the error, and action to be taken, are displayed. The incorrect parameter setting and program error location can also be identified by selecting the error and clicking the [Error Jump] button. On the [Module Information List] tab, the LED status and the switch status of the target module can be checked.

♥ [Diagnostics] [Module diagnostics(CPU Diagnostics)]

| Module Diagno    | stics(CPU)                                         |                   |                 |                              |                                                           | <b>×</b>                      |
|------------------|----------------------------------------------------|-------------------|-----------------|------------------------------|-----------------------------------------------------------|-------------------------------|
|                  | Model Name<br>************************************ | Product<br>****** | No<br>H/W Ver   | F/W Version<br>*****<br>sion | Supplementary Function<br>Ethernet diagnostics<br>Execute | Monitoring<br>Stop Monitoring |
| Error Informatio | on Module Informatio                               | n List            | -               |                              | I                                                         |                               |
| No. Occur        | rrence Date                                        | Status            | Error<br>Code   | Overview                     |                                                           | Error Jump                    |
| 1 No Err         | or                                                 |                   | -               | -                            |                                                           | Clear Error                   |
| <                | 🖌 Major 🔥                                          | Moderate          | ш<br><u>А</u> М | linor                        | Þ                                                         | Detail 底                      |
|                  |                                                    |                   |                 |                              |                                                           |                               |
| Crea             | ate File                                           |                   |                 |                              |                                                           | Close                         |

# **11** PROGRAM SIMULATION

This chapter explains how to debug programs offline by using the simulation function.

For modules supporting the simulation function, refer to the following section.

Page 421 Using Simulation Function

# **11.1** Simulation Function

The Simulation function debugs programs using a virtual programmable controller on a personal computer.

GX Simulator3 is used for the Simulation function.

This function is useful to check programs before operating them actually since it enables debugging without the connection with CPU module.

The following four simulations can be performed in GX Simulator3.

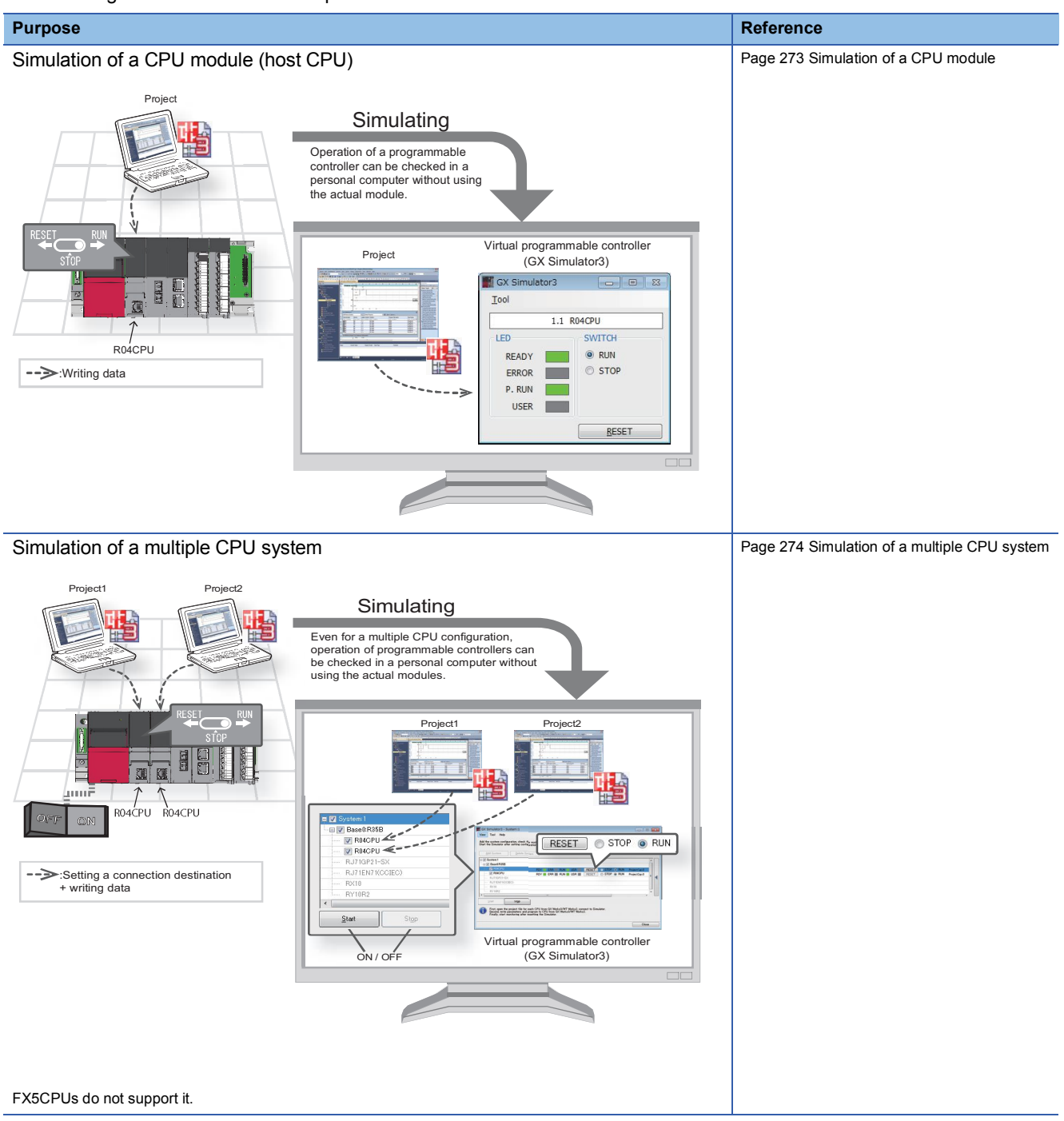

# 11.2 Simulation

This section explains the simulation methods.

GX Simulator3 is set as the connection destination during the simulation, and "Simulation ((system number of the simulator).(CPU number))" is displayed on the status bar.

# Simulation of a CPU module

This can be used when performing the simulation to a CPU module.

# Starting a simulation

#### Window

 $[Debug] \Rightarrow [Simulation] \Rightarrow [Start Simulation] ( ]$ 

| 1.     | 1 ROSCPU |
|--------|----------|
| LED    | SWITCH   |
| READY  | RUN      |
| ERROR  | STOP     |
| P. RUN |          |
| USER   | 1        |

#### Operating procedure

Select the checkbox of the data to be written on the "Online Data Operation" screen, and click the [Execute] button.

#### Simulation of an RnPCPU (redundant mode)

This function performs in the following condition:

- · Operation mode: Separate mode
- · Control system/standby system: Control system
- System A/B setting: System A
- Tracking transfer: No execution

The following function cannot be performed while simulating.

[Online] ⇒ [Redundant PLC Operation]

Only one base unit is acceptable for simulation. When constructing a system without setting the base setting of the system parameter, the number of base units is automatically set to eight. Therefore a redundant system configuration abnormal error occurs.

# Ending a simulation

#### Operating procedure

Select [Debug]  $\Rightarrow$  [Simulation]  $\Rightarrow$  [Stop Simulation] ( $\blacksquare$ ).

# **11.3** System Simulation

The system simulation can be performed to simulate a program by interacting with other CPU modules and simple motion modules.

FX5CPUs do not support it.

# 6.1.1 Forced on/off of the device (Y)

| Online             | Debug                                | Diagnostics | Tool | Window   | v He | lp     |       |
|--------------------|--------------------------------------|-------------|------|----------|------|--------|-------|
|                    | Sir                                  | mulation    |      |          | •    | l 🔛 🛛  | 🗟 🗱 🗧 |
| 3                  | 🔛 M                                  | odify Value |      | Shift+En | nter |        |       |
| {↑₽ 4↓₽<br>3F7 3F8 | 다 내내 Change History of Current Value |             |      |          |      | 湿      | 255   |
| ou IDRGI           | IVI                                  | emory bump  |      |          | 1.   | Click! | × III |

Set the CPU module to the STOP state before this operation.

Select the "Y170" cell on the ladder editor and click [Debug]
 → [Modify Value] from the menu.
 Clicking the menu forcibly turns on or off "Y170".

# Checking with the demonstration machine

Check that clicking the menu switches the on/off status of Y170 and the LED of Y170 on the demonstration machine also turns on and off depending on this operation.

#### Precautions

When the CPU module is in the RUN state, operation results of the program are displayed preferentially. Thus, set the CPU module to the STOP state before checking with the demonstration machine.

### Point P

Setting and resetting of contacts, changing current values of word devices, and forced output can also be performed with the test function during ladder monitoring with GX Works3.

Double-clicking a contact (pressing the Enter key) while holding the Shift key in the ladder monitor window of GX Works3 forcibly switches the on/off status of the contact.

For word devices, this operation registers the change target devices on the watch window and changes the current values.

# 6.1.2 Setting/resetting of the device (M)

| Online            | Debug  | Diagnostics                      | Tool | Window   | / He  | lp     |     |
|-------------------|--------|----------------------------------|------|----------|-------|--------|-----|
|                   | S      | imulation                        |      | •        | l 🔛 🕴 | a 🔹 🚑  |     |
| 🇞 🛛               | Real N | 1odify Value                     |      | Shift+En | ter   |        |     |
| ↑₽ 4↓₽<br>aF7 aF8 |        | Change History of Current Value. |      |          |       |        | 250 |
| SU IDRGI          |        | iemory bump                      |      |          | 1.    | Click! |     |

Set the CPU module to the RUN state before this operation.

Select the "M10" cell on the ladder editor and click [Debug]
 → [Modify Value] from the menu.
 Clicking the menu sets or resets "M10".

#### Checking with the demonstration machine

Turn off X104 and check the following.

- When M10 is reset,  $\downarrow \uparrow \uparrow$  goes in the continuity state and the timer T0 starts counting from 0. The counted value increases by 10 every second.

Check that the value in the initial indication device (D1) increases by 10 every second.

Point P

With the same procedure, bit devices other than the internal relay (M) also can be set or reset forcibly.

# 2.9 Editing a Ladder Program2.9.1 Modifying a part of a ladder program

# Operating procedure

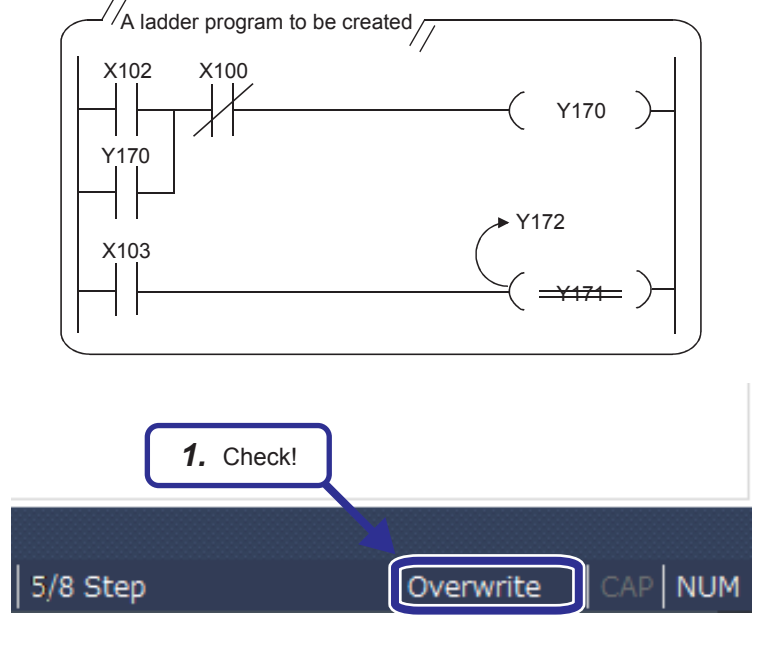

This section describes how to modify a part of the ladder program shown on the left. (OUT Y171  $\rightarrow$  OUT Y172)

- Use only one-byte characters. Two-byte characters cannot be used.
- **1.** Check that "Overwrite" is displayed at the bottom right of the window.

When "Insert" is displayed, press the **Insert** key to switch to "Overwrite".

When "Insert" is displayed, contacts or coils are added.

<When changing X102 with X105 is attempted>

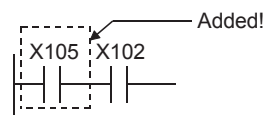

<When changing SET with RST is attempted>

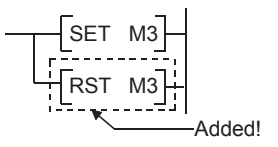

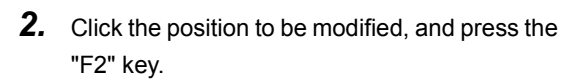

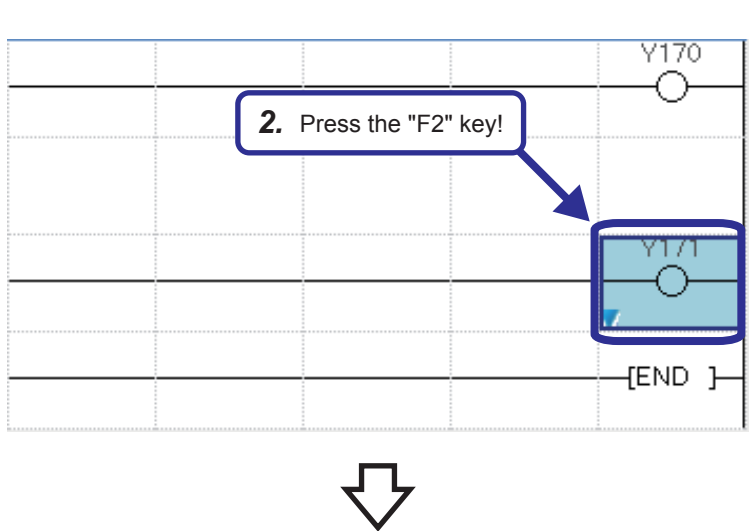

(To the next page)

2 OPERATING GX Works3

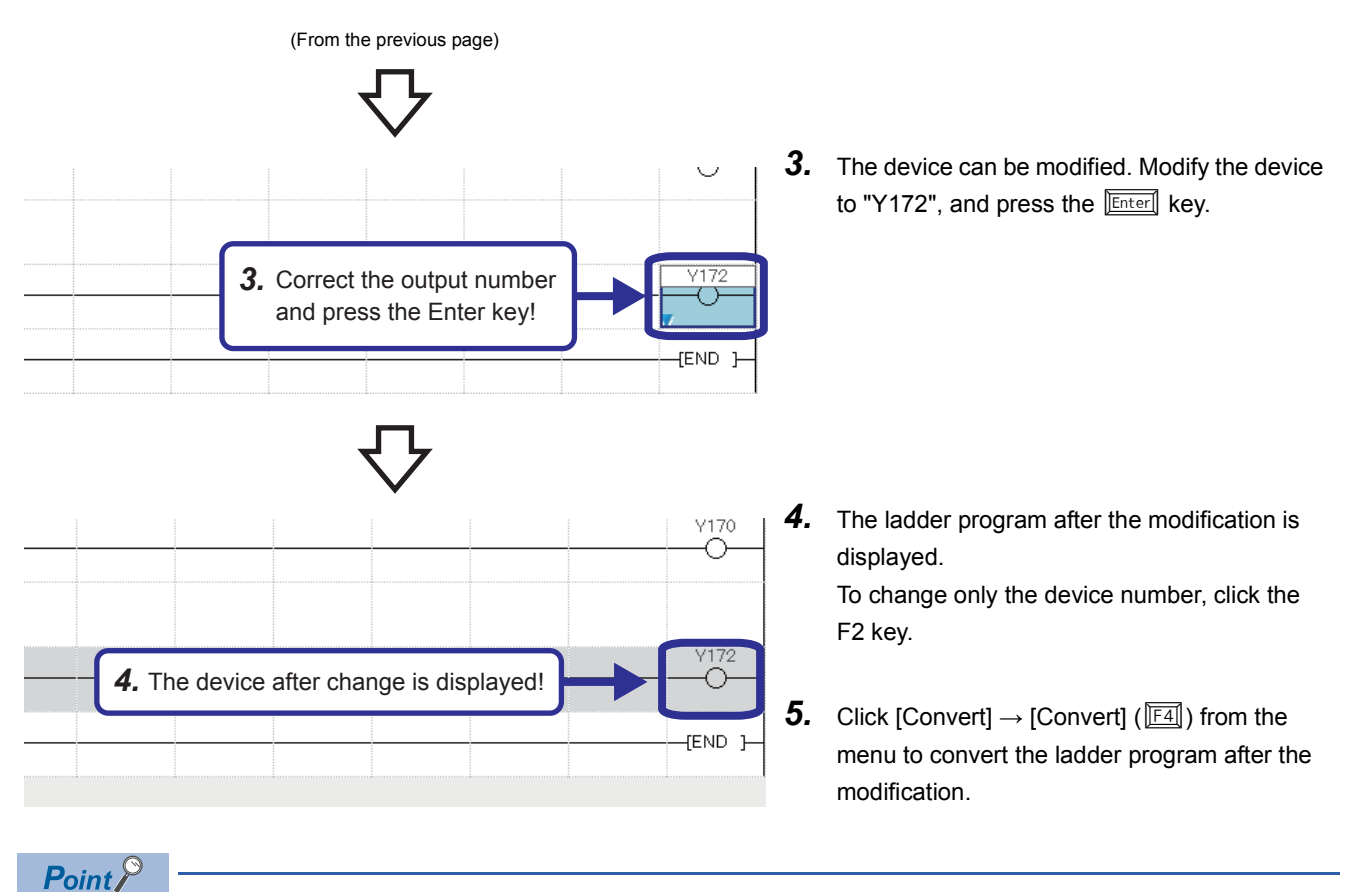

How to input contacts and coils

To input a contact or coil, specify a position where a contact or coil is to be input with the cursor and enter a device and label.

If an added ladder is in contact with the right rail or is an output device (Y, DY), the ladder is recognized as a coil. If not, it is recognized as a contact.

# 6.4 Online Change

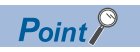

This section describes how to change a program while the CPU module is in the RUN state.

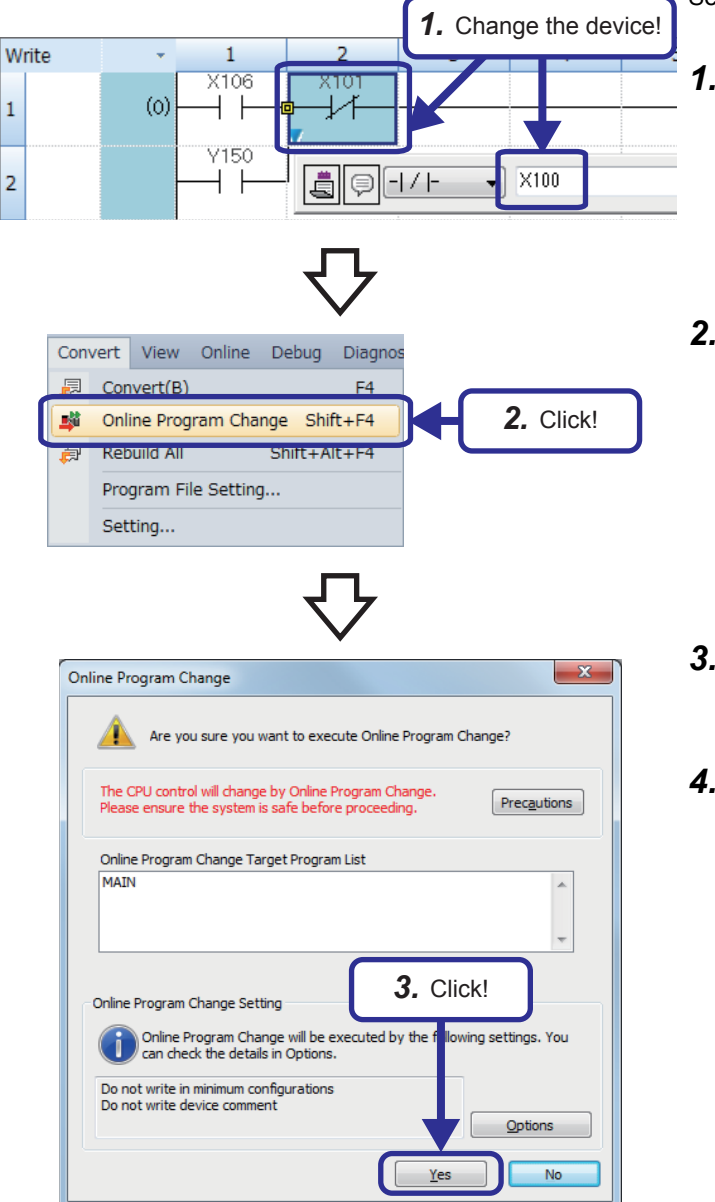

This function allows users to write a program even while the CPU module is in the RUN state.

Set the CPU module to the RUN state before this operation.

- Change the ladder. (In this example, change "X101" to "X100".)
- After the change, click [Convert] → [Online Program Change] from the menu.
   Or, press Shift] + F4.
- **3.** The message "CAUTION" appears. Click the [Yes] button to accept the change.
- **4.** Online change is completed.

### Precautions

Online change cannot be executed when the program in the CPU module and the program before the modification in GX Works3 do not match. Thus, when whether the programs match or not is unclear, verify them before the modification with GX Works3, and execute the online change.

# 2.9.2 Drawing a line

# Operating procedure

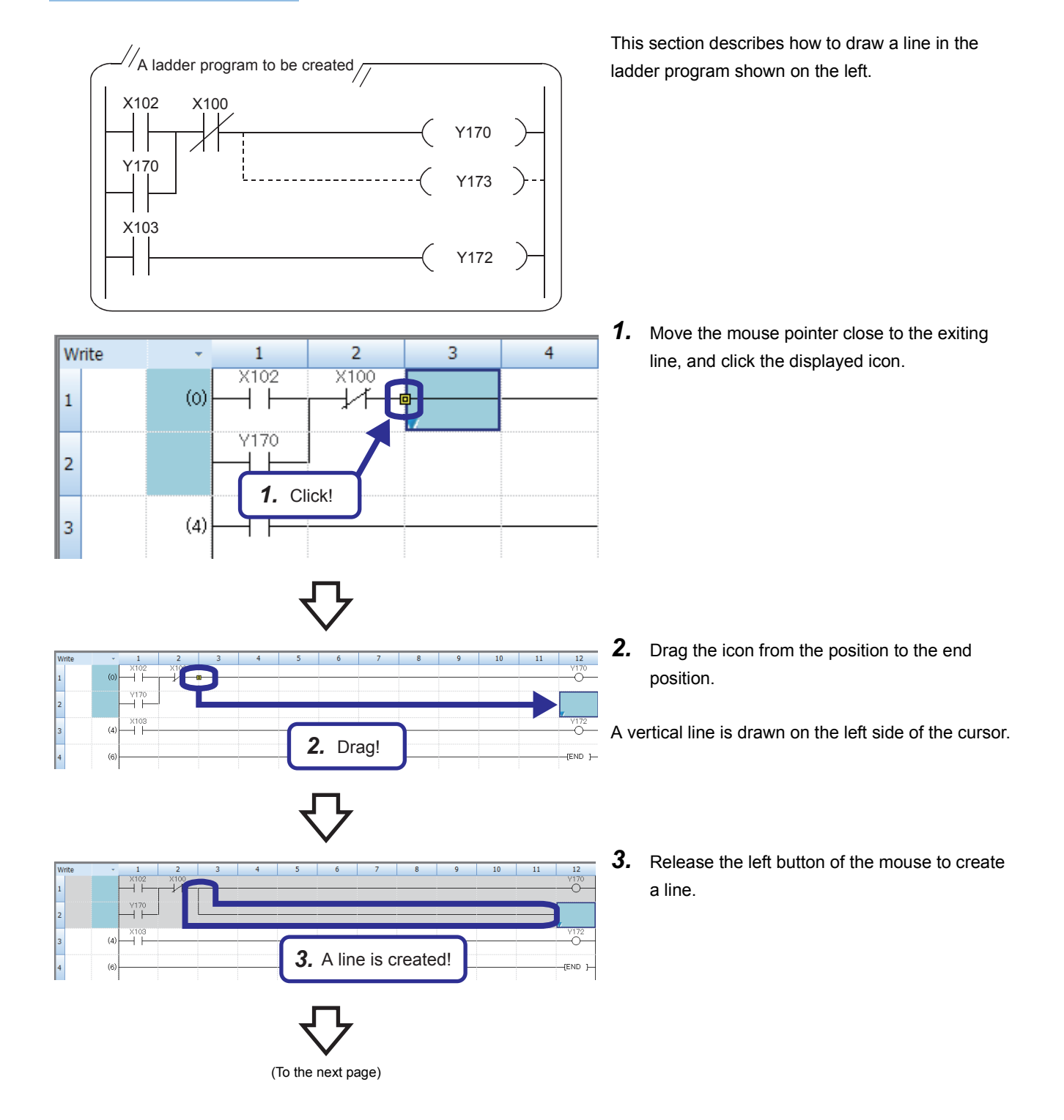

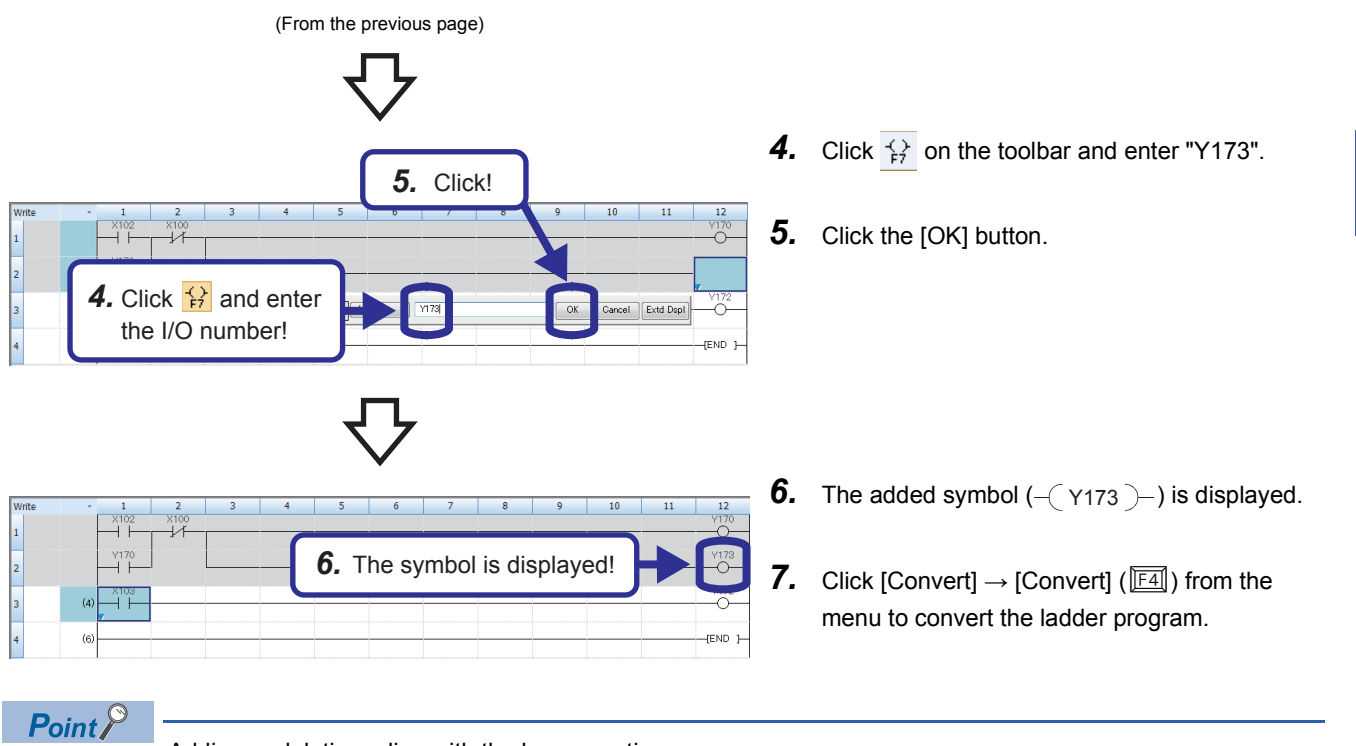

Adding or deleting a line with the key operation

In GX Works3, lines can be added or deleted with the [tri] key + [E], [], [], [], or []. Users can draw a horizontal line from the cursor position to the position of the next contact, coil, or line by pressing [tri] + [shift] + [] or [].

# 2.9.3 Deleting a line

# Operating procedure

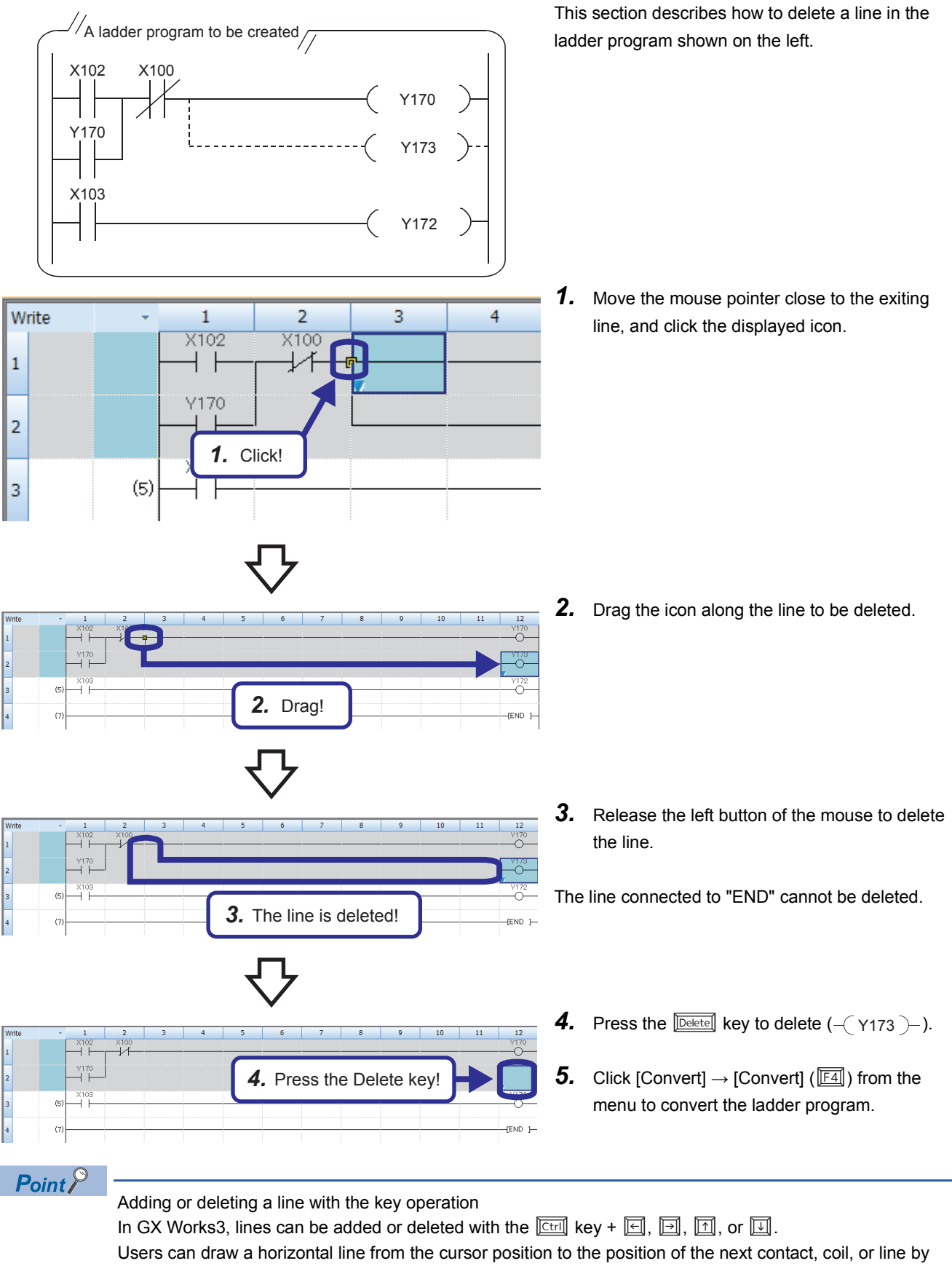

# 2.9.4 Inserting a row

# Operating procedure

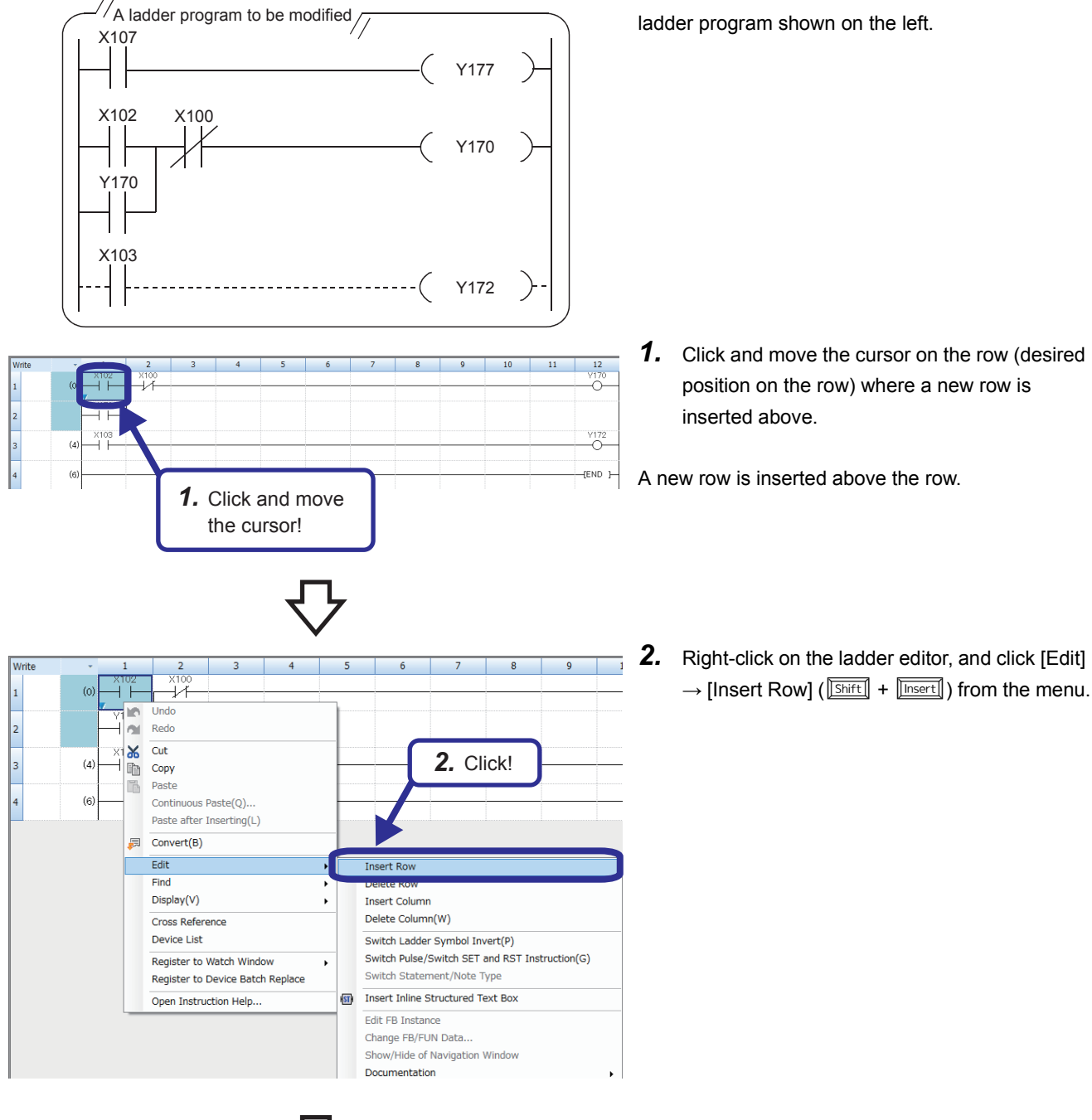

(To the next page)

This section describes how to insert a row in the

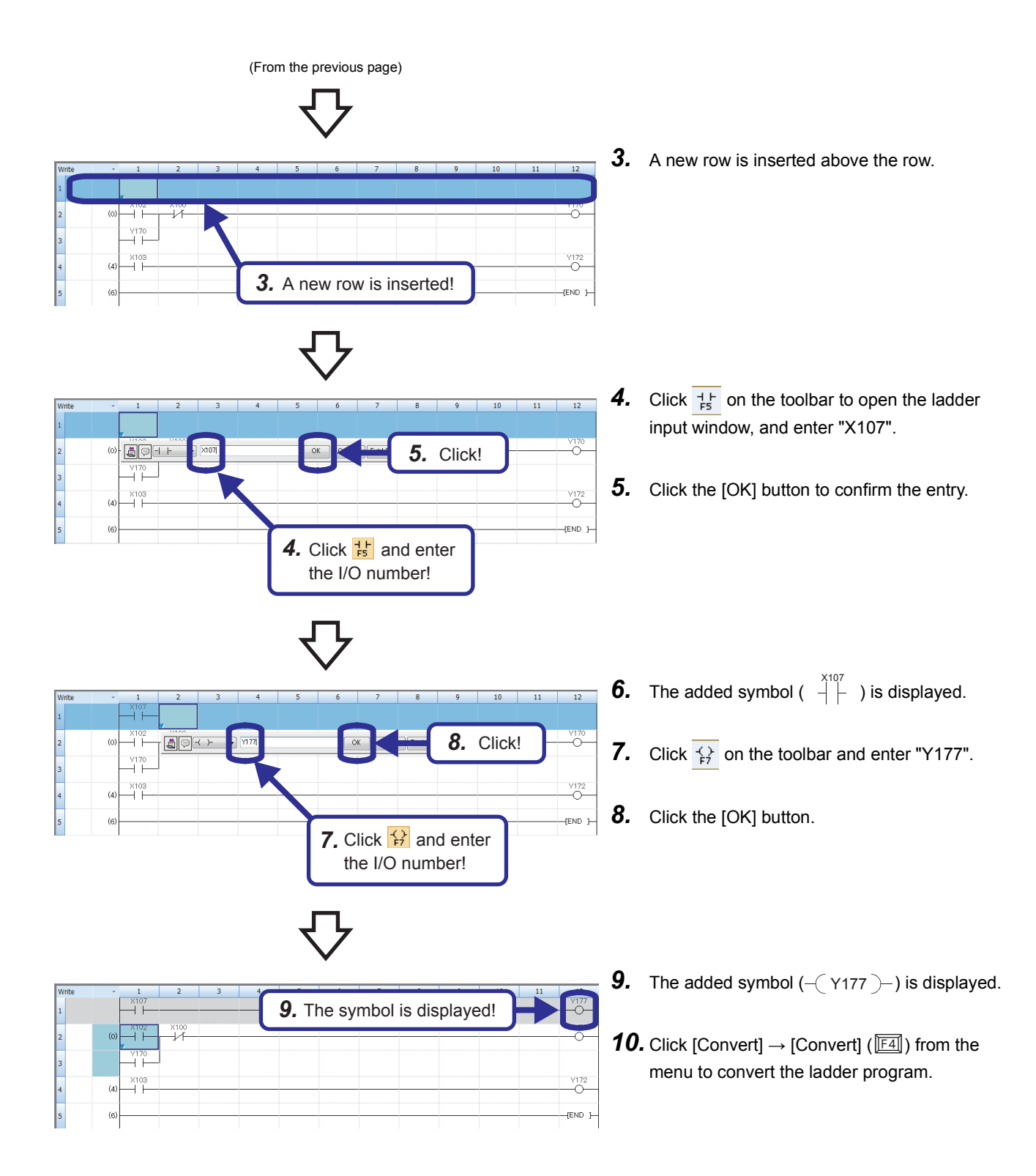

# 2.9.5 Deleting a row

# Operating procedure

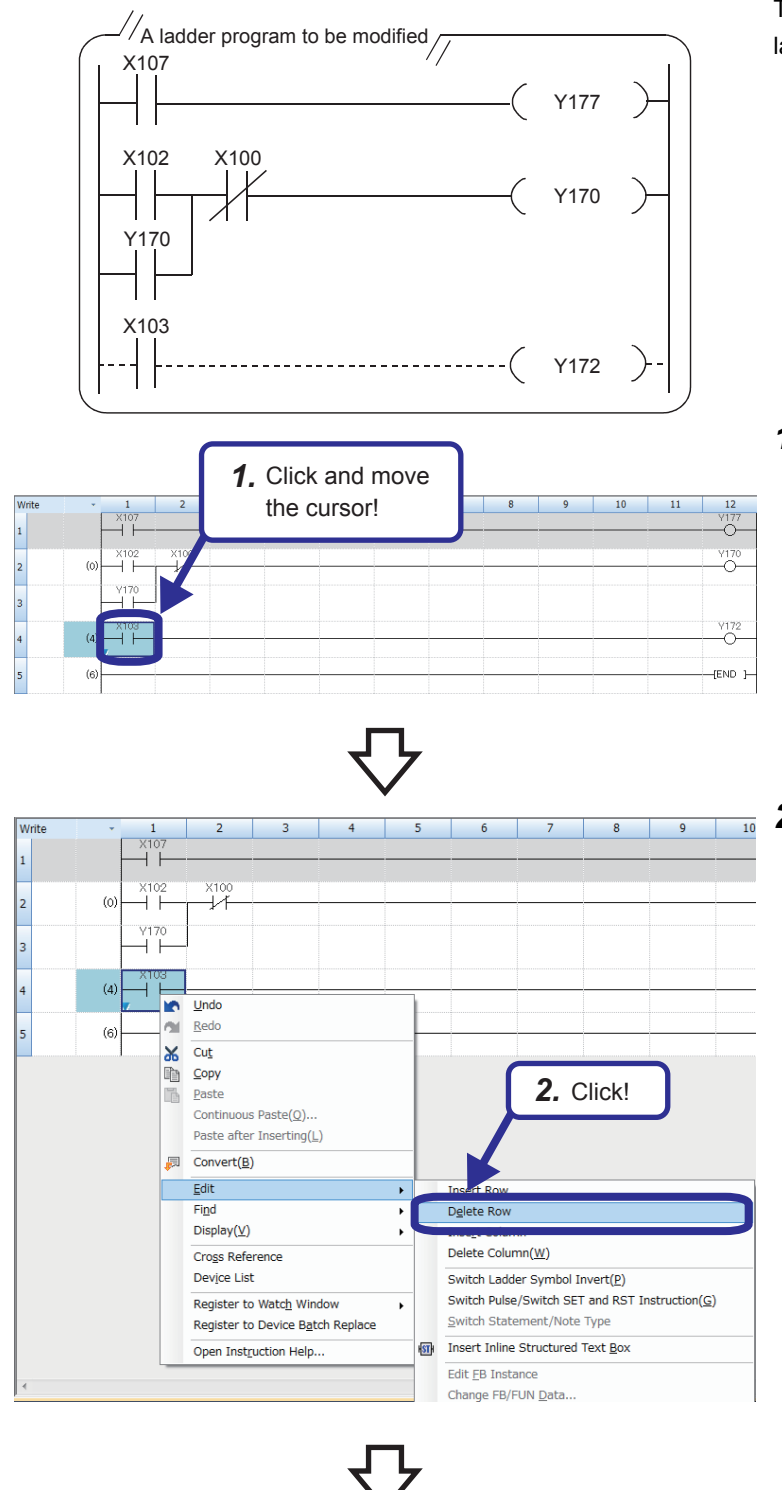

 Write
 1
 2
 3
 3. The row is deleted!
 10
 11
 12

 1
 X107
 X102
 X100
 V170
 V170
 V170
 V170
 V170
 V170
 V170
 V170
 V170
 V170
 V170
 V170
 V170
 V170
 V170
 V170
 V170
 V170
 V170
 V170
 V170
 V170
 V170
 V170
 V170
 V170
 V170
 V170
 V170
 V170
 V170
 V170
 V170
 V170
 V170
 V170
 V170
 V170
 V170
 V170
 V170
 V170
 V170
 V170
 V170
 V170
 V170
 V170
 V170
 V170
 V170
 V170
 V170
 V170
 V170
 V170
 V170
 V170
 V170
 V170
 V170
 V170
 V170
 V170
 V170
 V170
 V170
 V170
 V170
 V170
 V170
 V170
 V170
 V170
 V170
 V170
 V170
 V170
 V170
 V

This section describes how to delete a row in the ladder program shown on the left.

**1.** Click and move the cursor on the row (desired position on the row) to be deleted.

2. Right-click on the ladder editor, and click [Edit] → [Delete Row] ( Shift] + Delete) from the rightclick menu.

- **3.** The row is deleted.
- Click [Convert] → [Convert] (I=) from the menu to convert the ladder program.

# **2.9.6** Cutting or copying a ladder

# Operating procedure

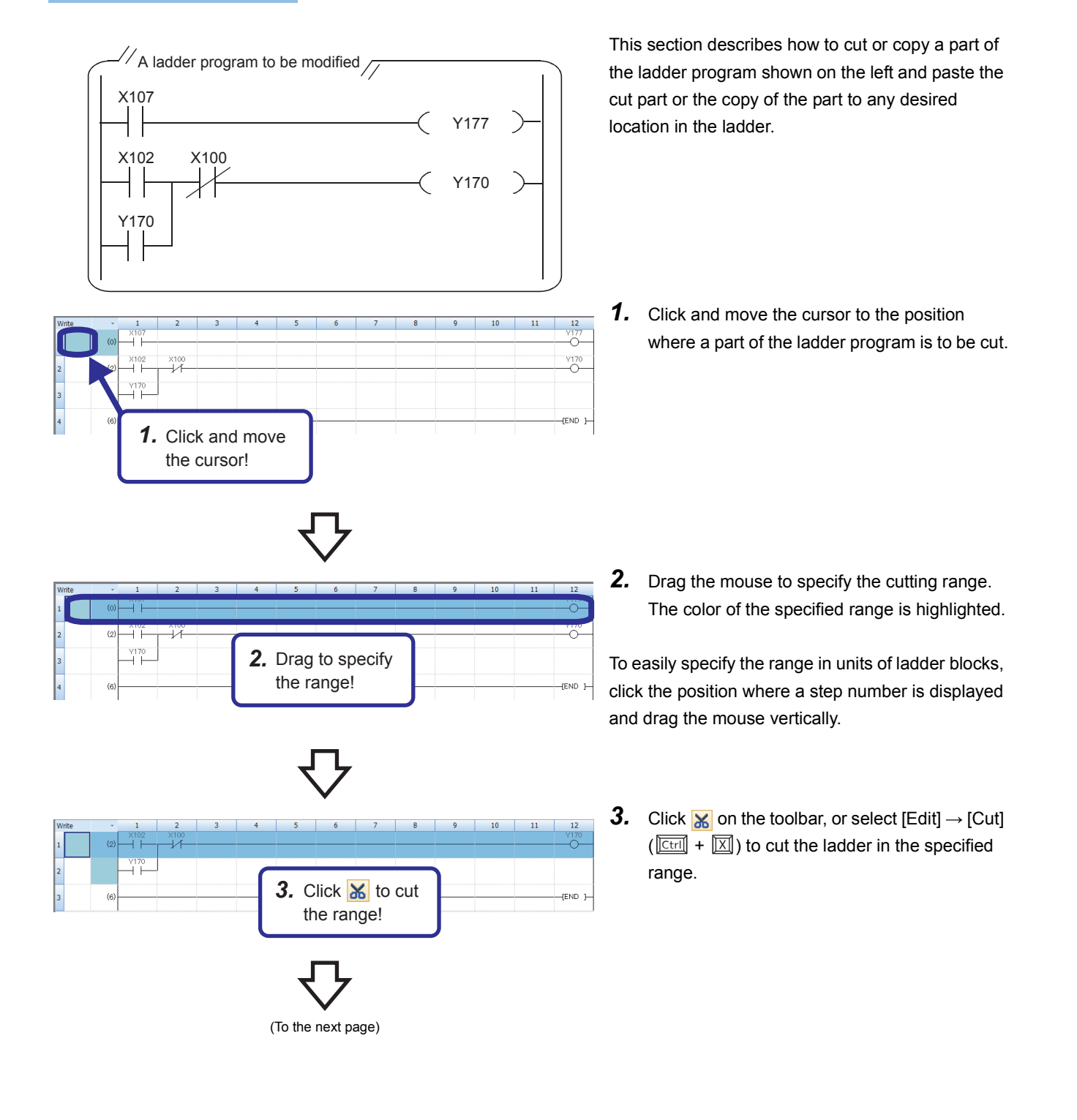

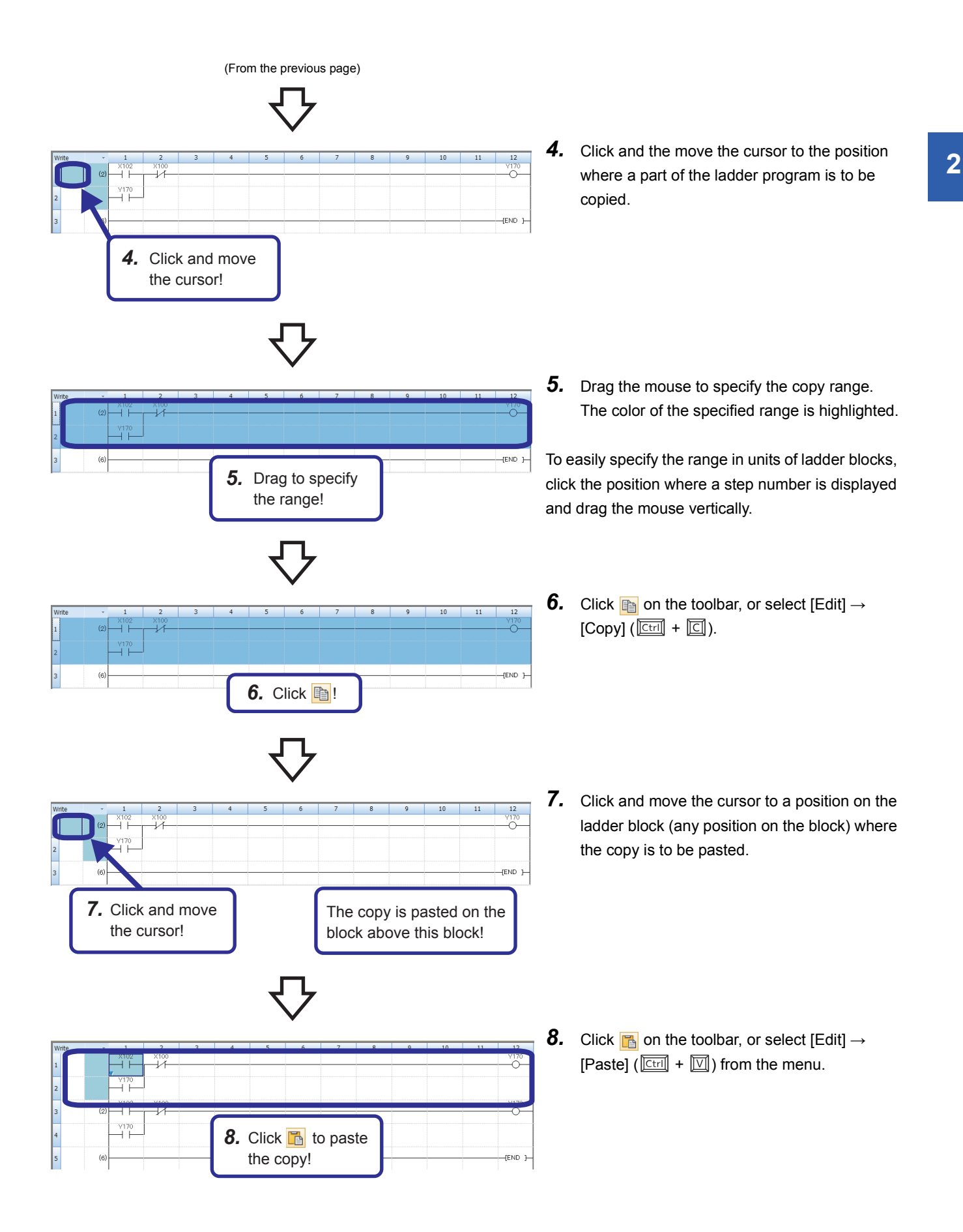

# 2.10 Verifying Data

This section describes how to verify the currently-opened project and the data stored in the CPU module. Perform this operation to check whether the projects are identical or to check changes in a program.

12

318/320KB

Free 4970/5122KB

Free 1024/1024KB

Free

V

•

CPU Paran CPU Paran

System Paran.
 Module Param
 Module Param

Module Parameter ( Global Label Clobal Label Setting Clobal Label Setting

3. Click!

# Operating procedure

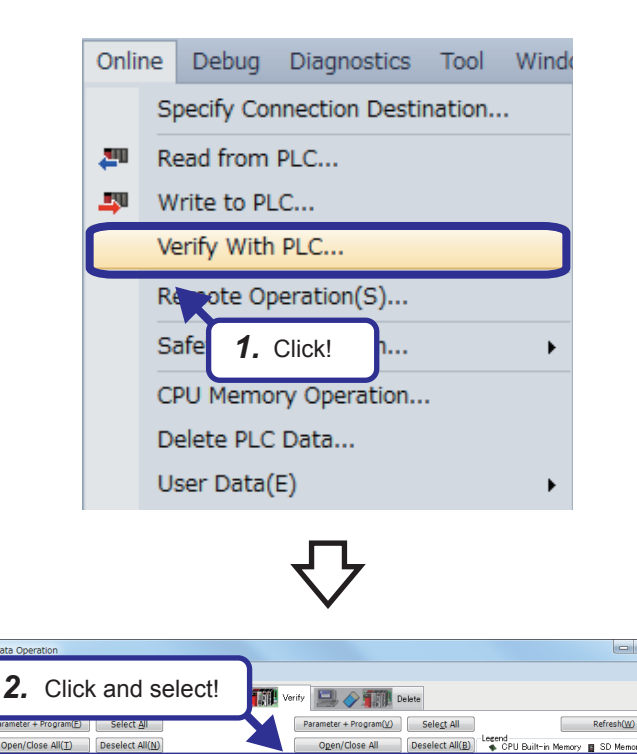

**1.** Click [Online] → [Verify with PLC] from the menu.

- **2.** The "Online Data Operation" dialog box appears. Select data to be verified.
- **3.** Click the [Execute] button.

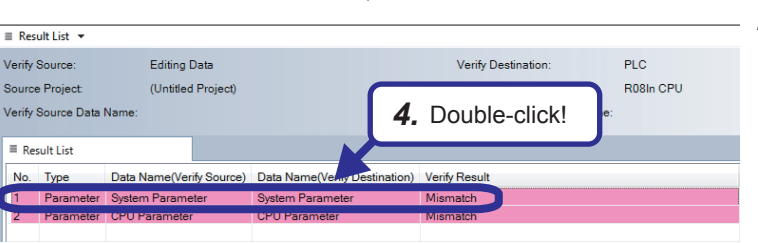

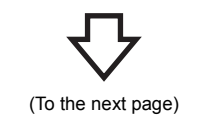

**4.** Verification results are displayed in the "Result List" window.

To check details of data, double-click the row of the data.

/Data Nan led Proje

Size Calculati

Legend

Used

Decreased 5% or Less

System Parameter/CPU Pa
 Module Parameter (Ethernet

Program Me

Device/Label M

SD Memory Car

Data

4

2

(From the previous page) 

|                                                                                                |            | $\langle \cdot \rangle$            | 7                                  |               |
|------------------------------------------------------------------------------------------------|------------|------------------------------------|------------------------------------|---------------|
| ■ Result List      ▼ PA System Pa                                                              | arameter . | •                                  |                                    |               |
| Verify Source: Editing Da<br>Source Project: (Untitled P<br>Verify Source Data Name: System Pa |            | ta<br>roject)<br>rameter           | <b>5.</b> Displaye                 | cPU           |
| Result List                                                                                    | PA         | System Parameter ×                 |                                    |               |
| Group Name                                                                                     |            | Category Name                      | Item Name                          | Verify Result |
| Base/Power/Extension Cable Setting                                                             |            | Base/Power/Extension Cable Setting | Base/Power/Extension Cable Setting | Mismatch      |
| I/O Assignment Setting                                                                         |            | I/O Assignment Setting             | I/O Assignment Setting             | Mismatch      |

— **5.** Detailed results are displayed.
# 4.2 Differences Between [OUT] and [SET]/[RST]

This section describes the OUT and SET/RST instructions and the operation of a self-holding ladder.

RB-1

MAIN

# **4.2.1** [OUT] (Coil output)

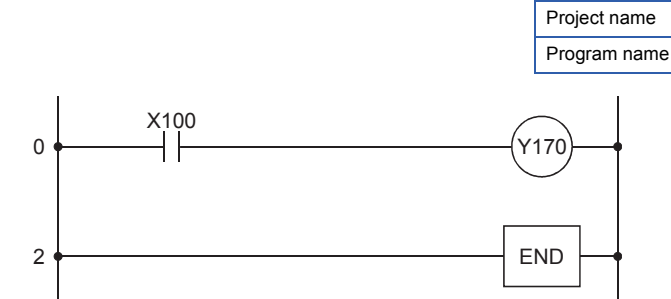

The OUT instruction turns on a specified device when the input condition turns on, and turns off the device when the condition turns off.

### ■Timing chart

Point P

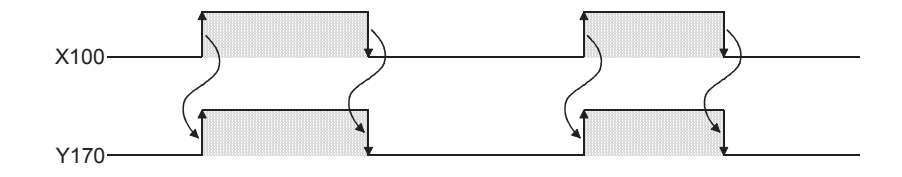

# 4.2.2 [SET]/[RST](Setting/resetting devices)

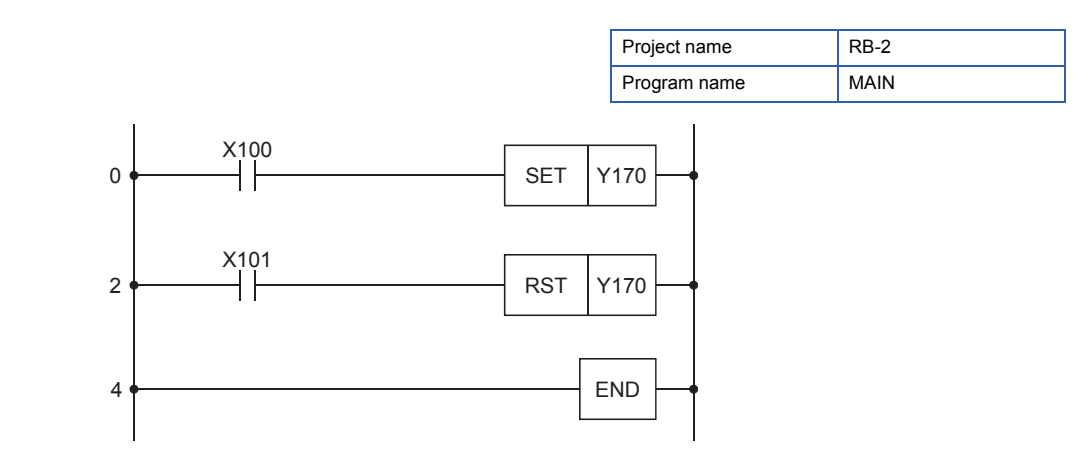

The SET instruction turns on a specified device when the input condition turns on, and holds the on state of the device even though the condition turns off.

To turn off the device, use the RST instruction.

### ■Timing chart

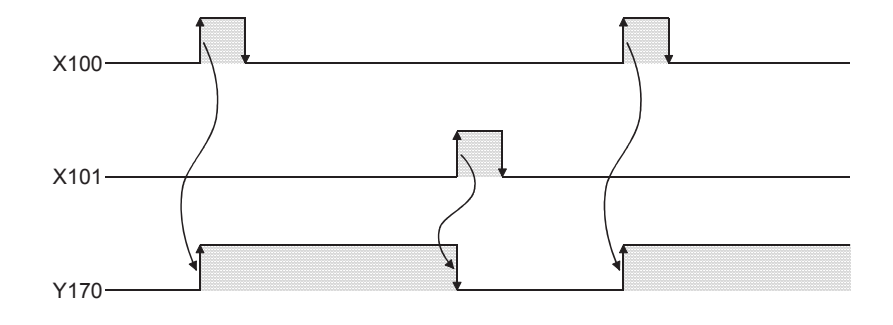

### 2.4 Self-holding Ladder

[Example of ladder diagram]

A self-holding ladder holds the operation status of the coil by its contact. By configuring the sequence, the output status can be held or canceled.

X0
X1

Y10

Y10

Self-holding

END

| In  | struction                           |
|-----|-------------------------------------|
| LD  | X0                                  |
| OR  | Y10                                 |
| ANI | X1                                  |
| OUT | Y10                                 |
| END |                                     |
|     | In<br>LD<br>OR<br>ANI<br>OUT<br>END |

[List program]

#### [Sequence]

When the input X0 is on and X1 is off, the output Y10 turns on.

The output Y10 remains on even when the input X0 is turned off (self-holding). Turning on the input X1 turns off the output Y10.

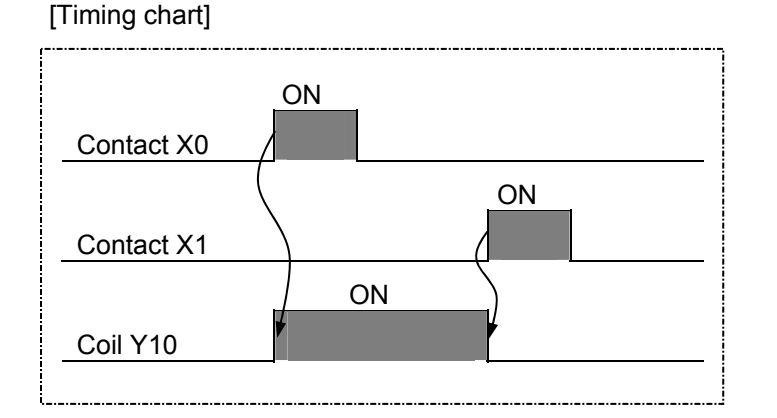

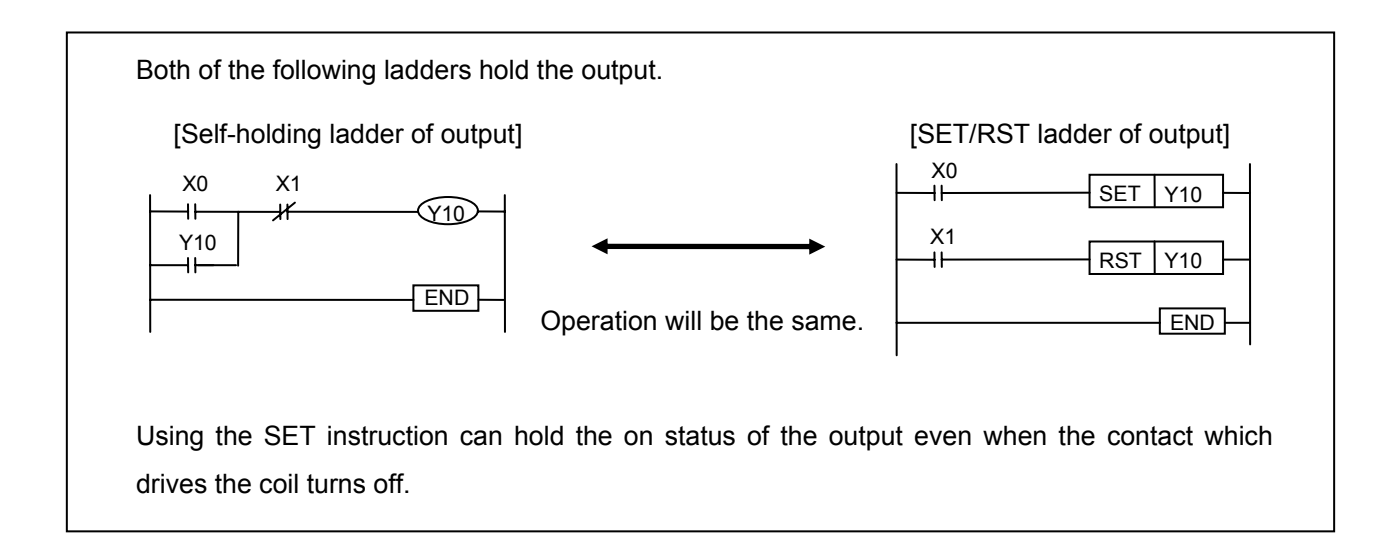

### 4.3 Measuring Timers (Timer, High-speed Timer, Retentive Timer)

### Point P

- This section describes how to input a timer.
- This section describes the parameter setting for using a retentive timer.
- This section describes the operation differences of various timers.

| Project name | RB-3 |
|--------------|------|
| Program name | MAIN |

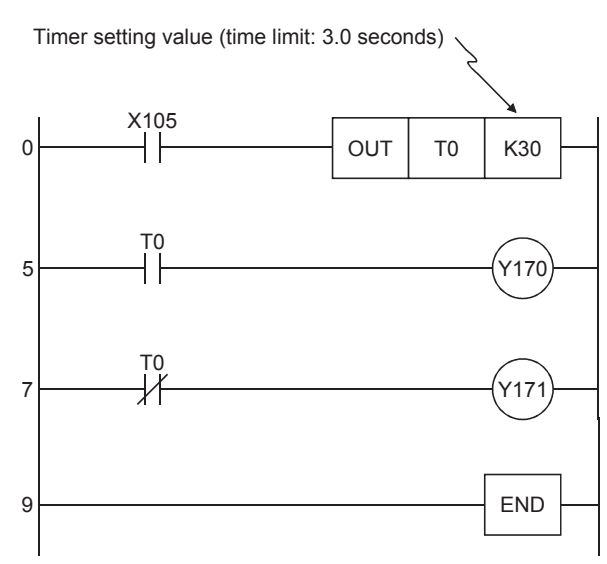

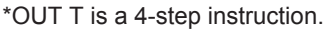

### ■Timing chart

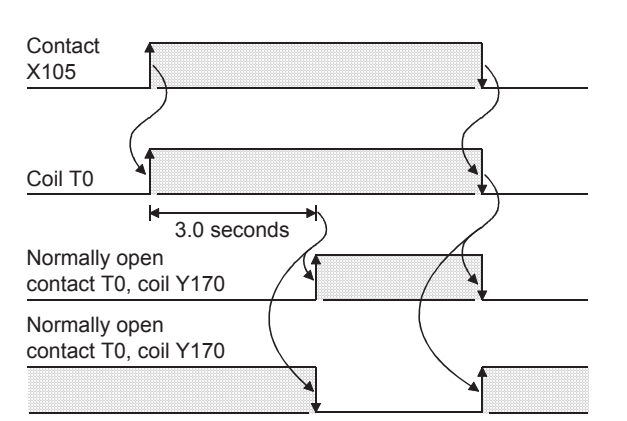

- The operation of the timer contact delays by a set time after the coil is energized. (On delay timer)
- The setting range of a timer value is K1 to K32767.

Low-speed (100ms) timer: 0.1 to 3276.7 seconds High-speed (10ms) timer: 0.01 to 327.67 seconds

• When the value set to a timer is 0, it is turned on (timeout) by the execution of the instruction.

#### The following four types of timers are available.

| Туре                                                                    | Timer No. (initial value)                          |                                                                                                    |
|-------------------------------------------------------------------------|----------------------------------------------------|----------------------------------------------------------------------------------------------------|
| Low-speed timer •••••• Counts time in increments of 100ms.              | Initial value<br>T0 to T2047 (2048 timers)         | <ul> <li>Change the output instruction (OUT) to &lt;<sup>H</sup>T0&gt; to<br/>select a high-speed timer or high-speed retentive</li> </ul> |
| High-speed timer •••••• Counts time in increments of 10ms.              |                                                    | timer.                                                                                                    |
| Low-speed retentive timer ••••• Integrates time in increments of 100ms. | Initial value: 0<br>(The value can be changed with | To use retentive timers, set the number of device points used for retentive timers in the device setting of                                |
| High-speed retentive timer •••• Integrates time in increments of 10ms.  | parameters.)                                       | the CPU parameter.                                                                                                    |

4 SEQUENCE INSTRUCTIONS AND BASIC INSTRUCTIONS -PART 1-

**4 - 6** 4.3 Measuring Timers (Timer, High-speed Timer, Retentive Timer)

# Appendix 4 Program Examples

# Appendix 4.1 Flip-flop ladder

1. When X100 turns on, Y170 turns on. When X101 turns on, Y170 turns off.

| 0 | X100 |        | Y170 | Ъ |
|---|------|--------|------|---|
| 2 | X101 | –E RST | Y170 | Э |

When X102 turns on, Y171 turns off if Y170 is on, or turns on if Y170 is off. This flip-flop operation is repeated.

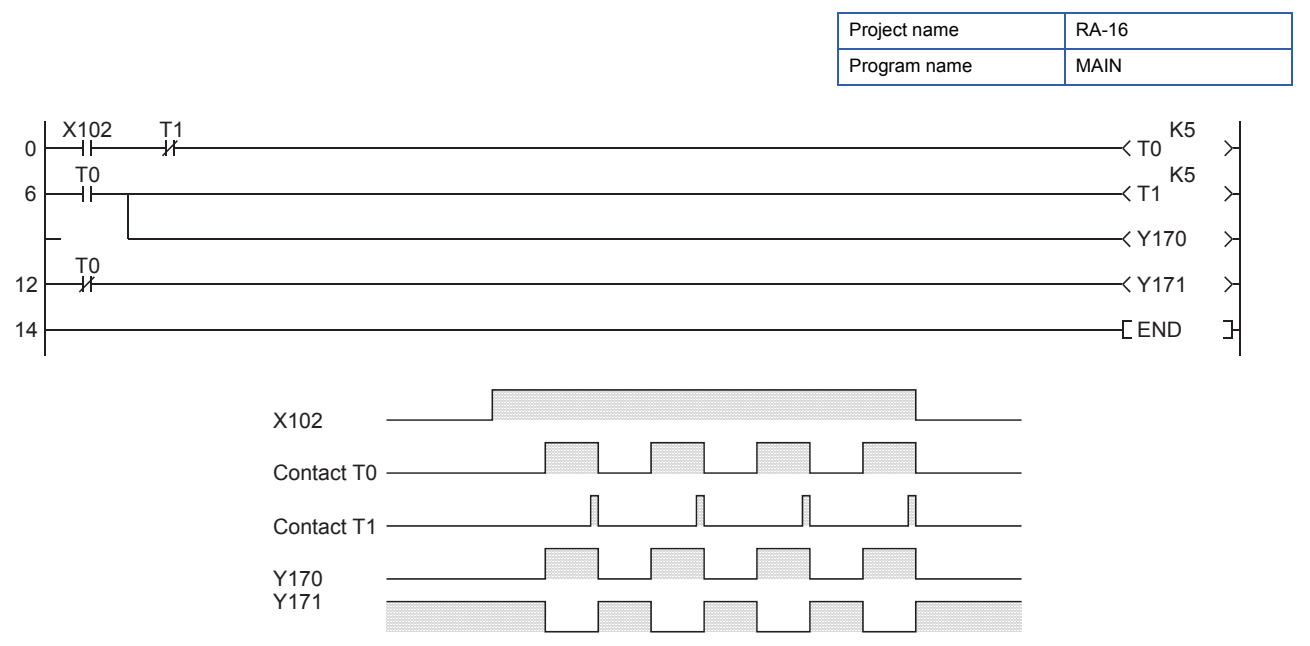

### How to use retentive timers

When an input condition turns on, the coil turns on and the value of a retentive timer starts increasing. When the current value becomes equal to a set value, the retentive timer goes timeout and the contact turns on. When the input condition turns off during the addition, the coil turns off but the current value is held. When the input condition turns on again, the coil turns on and the current value is used in the integration to continuously increase the value of the timer.

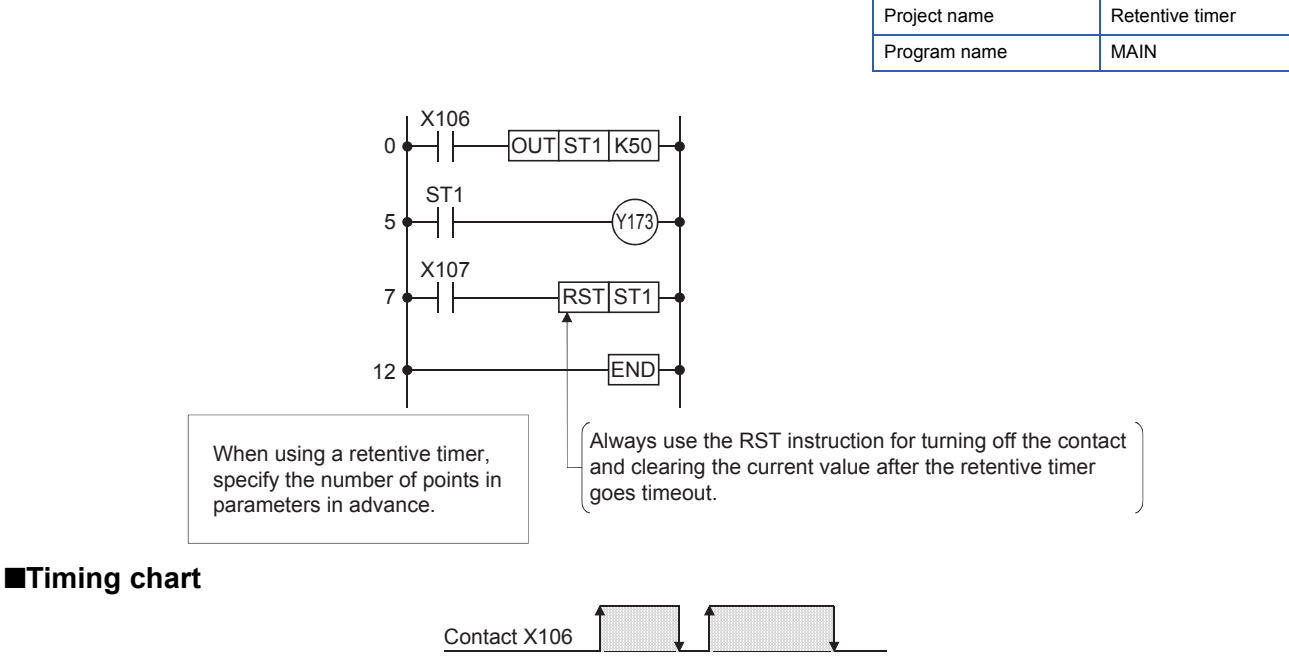

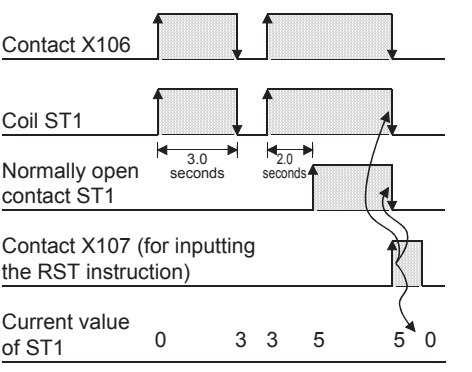

The following describes the operation of when the retentive timer is set to ST0 to ST31.

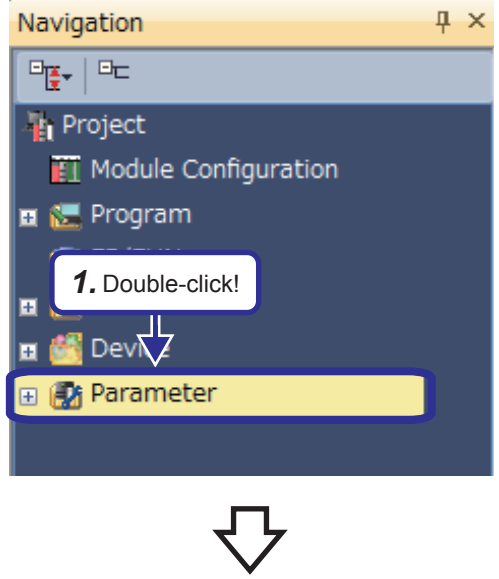

(To the next page)

1. Double-click "Parameter" in the "Project" view.

# Appendix 5.1 Timer

| Function                          |                         | RCPU                                                                                                    |  |  |  |  |  |  |  |
|-----------------------------------|-------------------------|----------------------------------------------------------------------------------------------------|--|--|--|--|--|--|--|
| Low-speed timer                   | Measurement<br>unit     | <ul> <li>100ms (default)</li> <li>The unit can be changed within the range of 1 to 100ms in parameters.</li> </ul> |  |  |  |  |  |  |  |
|                                   | Specification<br>method | OUT TO K100                                                                                                    |  |  |  |  |  |  |  |
| High-speed timer                  | Measurement<br>unit     | • 10ms (default) The unit can be changed within the range of 1 to 100ms in parameters.                             |  |  |  |  |  |  |  |
|                                   | Specification method    | High-speed timer                                                                                                   |  |  |  |  |  |  |  |
|                                   |                         |                                                                                                    |  |  |  |  |  |  |  |
|                                   |                         | * Configure the high-speed timer setting with sequence programs.                                                   |  |  |  |  |  |  |  |
| Retentive timer                   | Measurement<br>unit     | Same as that of the low-speed timer                                                                                |  |  |  |  |  |  |  |
|                                   | Specification           |                                                                                                    |  |  |  |  |  |  |  |
|                                   | method                  | OUT STO K100                                                                                                    |  |  |  |  |  |  |  |
| High-speed retentive timer        | Measurement<br>unit     | Same as that of the high-speed timer                                                                               |  |  |  |  |  |  |  |
|                                   | Specification method    | High-speed timer                                                                                                   |  |  |  |  |  |  |  |
|                                   |                         |                                                                                                    |  |  |  |  |  |  |  |
|                                   |                         | * Configure the high-speed timer setting with sequence programs.                                                   |  |  |  |  |  |  |  |
| Setting range                     |                         | • 1 to 32767                                                                                                    |  |  |  |  |  |  |  |
| Processing of the setting value 0 |                         | Momentarily on                                                                                                    |  |  |  |  |  |  |  |
| Index modification                | Contact                 | Available (Only Z0 and Z1 can be used.)                                                                            |  |  |  |  |  |  |  |
|                                   | Coil                    | Available (Only Z0 and Z1 can be used.)                                                                            |  |  |  |  |  |  |  |
|                                   | Setting value           | Not available                                                                                                    |  |  |  |  |  |  |  |
|                                   | Current value           | Available (Z0 to Z15 can be used.)                                                                                 |  |  |  |  |  |  |  |
| Current value update processing   |                         | When the OUT T□ instruction is executed                                                                            |  |  |  |  |  |  |  |
| Contact on/off processing         |                         |                                                                                                    |  |  |  |  |  |  |  |

### Precautions for using timers

The RCPU updates the current values of timers and turns on or off contacts of them at execution of the OUT  $T\Box$  instruction. Thus, if the current value of a timer becomes equal to or larger than the set value when the coil of the timer turns on, the contact of the timer will turn on.

To create a program in which the operation of a timer contact triggers the operation of another timer, program the timers in order from the one that operates last.

In the following cases, if a program is created in order of timer measurements, all timers turn on in the same scan.

- The value set to a high-speed timer is smaller than the scan time.
- The value set to a low-speed timer is 1.

# 4.4 Counting with a Counter

**Point** 

- This section describes how to input a counter.
- This section describes the words "rise (rising edge)" and "fall (falling edge)".

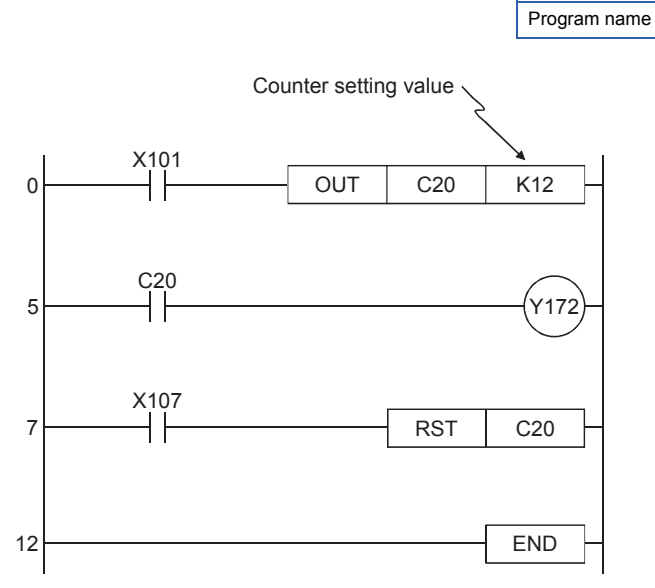

Project name

RB-4

MAIN

\*OUT C is a 4-step instruction.

### ■Timing chart

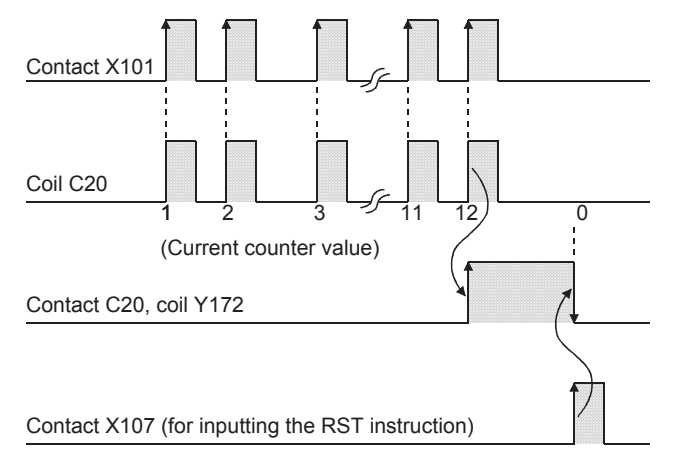

- A counter counts at the rising edge of an input signal.
- After counting is up, the counter does not count at the rising edges of the subsequent input signals.
- Once counting is up, the contact status and the current value (count value of the counter) do not change until the RST instruction is executed.
- Executing the RST instruction before counting is up clears the counter value to 0.
- The setting range of a counter value is K0 and K32767. (K0 turns on (starts counting) at execution of the instruction.)

A setting value can be directly specified with K or indirectly specified with D (data register).

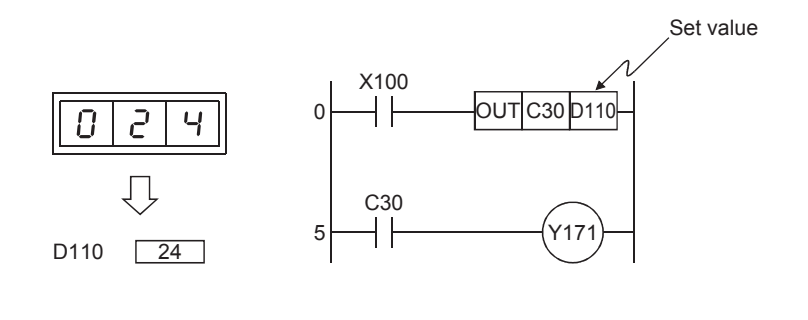

- The counter C30 counts up when the number of times that the input signal X100 turns on becomes equal to the value (such as 24) specified in the data register D110.
- The indirect specification is useful for using a value specified with an external device as the setting value of a counter.

Point

A setting value of a timer can also be indirectly specified with the data register (D) in the same way as the one for counters.

# Appendix 4.3 Long-time timer

**1.** Arrange timers in series to obtain necessary time.

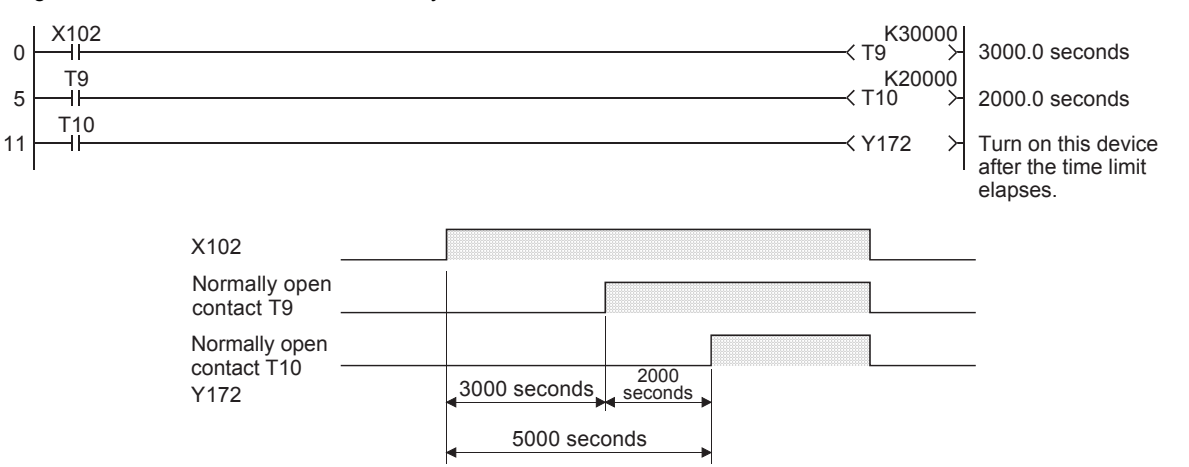

2. Use timers and counters to obtain necessary time.

Time limit of a timer × Set value of a counter = Long-time timer (Note that the accuracy of timers is accumulated.)

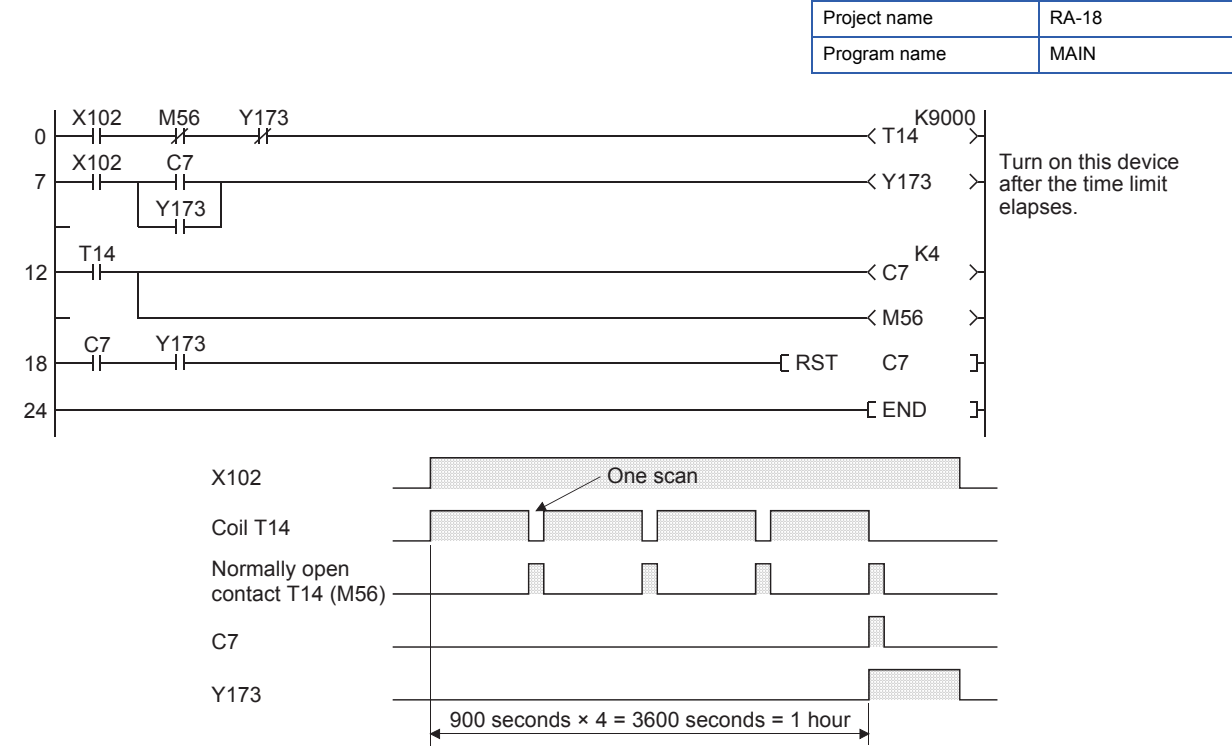

\* Obtain necessary time by counting the number of timeouts of the timer T14 with the counter C7.
 M56 resets T14 after a timeout. With C7, the output Y173 holds its ON state when counting is up. Y173 resets T14 and stops the subsequent time counting.

### 4.5 [PLS] (Turning on a Specified Device for One Scan at the Rising Edge of an Input Condition) [PLF] (Turning on a Specified Device for One Scan at the Falling Edge of an Input Condition)

Point *P* 

• This section describes the concept of one scan.

• This section describes the operation timing of the PLS/PLF instruction.

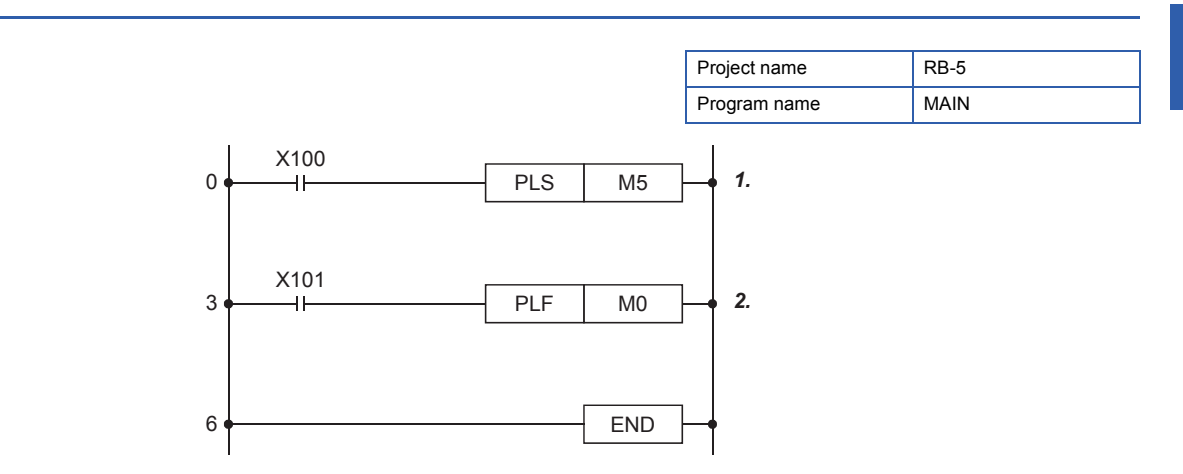

**1.** The PLS instruction turns on a specified device only for one scan at the rising edge of the commanded condition.

### ■Timing chart

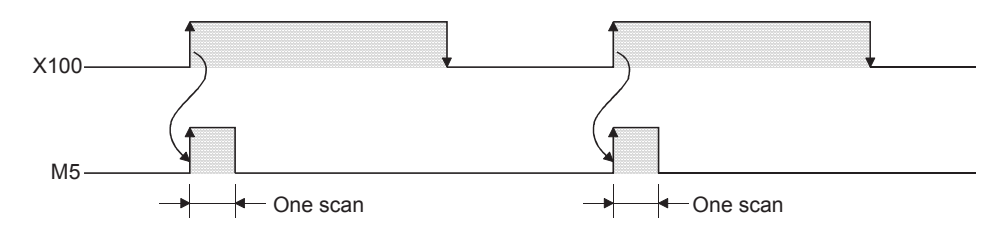

**2.** The PLF instruction turns on a specified device only for one scan at the falling edge of the commanded condition.

### ■Timing chart

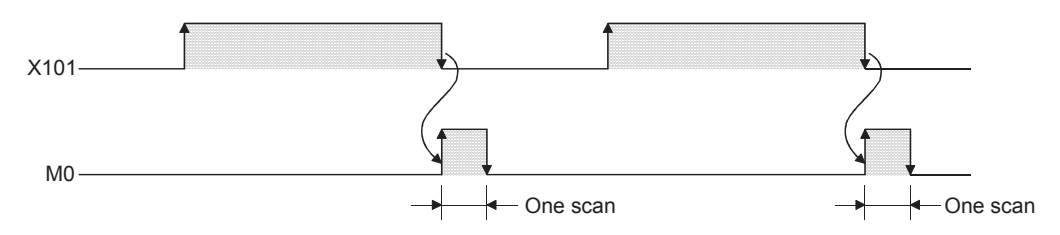

### Application

• These instructions can be used in a standby program that waits for an operation condition.

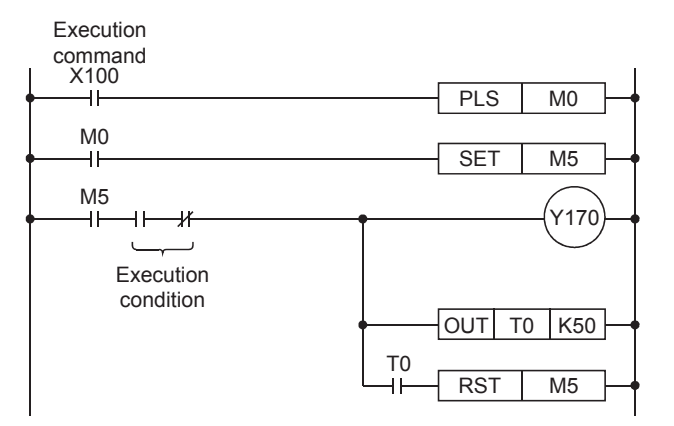

### ■Timing chart

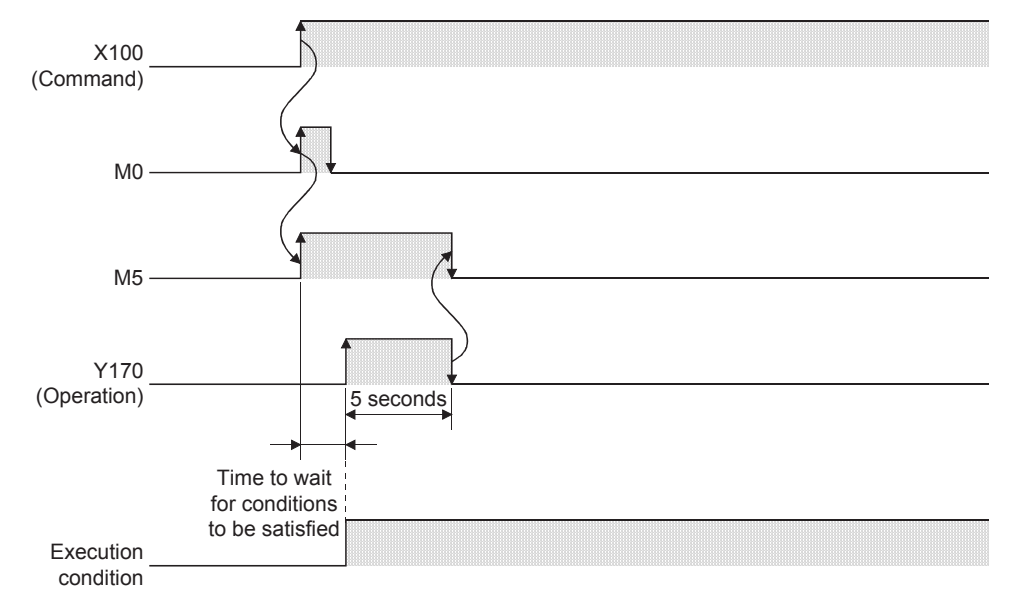

• These instructions can be used in a program that detects the passage of moving objects. The program detects that products have passed through and starts the next processing for the products.

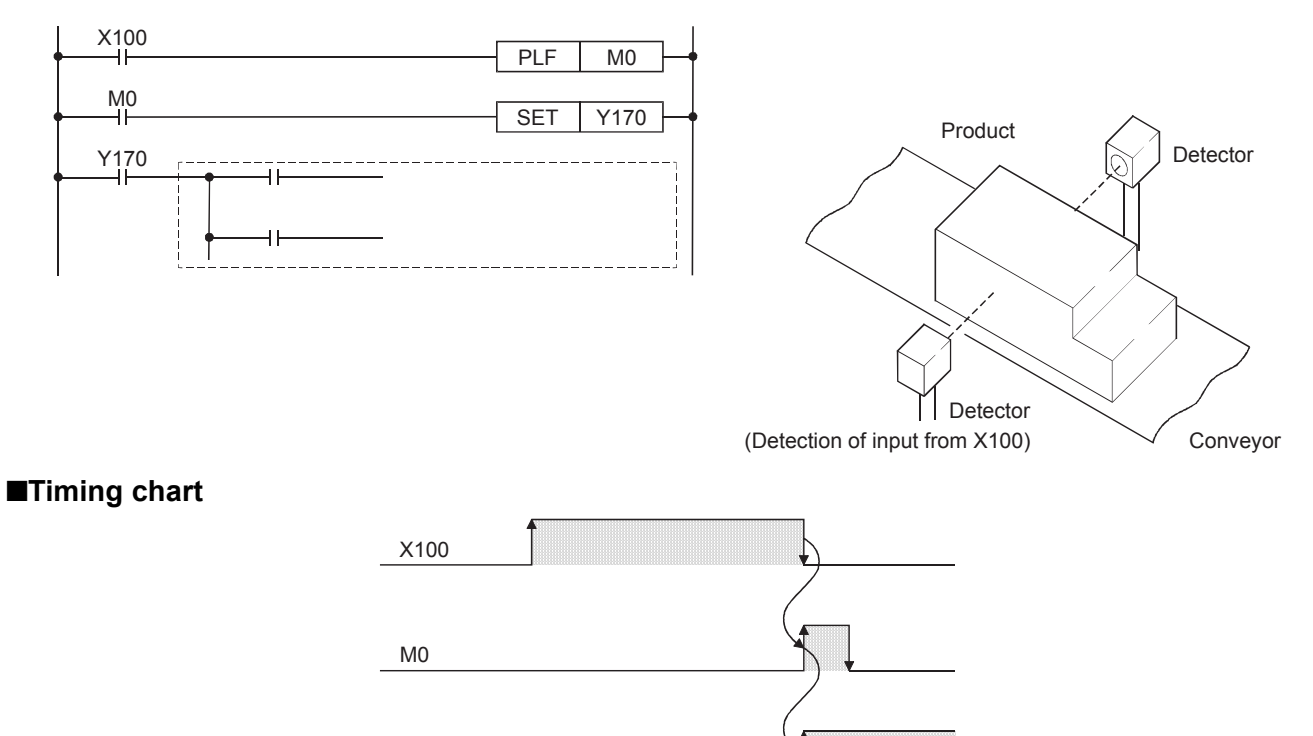

### Useful application of the PLS/PLF instructions (Part 1)

Y170

These instructions can be used in a program that executes an output operation for a set period of time at timing when an input signal turns on.

### ■Timing chart

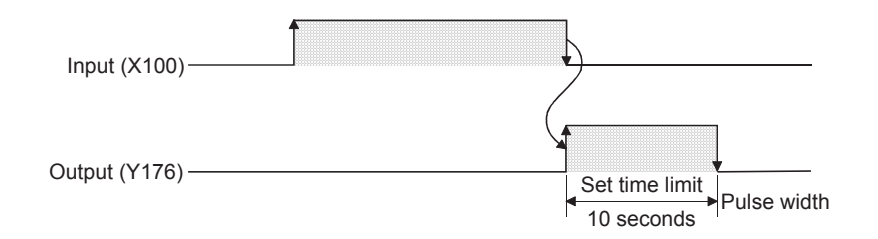

### ■Program example

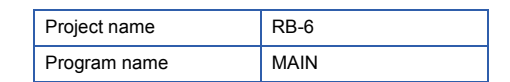

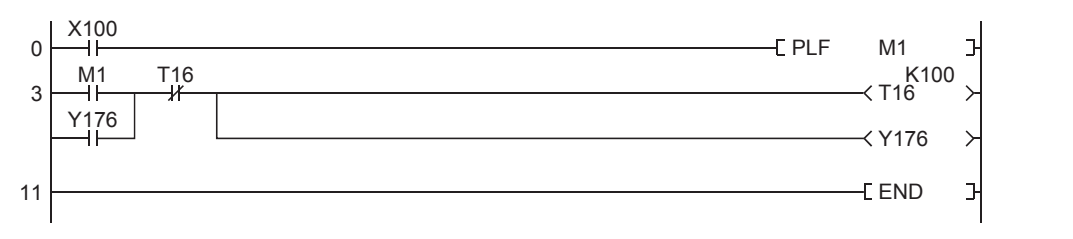

### Useful application of the PLS/PLF instructions (Part 2)

These instructions can be used in a program that executes a repetitive operation such as switching the on/off status every time a push button switch (snap switch) is pressed.

(If the PLS instruction is used in the program, the program is executed at the rising edge caused when the push button switch is pressed. If the PLF instruction is used, the program is executed at the falling edge caused when the switch is released.)

### Timing chart

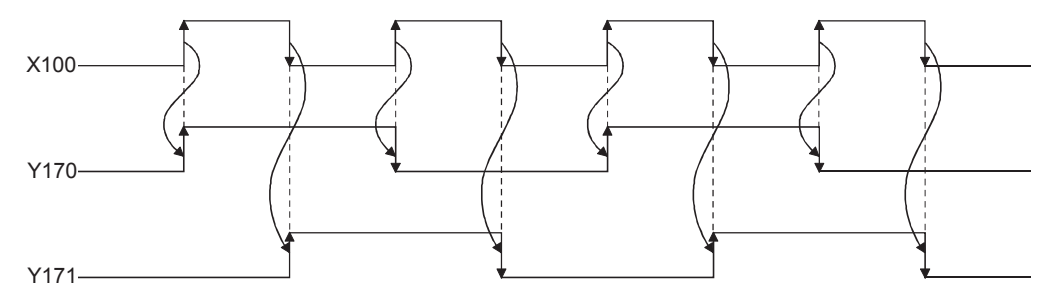

### Program example

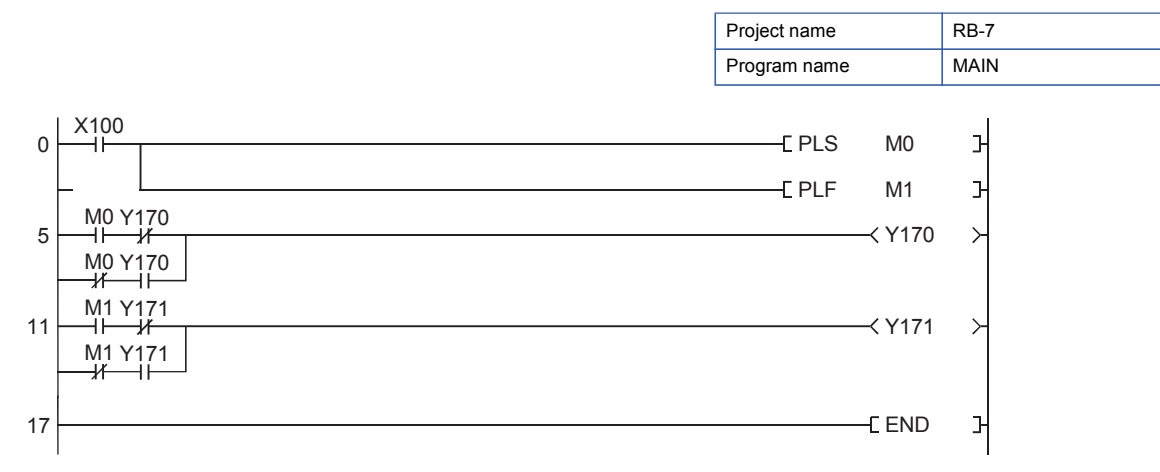

# Pulse operation start, pulse series connection, pulse parallel connection

### LDP, LDF, ANDP, ANDF, ORP, ORF

LDP: Rising edge pulse operation start instruction

This becomes conductive (ON) only at the rising edge (OFF to ON) of the bit device specified by (s).

• LDF: Falling edge pulse operation start instruction

This becomes conductive (ON) only at the falling edge (ON to OFF) of the bit device specified by (s).

• ANDP: Rising edge pulse series connection instruction/ANDF: Falling edge pulse series connection instruction This instruction ANDs the bit device specified by (s) with the operation result so far, and uses the result as the operation result.

• ORP: Rising edge pulse parallel connection/ORF: Falling edge pulse parallel connection

This instruction ORs the bit device specified by (s) with the operation result so far, and uses the result as the operation result.

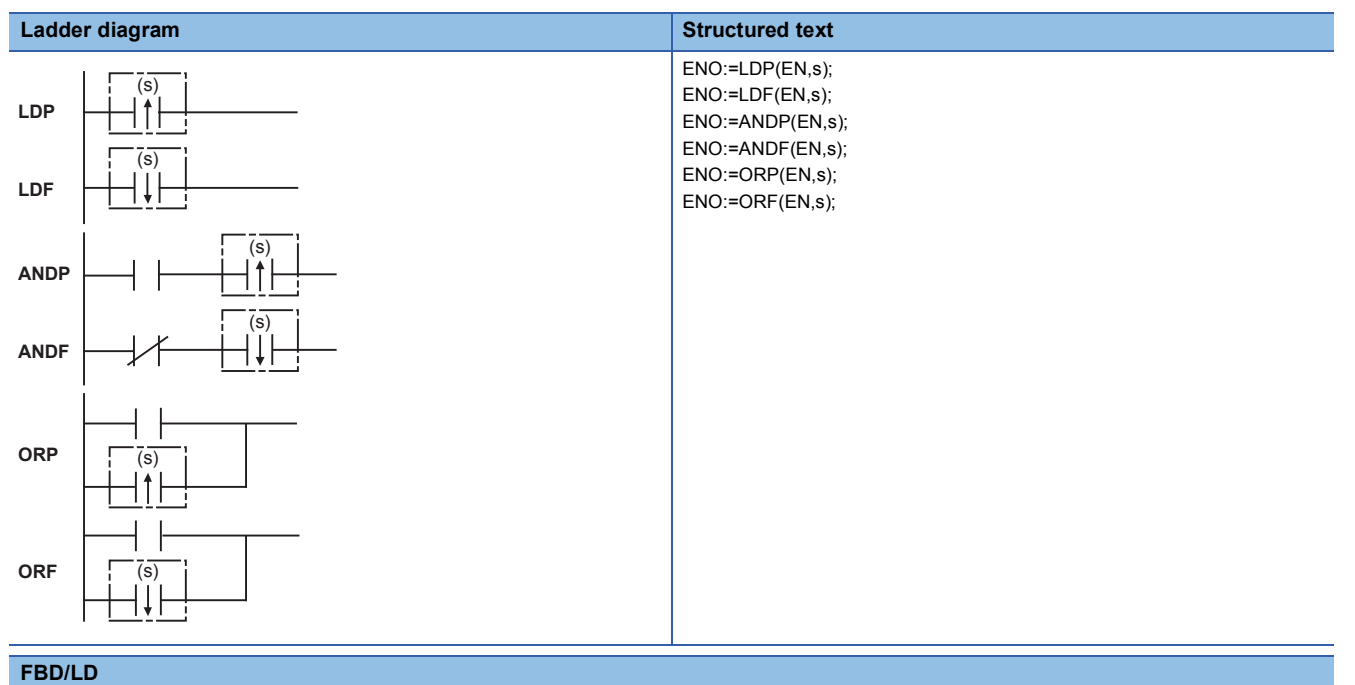

|   | EN | ENO | _ |  |  |  |
|---|----|-----|---|--|--|--|
| _ | s  |     |   |  |  |  |

### Setting data

### Descriptions, ranges, and data types

| Operand | Remarks                | Range | Data type Data type (label) |          |
|---------|------------------------|-------|-----------------------------|----------|
| (S)     | Device used as contact | _     | Bit                         | ANY_BOOL |

### Applicable devices

| Operand | Bit                            | Word                         | Double word Indirect |   | Constant |    |               | Others |   |    |      |
|---------|--------------------------------|------------------------------|----------------------|---|----------|----|---------------|--------|---|----|------|
|         | X, Y, M, L, SM,<br>F, B, SB, S | T, ST, C, D, W,<br>SD, SW, R | UD\GD                | Z | LC       | LZ | specification | К, Н   | E | \$ | (DX) |
| (S)     | 0                              | 0                            | 0                    | - | 0        | —  | —             | —      | — | -  | 0    |

### Processing details

### LDP, LDF

The LDP instruction is the rising edge pulse operation start instruction, and becomes conductive (ON) only at the rising edge (OFF to ON) of the specified bit device. When word devices are specified by bits, this instruction becomes conductive (ON) only when the status of the specified bit changes to 0→1. When only the LDP instruction is programmed, operation is the same as the conversion of the instruction under execution to pulse instruction (□P).

The following figure shows an example when a ladder using the LDP instruction is replaced with a ladder not using the LDP instruction.

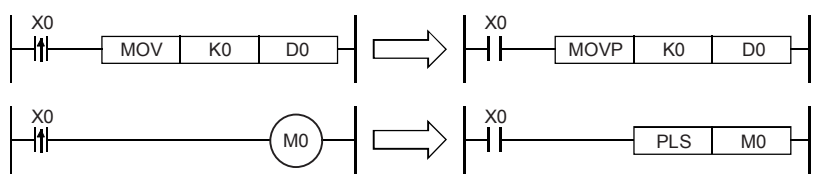

 The LDF instruction is the falling edge pulse operation start instruction, and becomes conductive (ON) at the falling edge (ON to OFF) of the specified bit device. When word devices are specified by bits, this instruction becomes conductive only when the status of the specified bit changes to 1→0.

#### **ANDP, ANDF**

• The ANDP instruction is the rising edge pulse series connection instruction, and the ANDF instruction is the falling edge pulse series connection. These instructions AND with the operation result so far, and uses the result as the operation result. The table below shows the ON/OFF information used by these instructions.

| Device specified by ANDP, A | NDF                              | ANDP status | ANDF status |
|-----------------------------|----------------------------------|-------------|-------------|
| Bit device                  | Bit specification of word device |             |             |
| OFF to ON                   | 0→1                              | ON          | OFF         |
| OFF                         | 0                                | OFF         | OFF         |
| ON                          | 1                                | OFF         | OFF         |
| ON to OFF                   | 1→0                              | OFF         | ON          |

### **ORP, ORF**

• The ORP instruction is the rising edge pulse parallel connection instruction, and the ORF instruction is the falling edge pulse parallel connection instruction. These instructions OR with the operation result so far, and use the result as the operation result. The table below shows the ON/OFF information used by these instructions.

| Device specified by ORP, OR | F                                | ORP status | ORF status |  |
|-----------------------------|----------------------------------|------------|------------|--|
| Bit device                  | Bit specification of word device |            |            |  |
| OFF to ON                   | 0→1                              | ON         | OFF        |  |
| OFF                         | 0                                | OFF        | OFF        |  |
| ON                          | 1                                | OFF        | OFF        |  |
| ON to OFF                   | 1→0                              | OFF        | ON         |  |

### Operation error

There is no operation error.

# Appendix 4.5 On delay timer (momentary input)

An on delay timer of a programmable controller operates easily with a continuous input. The internal relay (M) is used with a momentary input.

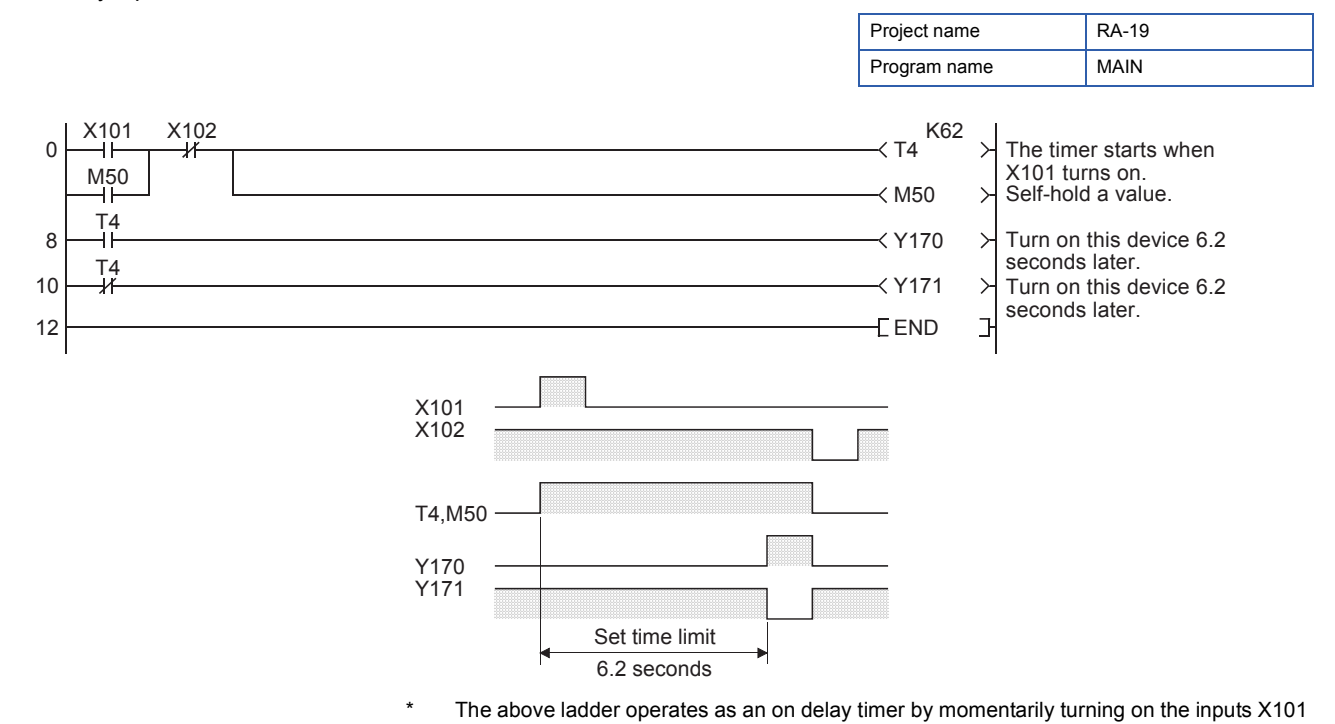

and X102.

### Appendix 4.6 On/off repeat ladder

In an on/off repeat ladder, Y170 turns on when X100 turns on for the first time, and turns off when X100 turns on again.

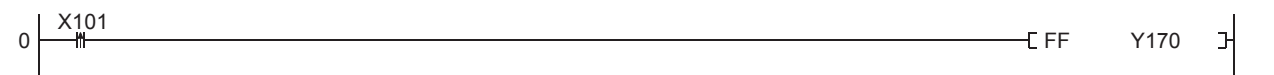

Α

### 4.4.2 Sequence control example with self-holding function and PLF

When executing a control target (process: JOB1) in sequence control, create "Operation memory 1" and create an actual control program with the condition of "Operation memory 1".

"Operation memory 1"of the actual control program is reset with "Completed PLS1".

To proceed to the next process, create "Next process PLF", which is a falling signal, to turn off "Operation memory 1" and start "Operation memory 2".

The following shows the examples.

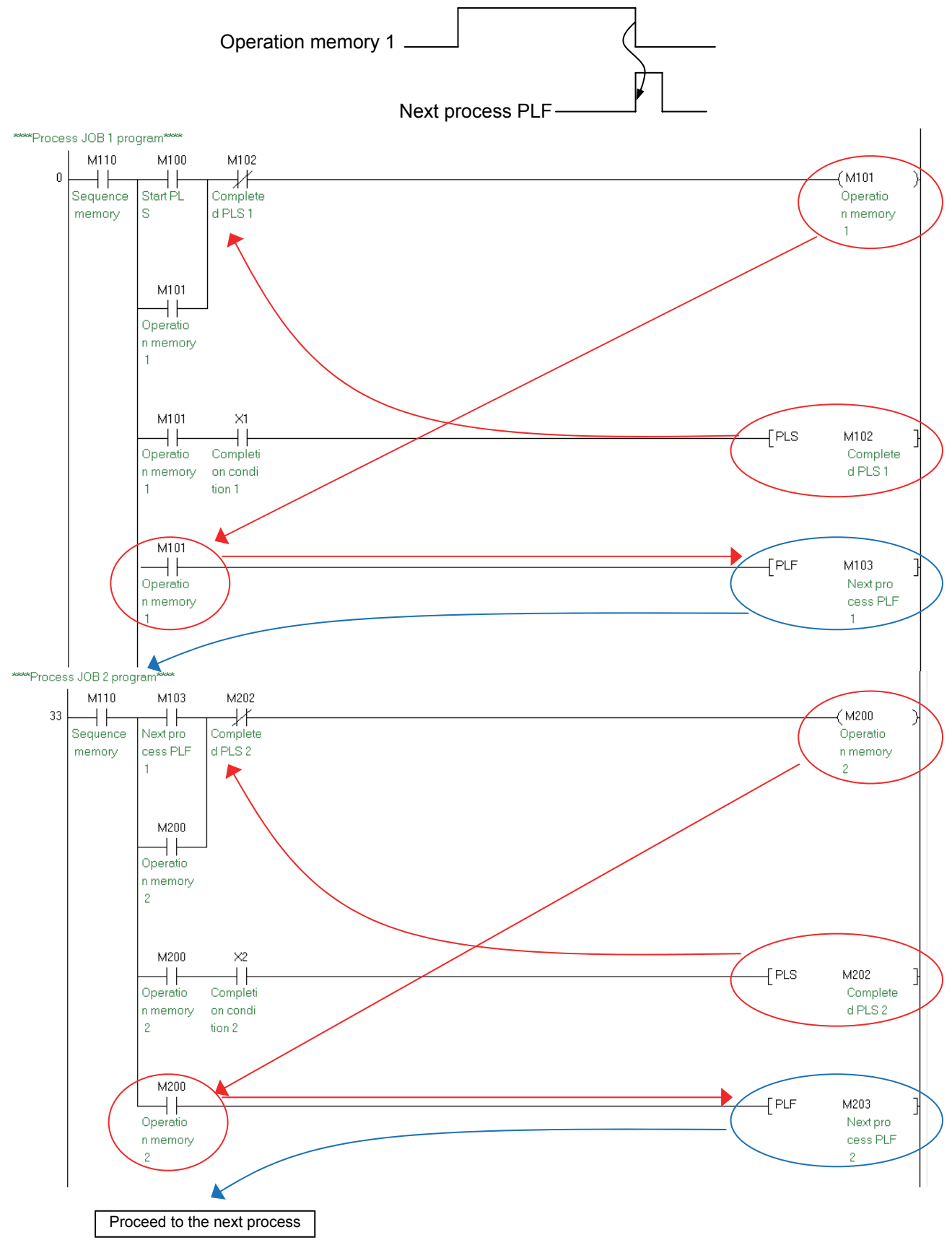

### 4.6.3 Output to device (additional)

Add auxiliary relays according to the device outputs.

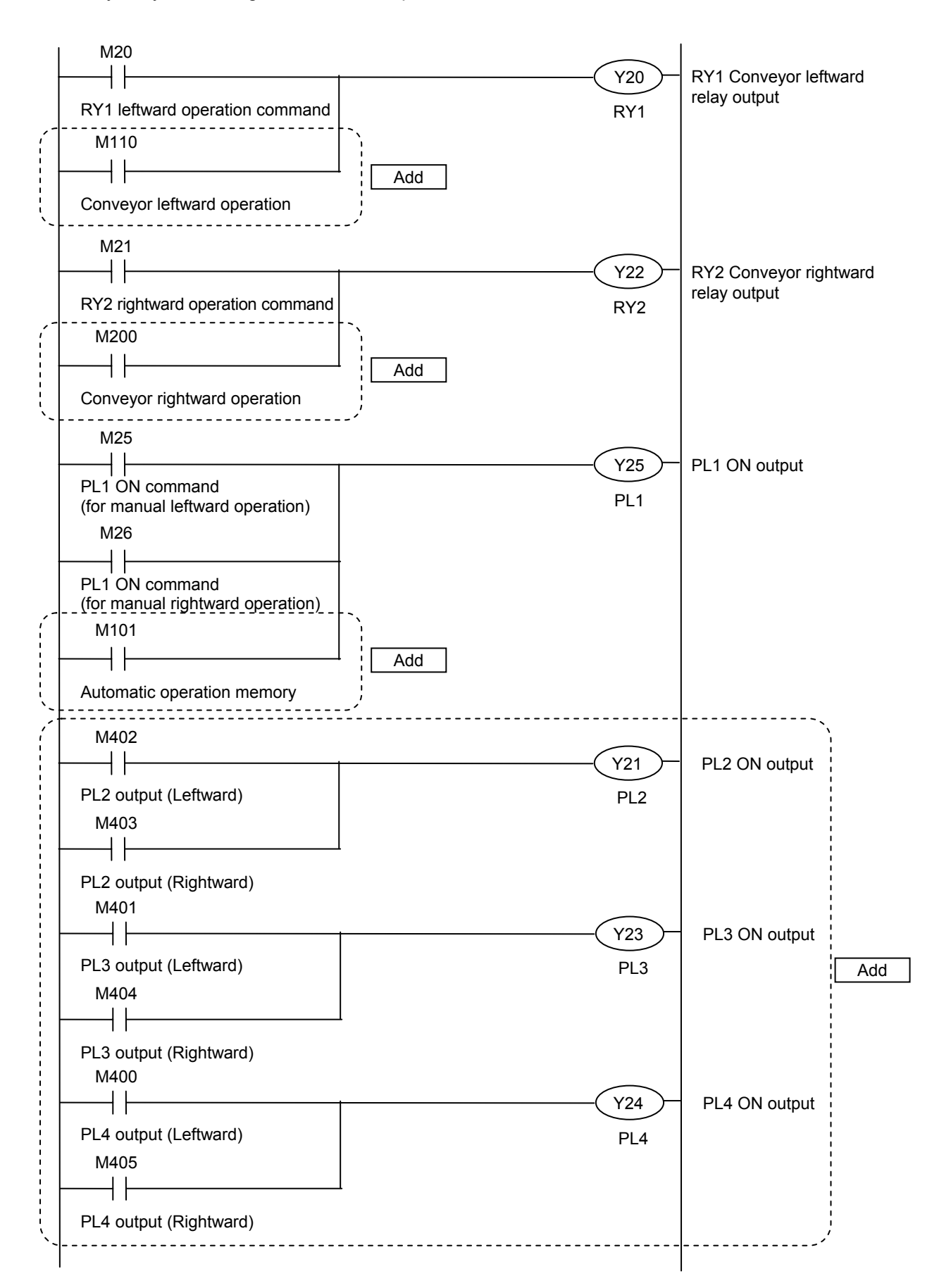

### 5.1 Notation of Values (Data)

### Point P

- This section describes decimal, binary, and hexadecimal notations.
- This section describes a method of interconversion.

The programmable controller CPU converts all information into on or off signals (logical 1 or 0) to store and process them. Thus, the programmable controller executes numerical operations using the numerical values stored as logical 1 or 0 (binary numbers = BIN).

In daily life, decimal values are commonly used. Thus, the decimal-to-binary conversion or the binary-to-decimal conversion are required when values are read (monitored) or written from/to the programmable controller. The engineering tool and some instructions have the functions for those conversions.

This section describes how values (data) are expressed in decimal, binary, hexadecimal or binary-coded decimal notation (BCD), and how to convert values.

### Decimal

• A decimal value consists of ten symbols, 0, 1, 2, 3, 4, 5, 6, 7, 8, and 9, which represent the order and size (amount). After a digit reaches 9, an increment resets it to 0, causing an increment of the next digit to the left.

• The following shows how a decimal value (in this case 153) is represented.

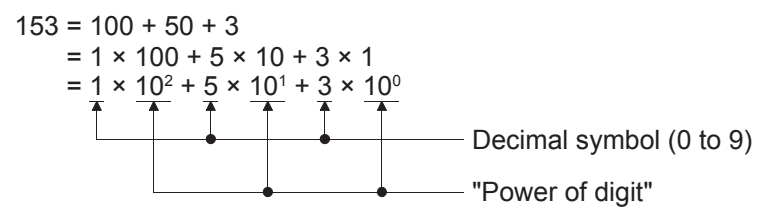

"Power of digit" can be expressed as follows.

<sub>n</sub>: Digit number (0, 1, 2 ...)

10: Decimal value

• In the MELSEC iQ-R series programmable controller, the symbol "K" is used to represent a value in decimal.

### Binary (BIN)

• A binary value consists of two symbols, 0 and 1, which represent the order and size (amount). After a digit reaches 1, an increment resets it to 0, causing an increment of the next digit to the left. One digit of 0 or 1 is called a bit.

| Binary | Decimal |
|--------|---------|
| 0      | 0       |
| 1      | 1       |
| 10     | 2       |
| 11     | 3       |
| 100    | 4       |
| 101    | 5       |
| 110    | 6       |
| 111    | 7       |
| 1000   | 8       |
| :      |         |

• The following example describes how to convert a binary value into a decimal value. "10011101"

The following figure shows the binary value with bit numbers and binary bit weights.

| 7                     | 6                   | 5             | 4             | 3                   | 2                   | 1            | 0       | ← Bit number                              |
|-----------------------|---------------------|---------------|---------------|---------------------|---------------------|--------------|---------|-------------------------------------------|
| 1                     | 0                   | 0             | 1             | 1                   | 1                   | 0            | 1       | ← Binary                                  |
| 2 <sup>7</sup><br>128 | 2 <sup>6</sup><br>• | 2⁵<br>•<br>32 | 24<br>•<br>16 | 2 <sup>3</sup><br>8 | 2 <sup>2</sup><br>• | 21<br>•<br>2 | 2º<br>1 | ← (Bit number)<br>← ("Binary") Bit weight |

The binary value is broken as follows.

 $= \underline{1 \times 128} + 0 \times 64 + 0 \times 32 + \underline{1 \times 16} + \underline{1 \times 8} + \underline{1 \times 4} + 0 \times 2 + \underline{1 \times 1}$ 

= 128 + 16 + 8 + 4 + 1

= 157

A binary value can be converted into a decimal value by the addition of the weight of each bit whose code is 1.

### Hexadecimal

• A hexadecimal value consists of 16 symbols, 0 to 9 and A to F, which represent the order and size (amount). After a digit reaches F, an increment resets it to 0, causing an increment of the next digit to the left.

| Decimal                                               | Hexadecimal                                           | Binary |  |  |  |  |  |  |  |  |  |  |
|-------------------------------------------------------|-------------------------------------------------------|--------|--|--|--|--|--|--|--|--|--|--|
| 0                                                     | 0                                                     | 0      |  |  |  |  |  |  |  |  |  |  |
| 1                                                     | 1                                                     | 1      |  |  |  |  |  |  |  |  |  |  |
| 2                                                     | 2                                                     | 10     |  |  |  |  |  |  |  |  |  |  |
| 3                                                     | 3                                                     | 11     |  |  |  |  |  |  |  |  |  |  |
| 4                                                     | 4                                                     | 100    |  |  |  |  |  |  |  |  |  |  |
| 5                                                     | 5                                                     | 101    |  |  |  |  |  |  |  |  |  |  |
| 6                                                     | 6                                                     | 110    |  |  |  |  |  |  |  |  |  |  |
|                                                       | 7                                                     |        |  |  |  |  |  |  |  |  |  |  |
| 8                                                     | 8                                                     | 1000   |  |  |  |  |  |  |  |  |  |  |
| 9                                                     | 9                                                     | 1001   |  |  |  |  |  |  |  |  |  |  |
| 10                                                    | А                                                     | 1010   |  |  |  |  |  |  |  |  |  |  |
| 11                                                    | В                                                     | 1011   |  |  |  |  |  |  |  |  |  |  |
| 12                                                    | С                                                     | 1100   |  |  |  |  |  |  |  |  |  |  |
| 13                                                    | D                                                     | 1101   |  |  |  |  |  |  |  |  |  |  |
| 14                                                    | E                                                     | 1110   |  |  |  |  |  |  |  |  |  |  |
| 15                                                    | F                                                     |        |  |  |  |  |  |  |  |  |  |  |
| 16                                                    | 10                                                    | 10000  |  |  |  |  |  |  |  |  |  |  |
| 17                                                    | 11                                                    | 10001  |  |  |  |  |  |  |  |  |  |  |
| 18                                                    | 12                                                    | 10010  |  |  |  |  |  |  |  |  |  |  |
|                                                       |                                                       |        |  |  |  |  |  |  |  |  |  |  |
| 19101                                                 |                                                       |        |  |  |  |  |  |  |  |  |  |  |
| $\begin{array}{c ccccccccccccccccccccccccccccccccccc$ | $\begin{array}{c ccccccccccccccccccccccccccccccccccc$ |        |  |  |  |  |  |  |  |  |  |  |
| = 19101                                               |                                                       |        |  |  |  |  |  |  |  |  |  |  |

- · Four bits of a binary value are equivalent to one digit of a hexadecimal value.
- In the MELSEC iQ-R series programmable controller, the symbol "H" is used to represent a value in hexadecimal.
- · Hexadecimal values are used to represent the following device numbers.
  - Input and output (X, Y)
  - Function input and output (FX, FY)
  - Link relay (B)
  - Link register (W)
  - Link special relay (SB)
  - Link special register (SW)
  - Link direct device (Jn\X, Jn\Y, Jn\B, Jn\SB, Jn\W, Jn\SW)

5

### Binary-coded decimal (BCD)

• The binary-coded decimal system uses a binary value to represent each digit of a decimal value. The decimal value 157, for example, is expressed as follows.

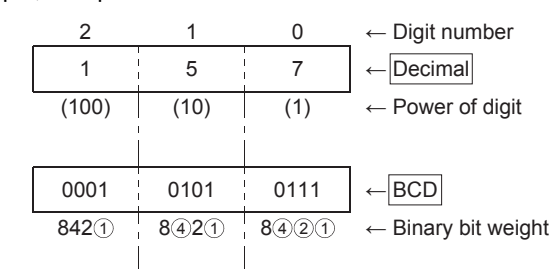

• In BCD, decimal values of 0 to 9999 (the maximum 4-digit value) can be represented with 16 bits. The following figure shows the weight of each bit in BCD.

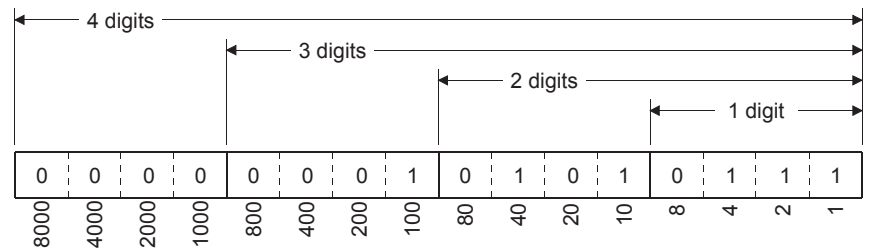

• BCD is used for the following signals.

1) Output signals of digital switches

2) Signals of seven-element display (digital HMI)

| 0                                                                                                    | 1                                                                                                    | 2                                      | 3                               | 4                                                | 5       | 6                                        | 7                                        | 8                                                      | 9       |
|----------------------------------------------------------------------------------------------------|----------------------------------------------------------------------------------------------------|----------------------------------------|---------------------------------|--------------------------------------------------|---------|------------------------------------------|------------------------------------------|--------------------------------------------------------|---------|
| $ \begin{array}{c} \hline \circ & \circ & -1(0) \\ \hline \circ & \circ & -2(0) \\ \hline \circ & \circ & -4(0) \\ \hline & \circ & \circ & -8(0) \\ \hline & & & COM \end{array} $ | $ \begin{array}{c} \bullet \bullet (1) \\ \bullet \bullet (0) \\ \bullet \bullet \bullet (0) \\ \bullet \bullet \bullet (0) \\ \bullet \bullet \bullet (0) \end{array} $ | (0)<br>(1)<br>(0)<br>(0)<br>(0)<br>(0) | (1)<br>(1)<br>(0)<br>(0)<br>(0) | • • • (0)<br>• • • (0)<br>• • • (1)<br>• • • (0) | (1)<br> | • • (0)<br>• • (1)<br>• • (1)<br>• • (0) | • • (1)<br>• • (1)<br>• • (1)<br>• • (0) | • • • (0)<br>• • • • (0)<br>• • • • (0)<br>• • • • (1) | (1)<br> |

BCD code digital switch

### Numerical values used by the MELSEC iQ-R series programmable controller

• Usually, 8 bits are called one byte, and 16 bits (two bytes) are called one word.

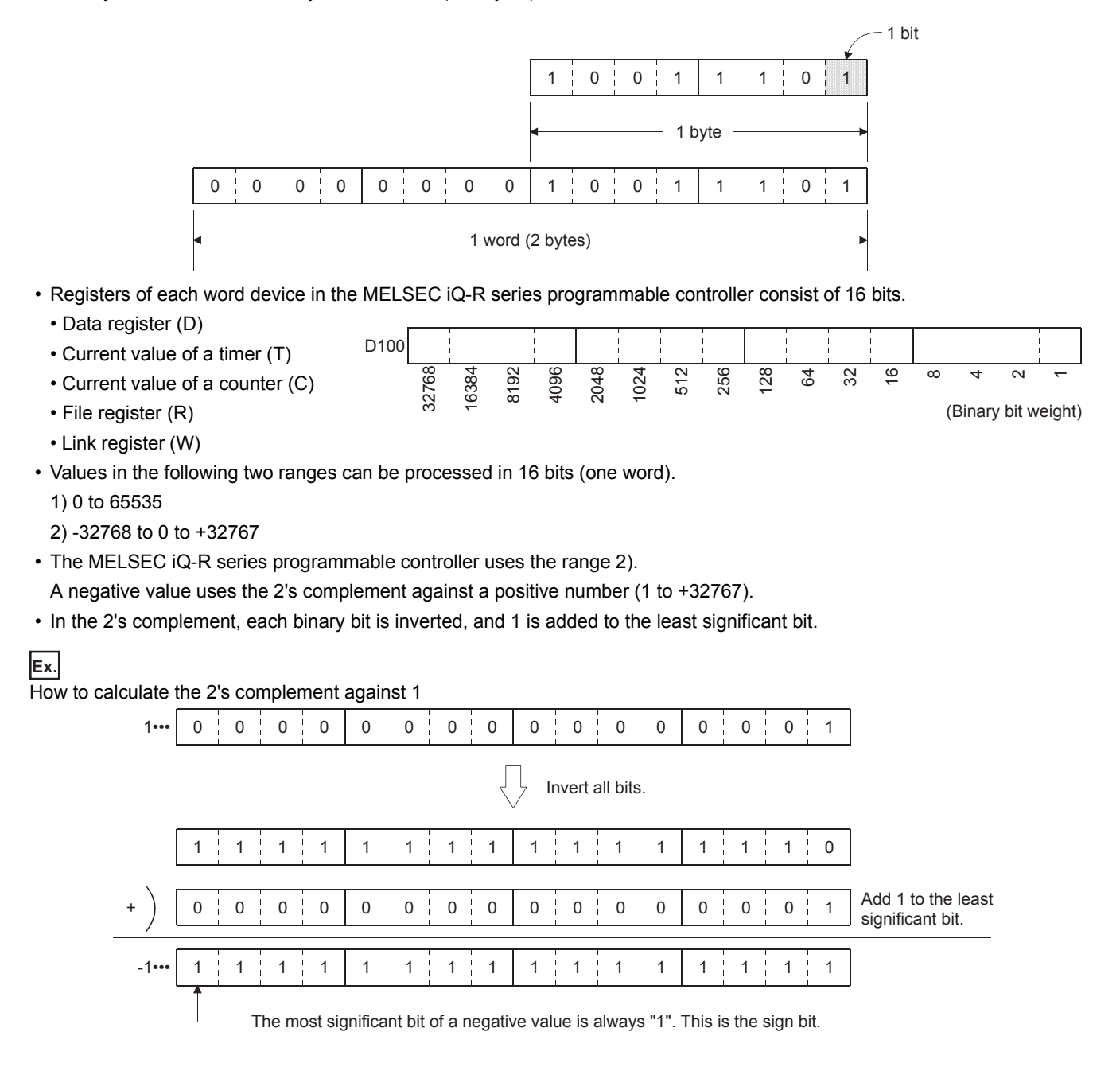

| Binary-coded decimal | Binary<br>(BIN)   | Decimal<br>(K) | Hexadecimal<br>(H) |  |  |
|----------------------|-------------------|----------------|--------------------|--|--|
|                      |                   | ()             |                    |  |  |
|                      |                   | 0              | 0001               |  |  |
| 0000000 00000010     |                   | 2              | 0002               |  |  |
| 0000000 00000011     | 0000000 00000011  | - 3            | 0003               |  |  |
| 0000000 00000100     | 0000000 00000100  | 4              | 0004               |  |  |
| 0000000 00000101     | 0000000 00000101  | 5              | 0005               |  |  |
| 0000000 00000110     | 0000000 00000110  | 6              | 0006               |  |  |
| 0000000 00000111     | 0000000 00000111  | 7              | 0007               |  |  |
| 0000000 00001000     | 0000000 00001000  | 8              | 0008               |  |  |
| 0000000 00001001     | 0000000 00001001  | 9              | 0009               |  |  |
| 0000000 00010000     | 0000000 00001010  | 10             | 000A               |  |  |
| 0000000 00010001     | 0000000 00001011  | 11             | 000B               |  |  |
|                      | 0000000 00001100  | 12             | 0000               |  |  |
|                      |                   | 13             | 0000               |  |  |
| 00000000 00010101    | 00000000 00001111 | 15             | 000E               |  |  |
| 0000000 00010110     |                   | 16             | 0010               |  |  |
| 00000000 00010111    | 00000000 00010001 | 17             | 0011               |  |  |
| 0000000 00011000     | 0000000 00010010  | 18             | 0012               |  |  |
| 0000000 00011001     | 0000000 00010011  | 19             | 0013               |  |  |
| 0000000 00100000     | 0000000 00010100  | 20             | 0014               |  |  |
| 0000000 00100001     | 0000000 00010101  | 21             | 0015               |  |  |
| 0000000 00100010     | 0000000 00010110  | 22             | 0016               |  |  |
| 0000000 00100011     | 0000000 00010111  | 23             | 0017               |  |  |
| 00000001 00000000    | 00000000 01100100 | 100            | 0064               |  |  |
| 00000001 00100111    | 0000000 01111111  | 127            | 007F               |  |  |
| 00000010 01010101    | 0000000 1111111   | 255            | 00FF               |  |  |
| 00010000 00000000    | 00000011 11101000 | 1000           | 03E8               |  |  |
| 00100000 01000111    | 00000111 1111111  | 2047           | 07FF               |  |  |
| 01000000 10010101    | 00001111 1111111  | 4095           | OFFF               |  |  |
|                      | 00100111 00010000 | 10000          | 2710               |  |  |
|                      | 01111111 1111111  | 32767          | 7FFF               |  |  |
|                      | 11111111 1111111  | -1             | FFFF               |  |  |
|                      | 11111111 1111110  | -2             | FFFE               |  |  |
|                      | 10000000 00000000 | -32768         | 8000               |  |  |

### 5.2.1 [MOV(P)] (Transferring 16-bit data)

### Point P

- This section describes that data at the (s) side remains with the instruction for transferring data from the (s) side to the (d) side.
- This section describes the operation differences between the instructions with P and the one without P.

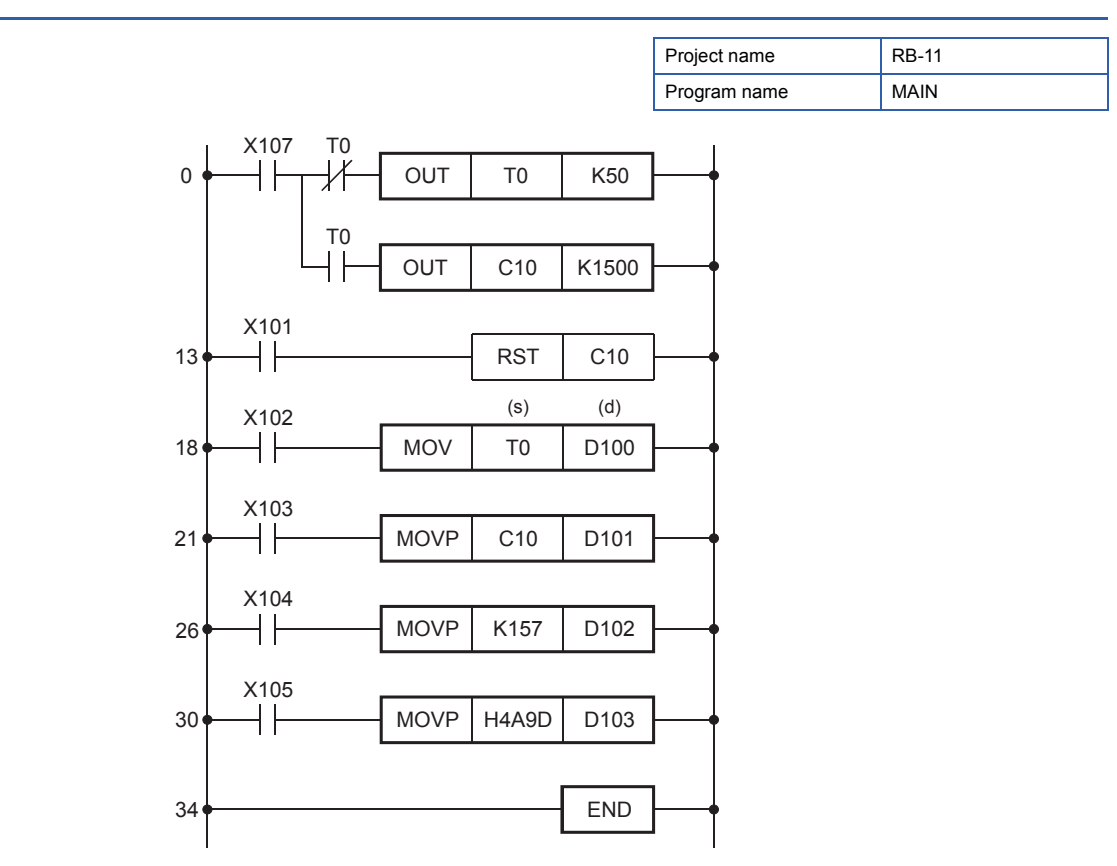

- When the input condition turns on, the current value of the timer T0 (source) is transferred into the data register D100 (destination).
- The current value of T0 in binary is transferred into D100 as it is. (Data conversion is not performed.)

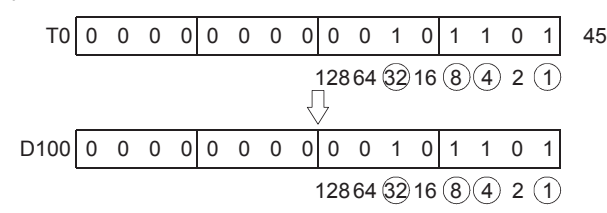

• When the input condition turns on, the decimal number 157 is transferred into the data register D102. The decimal number (K) is automatically converted into a binary value, transferred to the data register D102, and stored there in binary.

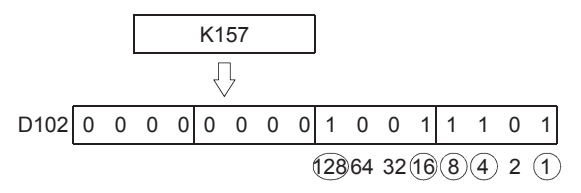

• When the input condition turns on, the hexadecimal value 4A9D is converted into a binary value and transferred into the data register D103.

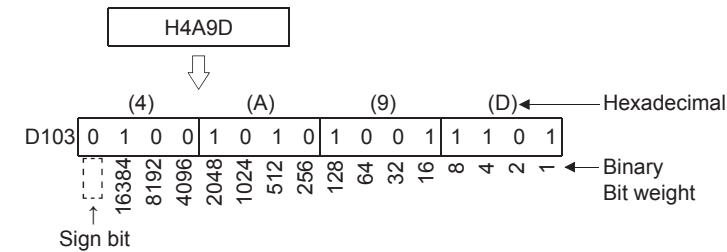

### Differences between MOV and MOVP

The P in the MOVP instruction stands for a pulse.

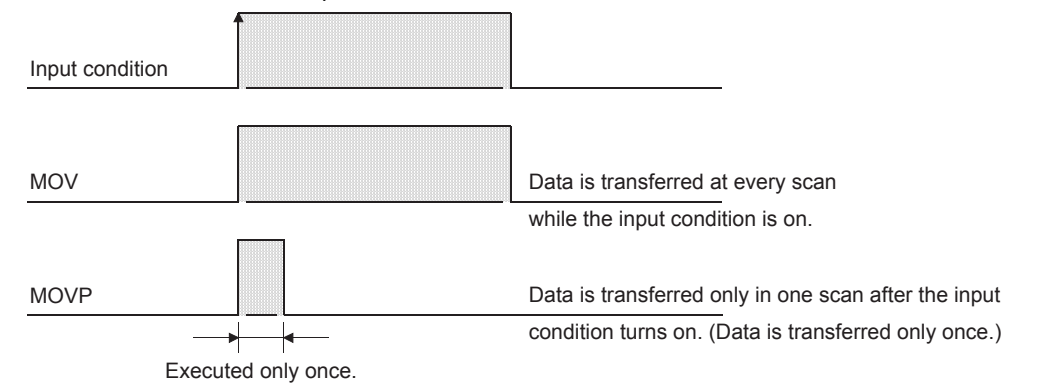

• Use the MOV instruction to read changing data all the time.

Use the MOVP instruction to instantaneously transfer data such as when setting data or reading data at the occurrence of an error.

· Both of the following ladder programs function similarly.

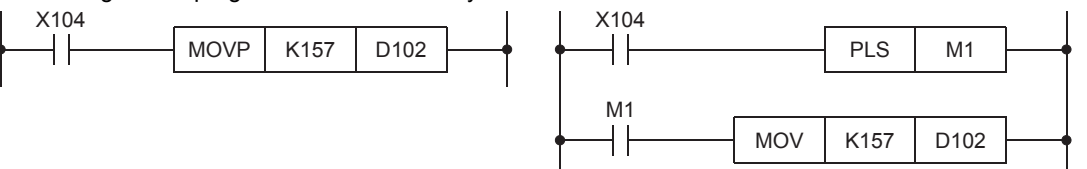

| Operand | Bit                                       |      | Word                                          | Double<br>word                | I                   | Indirect specification | Con | istan | t       | Others | Number of basic |   |       |
|---------|-------------------------------------------|------|-----------------------------------------------|-------------------------------|---------------------|------------------------|-----|-------|---------|--------|-----------------|---|-------|
|         | X, Y, M, L,<br>SM, F, B,<br>SB, FX,<br>FY | 10/D | T, ST, C, D,<br>W, SD,SW,<br>FD, R, ZR,<br>RD | UD\GD,<br>JD\D,<br>U3ED\(H)GD | Z LT,<br>LST,<br>LC |                        | LZ  |       | K,<br>H | Ε      | \$              |   | steps |
| (s)     | 0                                         | —    | 0                                             | 0                             | 0                   | —                      | —   | 0     | 0       | —      | —               | — | *1    |
| (d)     | 0                                         | —    | 0                                             | 0                             | 0                   | —                      | —   | 0     | —       | —      | —               | — |       |

\*1 The number of steps varies depending on the devices to be used.

### Items to be checked

CPU module: RUN Inputs X102, X103, X104, X105, and X107: On

• Monitor the values in the data register (D100 to D103).

After writing data to the programmable controller, click [Online]  $\rightarrow$  [Monitor]  $\rightarrow$  [Device/Buffer Memory Batch Monitor]. The "Device/Buffer Memory Batch Monitor" dialog box appears.

| Onli | ne Debug Diagnostics     | Tool Windo | w I             | Help  |              |               |          |  |  |  |  |
|------|--------------------------|------------|-----------------|-------|--------------|---------------|----------|--|--|--|--|
|      | Specify Connection Desti | nation     |                 | Dev 🕹 | a 📫 🧔 🎼      | l, p. 🔁 🛛 G   | Ð 🔾 100% |  |  |  |  |
| 20   | Read from PLC            |            |                 |       |              |               |          |  |  |  |  |
|      | Write to PLC             |            | 812500011       |       |              |               |          |  |  |  |  |
|      | Verify With PLC          |            | ] [LD] 35Step × |       |              |               |          |  |  |  |  |
|      | Remote Operation(S)      |            |                 | 4     | 5            | 6             | 7        |  |  |  |  |
|      | Safety PLC Operation     | +          |                 |       |              |               |          |  |  |  |  |
|      | CPU Memory Operation     |            |                 |       |              |               |          |  |  |  |  |
|      | Delete PLC Data          |            |                 |       |              |               |          |  |  |  |  |
|      | User Data(E)             | •          |                 |       |              |               |          |  |  |  |  |
|      | Set Clock                |            |                 |       |              |               |          |  |  |  |  |
|      | Monitor(M)               | •          | R               | Monit | tor Mode     |               |          |  |  |  |  |
|      | Watch(T)                 | •          | 8               | Monit | tor (Write M | ode)          |          |  |  |  |  |
|      | User Authentication      | •          | 國               | Start | Monitoring   | (All Windows  | 5)       |  |  |  |  |
|      |                          |            | 3               | Stop  | Monitoring ( | All Windows   | )        |  |  |  |  |
|      | (05) X104                |            |                 | Start | Monitoring   |               | F3       |  |  |  |  |
|      | (25)                     |            |                 | Stop  | Monitoring   |               | Alt+F3   |  |  |  |  |
|      | (29) X105                |            |                 | Chan  | ge Value For | mat (Decim    | al)      |  |  |  |  |
|      | ·                        |            |                 | Chan  | ge Value For | mat (Hexad    | ecimal)  |  |  |  |  |
|      | (33)                     |            | DEN             | Devid | e/Buffer Me  | mory Batch    | Monitor  |  |  |  |  |
|      |                          |            |                 | Progr | am List Mor  | nitor         |          |  |  |  |  |
|      |                          |            |                 | Inter | rupt Progran | n List Monito | or       |  |  |  |  |

• Enter "D100" in "Device Name" and press the Enter key.

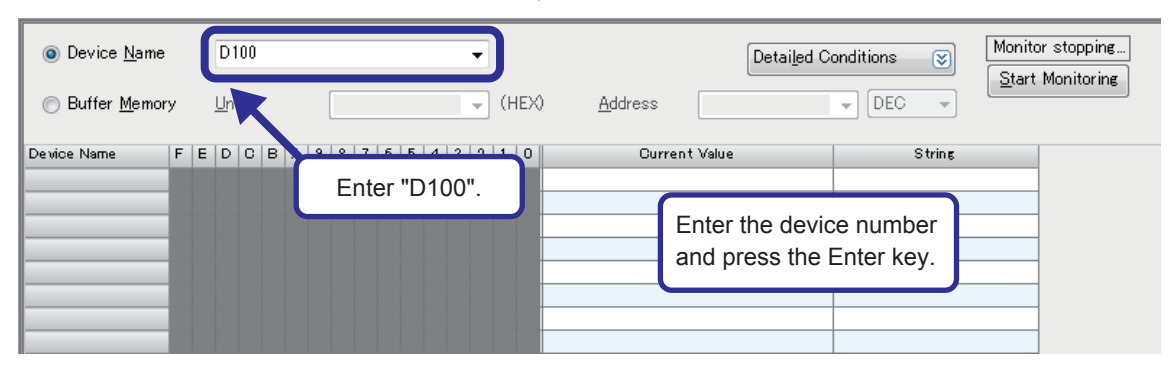

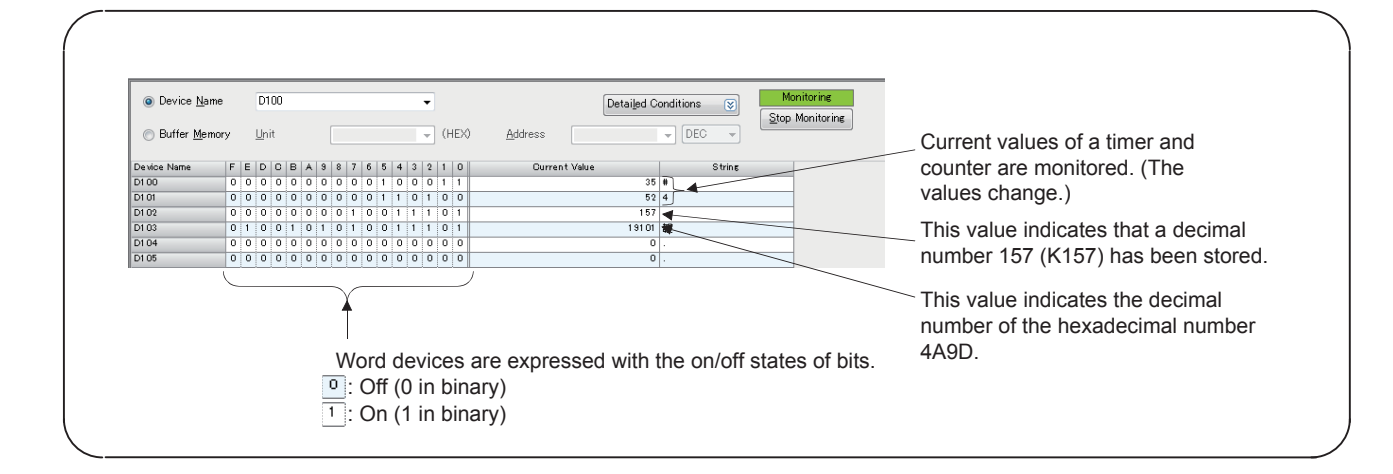

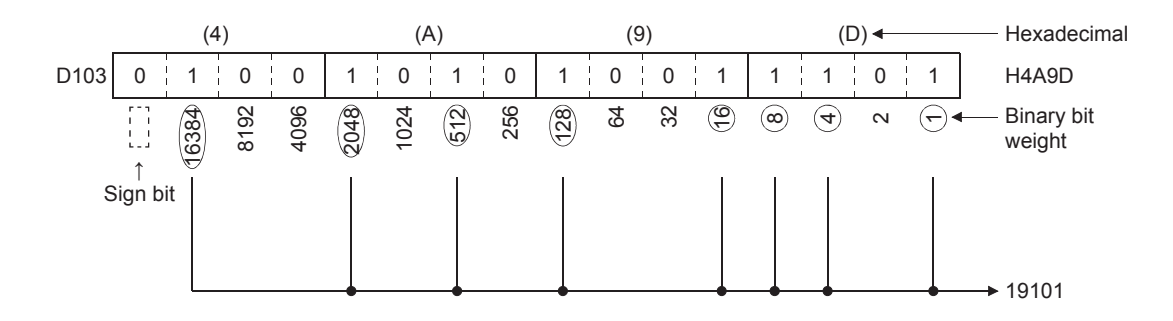

| Display Unit Format —<br><u>Bit</u><br>Bit and Word<br>Bit <u>M</u> ulti-point<br>Word Multi-point | Data Display Format<br><u>16-bit Integer [Signed]</u><br>16-bit Integer [Unsigned](2)<br>32-bit Integer [Signed](3)<br>32-bit Integer [Unsigned](4)<br><u>64-bit Integer [Signed]</u><br>64-bit Integer [Unsigned](7)<br>FLOAT (Single Precision) | Value<br>DEC<br>HEX<br>Bit Order<br>D F<br>F<br>F 0 | Switch No. of Points<br>Number of Device Points to Display in<br>1 Row<br>Bit Device Bit and Word Format<br>10 Points<br>16 Points<br>Word Device Word Multi-point Format<br>8 Points |
|----------------------------------------------------------------------------------------------------|----------------------------------------------------------------------------------------------------|-----------------------------------------------------|----------------------------------------------------------------------------------------------------|
|                                                                                                    | <ul> <li>FLOA<u>T</u> (Double Precision)</li> <li>String Display Format</li> <li>String(<u>J</u>)</li> <li>String [Unicode]</li> </ul>                                                                                                    |                                                     | OK Cancel                                                                                                    |

• Change the display of the numerical values being monitored to the hexadecimal notation. Select "HEX" for "Value" in the "Device Format" dialog box.

| Value |  |  |  |  |  |  |  |  |  |  |
|-------|--|--|--|--|--|--|--|--|--|--|
| DEC   |  |  |  |  |  |  |  |  |  |  |
| HEX   |  |  |  |  |  |  |  |  |  |  |
| 0     |  |  |  |  |  |  |  |  |  |  |

["Device/Buffer Memory Batch Monitor" window]

| Device Name           Buffer Memory |   |   | D1<br><u>U</u> n | it |   |   |   |   |   |   |   |   |   | • | ] | (HI | EX) | Detailed Co<br>Address | DEC    | Ma<br>Stop | Monitoring |
|-------------------------------------|---|---|------------------|----|---|---|---|---|---|---|---|---|---|---|---|-----|-----|------------------------|--------|------------|------------|
| Device Name                         | F | E | D                | C  | в | A | 9 | 8 | 7 | 6 | 5 | 4 | 3 | 2 | 1 |     | 0   | Current Value          | String |            |            |
| D1 00                               | 0 | 0 | 0                | 0  | 0 | 0 | 0 | 0 | 0 | 0 | 0 | 0 | 0 | 1 | C | 0   | 0   | 0004                   |        |            |            |
| D1 01                               | 0 | 0 | 0                | 0  | 0 | 0 | 0 | 0 | 0 | 0 | 1 | 1 | 0 | 1 | 0 | 5   | 0   | 0034                   | 4      |            |            |
| D1 02                               | 0 | 0 | 0                | 0  | 0 | 0 | 0 | 0 | 1 | 0 | 0 | 1 | 1 | 1 | 0 | 0   | 1   | 009D                   |        |            |            |
| D1 03                               | 0 | 1 | 0                | 0  | 1 | 0 | 1 | 0 | 1 | 0 | 0 | 1 | 1 | 1 | 0 | 5   | 1   | 4A9D                   | 裁      |            |            |
| D1 04                               | 0 | 0 | 0                | 0  | 0 | 0 | 0 | 0 | 0 | 0 | 0 | 0 | 0 | 0 | C | 5   | 0   | 0000                   |        |            |            |
| D1 05                               | 0 | 0 | 0                | 0  | 0 | 0 | 0 | 0 | 0 | 0 | 0 | 0 | 0 | 0 | 0 | 0   | 0   | 0000                   |        |            |            |

· Change the display of the numerical values being monitored in a multi-point format.

Select "Word Multi-point" for "Display Unit Format" in the "Device Format" dialog box.

| Display Unit Format        |
|----------------------------|
| ⊚ B <u>i</u> t and Word    |
| ⊚ Bit <u>M</u> ulti-point  |
| ⊚ <u>W</u> ord Multi-point |

#### ["Device/Buffer Memory Batch Monitor" window]

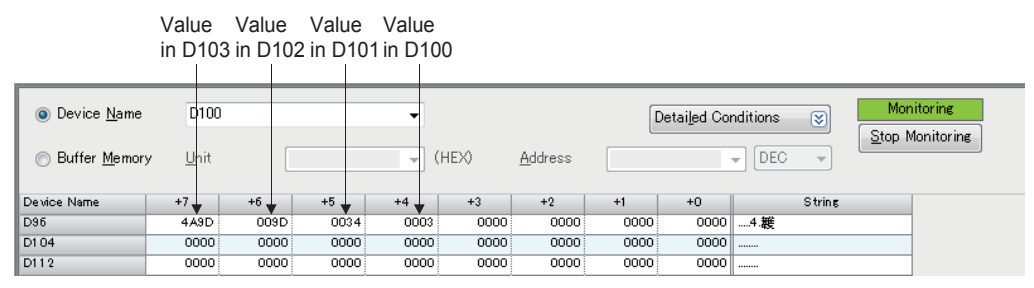

### K1M0

- A word device D (data register), T (current value of a timer), or C (current value of a counter) consists of 16 bits (one word), and data is basically transferred in one device.
- With 16 bit devices (such as X, Y, and M), data of the same size as a word device can be handled. The device numbers allocated to the bit devices must be in consecutive order.
- · Bit devices can process data in units of four points.
- · Other bit devices can also process data in the same way.

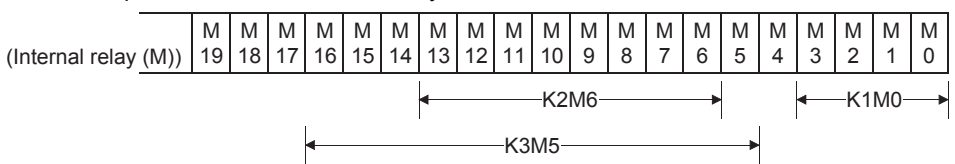

• As long as the device numbers of four bit device areas are in consecutive order, any bit device can be specified as the start device.

# 7.5 Data Conversion Instructions

### Converting binary data to BCD 4-digit data

### BCD(P)

These instructions convert the binary data in the device specified by (s) to BCD data, and store the converted data in the device specified by (d).

Binary data is used in operations in CPU module. Use this instruction to display numeric values on seven-segment display unit equipped with BCD decoder.

| Ladder diagram | Structured text                         |  |  |  |  |  |  |
|----------------|-----------------------------------------|--|--|--|--|--|--|
|                | ENO:=BCD(EN,s,d);<br>ENO:=BCDP(EN,s,d); |  |  |  |  |  |  |

### FBD/LD

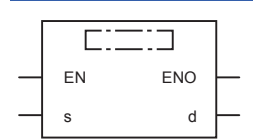

### Setting data

### Descriptions, ranges, and data types

| Operand | Description                                                    | Range     | Data type            | Data type (label) |
|---------|----------------------------------------------------------------|-----------|----------------------|-------------------|
| (s)     | Binary data or the head device where the binary data is stored | 0 to 9999 | 16-bit signed binary | ANY16             |
| (d)     | Head device for storing the BCD data                           | _         | BCD 4-digit          | ANY16             |
| EN      | Execution condition                                            | —         | Bit                  | BOOL              |
| ENO     | Execution result                                               | —         | Bit                  | BOOL              |

### Applicable devices

| Operand | Bit                            | Word                         |    |               | Double | e word | Indirect | Const | Others |   |   |
|---------|--------------------------------|------------------------------|----|---------------|--------|--------|----------|-------|--------|---|---|
|         | X, Y, M, L, SM,<br>F, B, SB, S | T, ST, C, D, W,<br>SD, SW, R | LZ | specification | К, Н   | E      | \$       |       |        |   |   |
| (s)     | 0                              | 0                            | 0  | 0             | —      | —      | 0        | 0     | —      | — | — |
| (d)     | 0                              | 0                            | 0  | 0             | —      | —      | 0        | —     | —      | — | — |

### Processing details

• These instructions convert the 16-bit binary data (0 to 9999) in the device specified by (s) to BCD 4-digit data, and store the converted data in the device specified by (d).

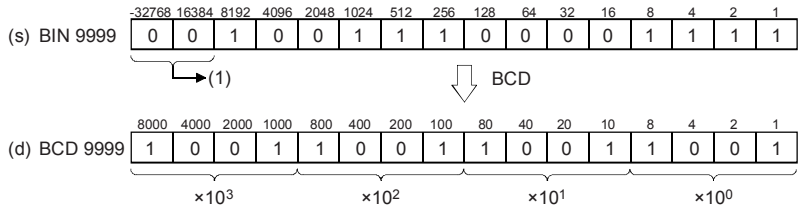

(1): Set 0s.

- Data specified by (s) can be converted if it is within the range from K0 to K9999 BCD (decimal).
- The table below shows nibble specification for the data in the device specified by (s) and (d).

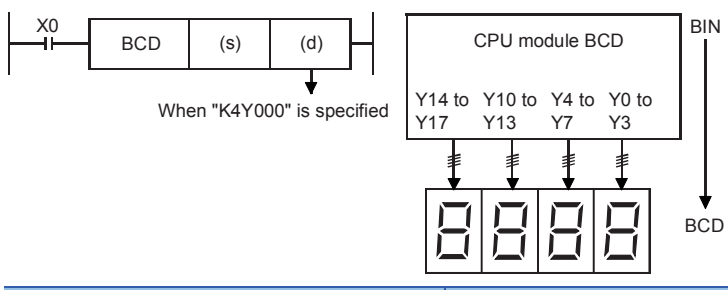

| (d)  | Number of digits | Data range   |
|------|------------------|--------------|
| K1Y0 | 1-digit          | 0 to 9       |
| K2Y0 | 2-digit          | 00 to 99     |
| КЗҮО | 3-digit          | 000 to 999   |
| К4Y0 | 4-digit          | 0000 to 9999 |

### Precautions

Binary data is used in all operations in CPU module including arithmetic operations (+-x÷), increment and decrement
instructions. When receiving digital switch information in binary-coded decimal (BCD) format into a CPU module, use the
BIN(P) instructions (for converting BCD data into binary data). Furthermore, to output data to seven-segment display unit
handling binary-coded decimal (BCD) data, use the BCD(P) instructions (for converting binary data into BCD data).

#### Operation error

| Error code<br>(SD0/SD8067) | Description                                                                |
|----------------------------|----------------------------------------------------------------------------|
| 3401H                      | Data in the device specified by (s) is out of the valid range (0 to 9999). |

### Converting BCD 4-digit data to binary data

### BIN(P)

These instructions convert the binary-coded decimal data in the device specified by (s) to binary data, and store the converted data in the device specified by (d).

Use this instruction to convert a binary-coded decimal (BCD) value such as a value set by a digital switch into binary (BIN) data and to receive the converted binary data so that the data can be handled in operations in CPU module.

| Ladder diagram | Structured text                         |
|----------------|-----------------------------------------|
|                | ENO:=BIN(EN,s,d);<br>ENO:=BINP(EN,s,d); |
| FBD/LD         |                                         |

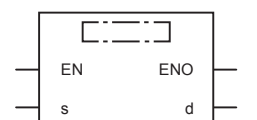

### Setting data

#### Descriptions, ranges, and data types

| Operand | Description                                                                                   | Range     | Data type            | Data type (label) |
|---------|-----------------------------------------------------------------------------------------------|-----------|----------------------|-------------------|
| (s)     | Binary-coded decimal data or the head device where the<br>binary-coded decimal data is stored | 0 to 9999 | BCD 4-digit          | ANY16             |
| (d)     | Head device for storing the binary data                                                       | —         | 16-bit signed binary | ANY16             |
| EN      | Execution condition                                                                           | —         | Bit                  | BOOL              |
| ENO     | Execution result                                                                              | —         | Bit                  | BOOL              |

### ■Applicable devices

| Operand | Bit                            | Word                         |       | Double word |    | Indirect | Constant      |      | Others |    |   |
|---------|--------------------------------|------------------------------|-------|-------------|----|----------|---------------|------|--------|----|---|
|         | X, Y, M, L, SM,<br>F, B, SB, S | T, ST, C, D, W,<br>SD, SW, R | UD\GD | Z           | LC | LZ       | specification | К, Н | E      | \$ |   |
| (S)     | 0                              | 0                            | 0     | 0           | —  | —        | 0             | 0    | —      | —  | — |
| (d)     | 0                              | 0                            | 0     | 0           | —  | —        | 0             | —    | —      | —  | — |

### Processing details

• These instructions convert the BCD 4-digit data (0 to 9999) in the device specified by (s) to 16-bit binary data, and store the converted data in the device specified by (d).

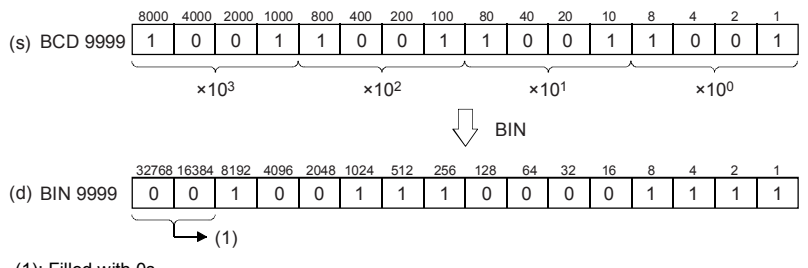

(1): Filled with 0s.

- The data in the device specified by (s) can be converted if it is in the range from 0 to 9999 (BCD).
- The table below shows nibble specification for the data in the device specified by (s) and (d).

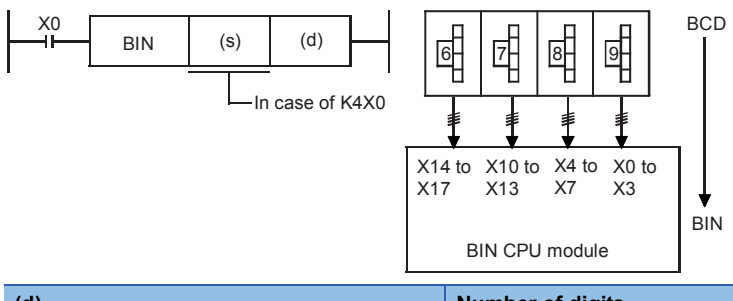

| (d)  | Number of digits | Data range   |
|------|------------------|--------------|
| K1X0 | 1-digit          | 0 to 9       |
| K2X0 | 2-digit          | 00 to 99     |
| K3X0 | 3-digit          | 000 to 999   |
| K4X0 | 4-digit          | 0000 to 9999 |

### Precautions

Binary data is used in all operations in CPU module including arithmetic operations (+-x÷), increment and decrement
instructions. When receiving digital switch information in binary-coded decimal (BCD) format into a CPU module, use the
BIN(P) instructions (for converting BCD data into binary data). Furthermore, to output data to seven-segment display unit
handling binary-coded decimal (BCD) data, use the BCD(P) instructions (for converting binary data into BCD data).

### Operation error

| Error code<br>(SD0/SD8067) | Description                                                                                                    |
|----------------------------|----------------------------------------------------------------------------------------------------|
| 3401H                      | The value of each digit of the device specified by (s) is other than 0 to 9. (The data is not binary-coded decimal data.) |

# 5.3 Comparison Operation Instructions

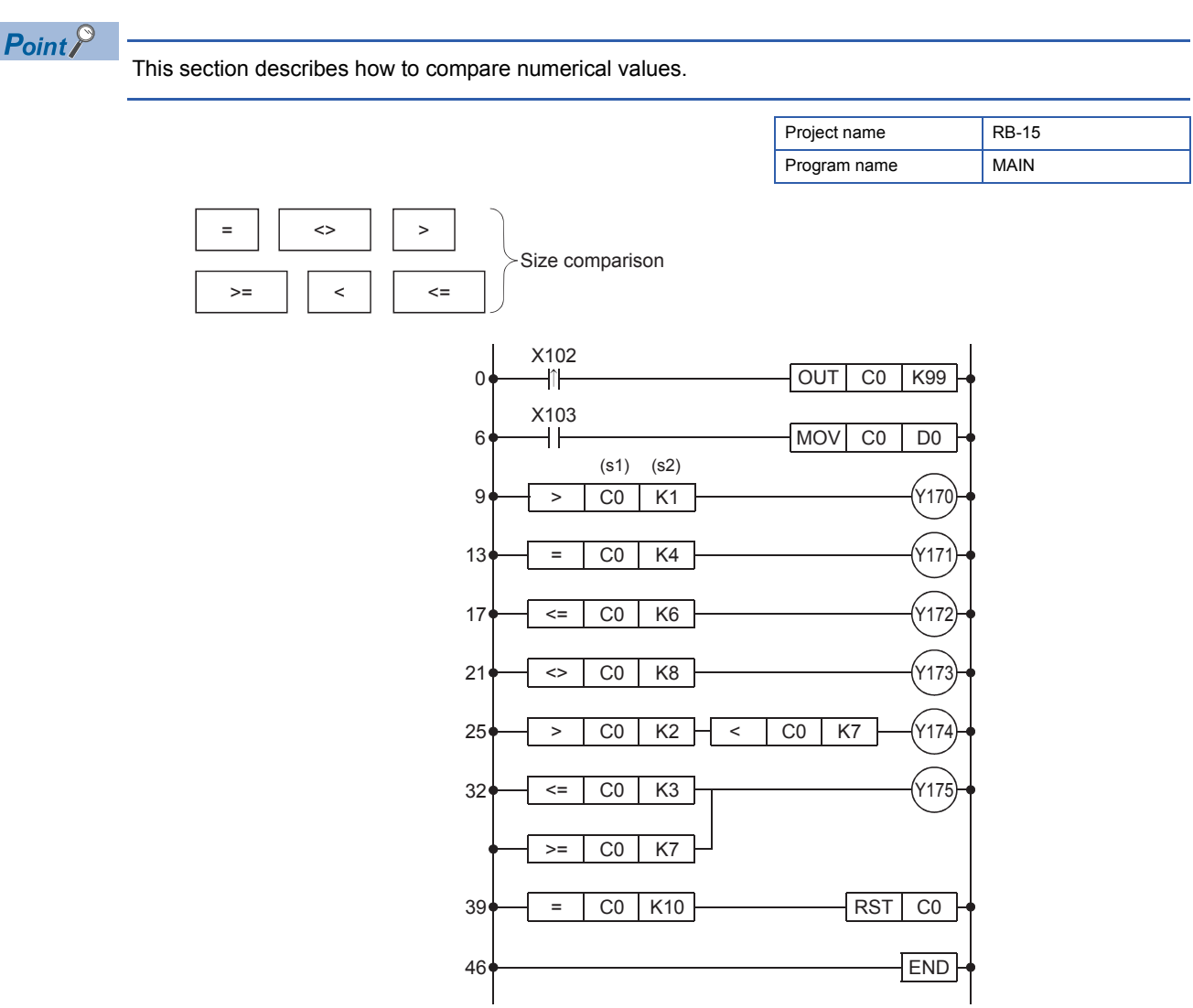

- The comparison instruction compares the value in the source 1 (s1) and that in the source 2 (s2), and brings the devices in the continuity state when conditions are satisfied.
- The instruction can be regarded as one normally open contact (⊣⊢) because it goes in the continuity state only when conditions are satisfied.

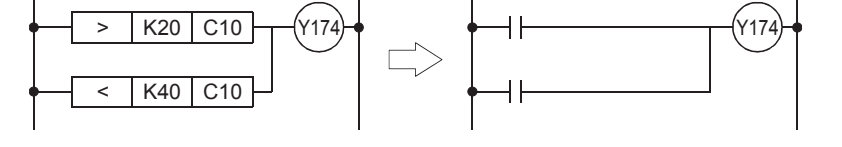

| • = (s1) (s2)         | ••••• The ladder goes in the continuity state when the value in the source 1 is equal to that in the      |
|-----------------------|----------------------------------------------------------------------------------------------------|
| source 2.             |                                                                                                    |
| • < (s1) (s2)         | ••••• The ladder goes in the continuity state when the value in the source 1 is smaller than that in the  |
| source 2.             |                                                                                                    |
| • > (s1) (s2)         | ••••• The ladder goes in the continuity state when the value in the source 1 is larger than that in the   |
| source 2.             |                                                                                                    |
| • <= (s1) (s2)        | ••••• The ladder goes in the continuity state when the value in the source 1 is equal to or smaller than  |
| that in the source 2. |                                                                                                    |
| • >= (s1) (s2)        | ••••• The ladder goes in the continuity state when the value in the source 1 is equal to or larger than   |
| that in the source 2. |                                                                                                    |
| • <> (s1) (s2)        | ••••• The ladder goes in the continuity state when the value in the source 1 are not equal to that in the |

source 2.
# 5.4Arithmetic Operation Instructions5.4.1[+(P)] (Addition of 16-bit binary data)<br/>[-(P)] (Subtraction of 16-bit binary data)

Point P

· This section describes addition or subtraction.

• This section describes the differences between the instructions with P and the one without P.

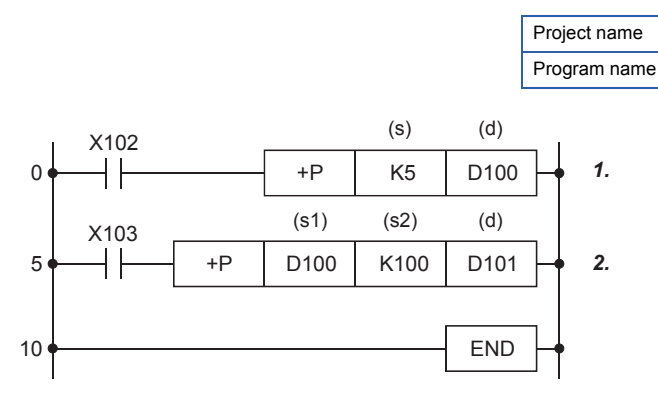

**1.** Every time the input condition turns on, the value in the device specified in (s) is added to the value in the device specified in (d), and the result is stored in the device specified in (d).

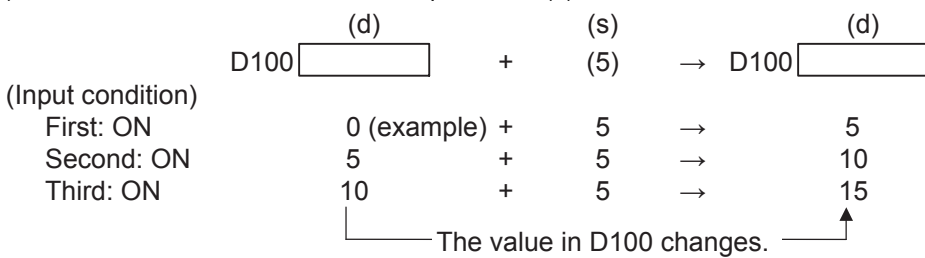

2. When the input condition turns on, the value in the device specified in (s1) is added to the value in the device specified in (s2), and the result is stored in the device specified in (d).

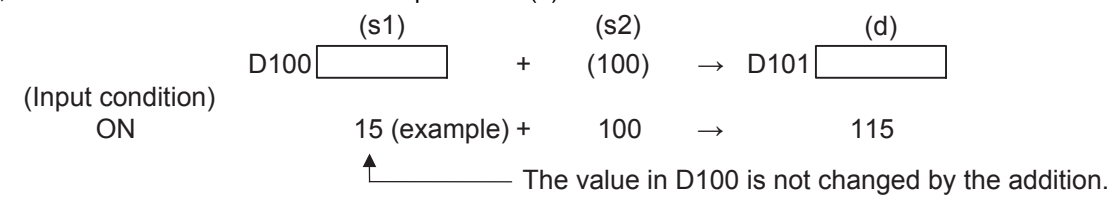

#### Precautions

- Always use +P or -P as the addition or subtraction instructions.
- When + or is used, an addition or subtraction operation is executed at every scan. To use + or -, convert operands into pulse in advance.

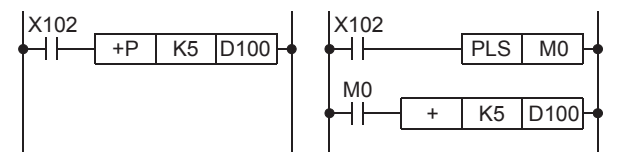

**RB-16** 

MAIN

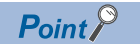

The following two instructions work on the same principle in the addition or subtraction processing.

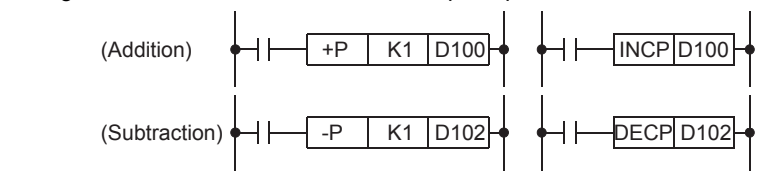

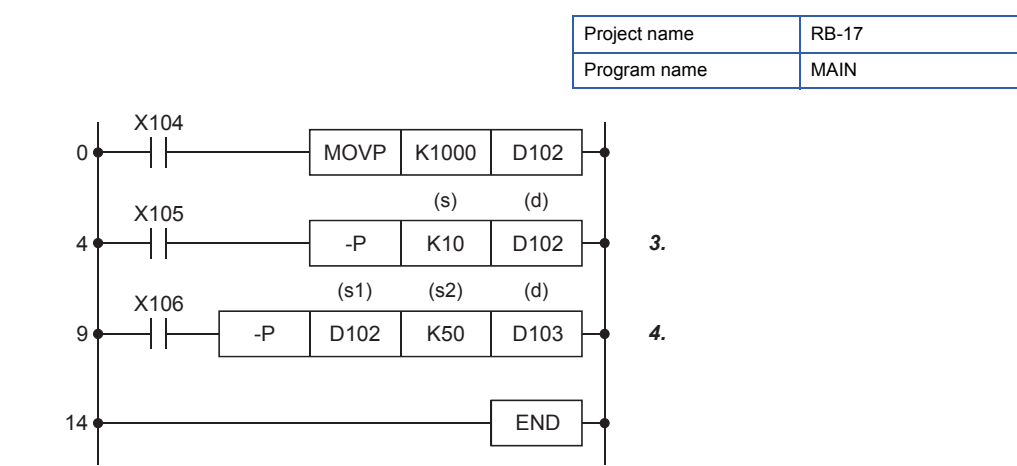

**3.** Every time the input condition turns on, the value in the device specified in (s) is subtracted from the value in the device specified in (d), and the result is stored in the device specified in (d).

|                   | (d)            |           | (s)     |               | (d) |
|-------------------|----------------|-----------|---------|---------------|-----|
|                   | D102           | -         | (10)    | → D102        |     |
| (Input condition) |                |           |         |               |     |
| First: ON         | 1000 (example) | -         | 10      | $\rightarrow$ | 990 |
| Second: ON        | 990            | -         | 10      | $\rightarrow$ | 980 |
| Third: ON         | 980            | -         | 10      | $\rightarrow$ | 970 |
|                   | The va         | alue in I | D102 ch | anges. ——     |     |

**4.** When the input condition turns on, the value in the device specified in (S2) is subtracted from the value in the device specified in (S1), and the result is stored in the device specified in (d).

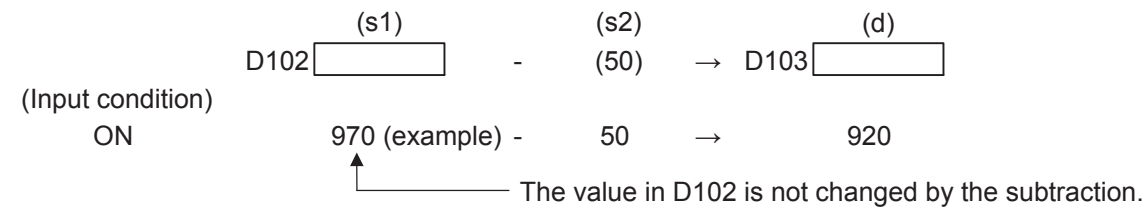

| Operand | Bit                                       |      | Word                                          | Double<br>word                | I | Indirect specification | Con | istan | t       | Others | Number of basic |   |                      |
|---------|-------------------------------------------|------|-----------------------------------------------|-------------------------------|---|------------------------|-----|-------|---------|--------|-----------------|---|----------------------|
|         | X, Y, M, L,<br>SM, F, B,<br>SB, FX,<br>FY | 10/D | T, ST, C, D,<br>W, SD,SW,<br>FD, R, ZR,<br>RD | U©\G©,<br>J©\©,<br>U3E©\(H)G© | Z | LT,<br>LST,<br>LC      | LZ  |       | K,<br>H | E      | \$              |   | steps                |
| (s1)    | 0                                         | —    | 0                                             | 0                             | 0 | —                      | —   | 0     | 0       | -      | -               | — | 3 or 4 <sup>*1</sup> |
| (s2)    | 0                                         | —    | 0                                             | 0                             | 0 | —                      | —   | 0     | 0       | —      | —               | — |                      |
| (d)     | 0                                         | —    | 0                                             | 0                             | 0 | —                      | —   | 0     | —       | —      | —               | — |                      |
|         |                                           |      |                                               |                               |   |                        |     |       |         |        |                 |   |                      |

\*1 The number of basic steps is four for (s1)(s2)(d).

# 5.4.2

# [\*(P)] (Multiplication of 16-bit binary data) [/(P)] (Division of 16-bit binary data)

# Point P

- This section describes multiplication or division.
- This section describes the concept of two words.

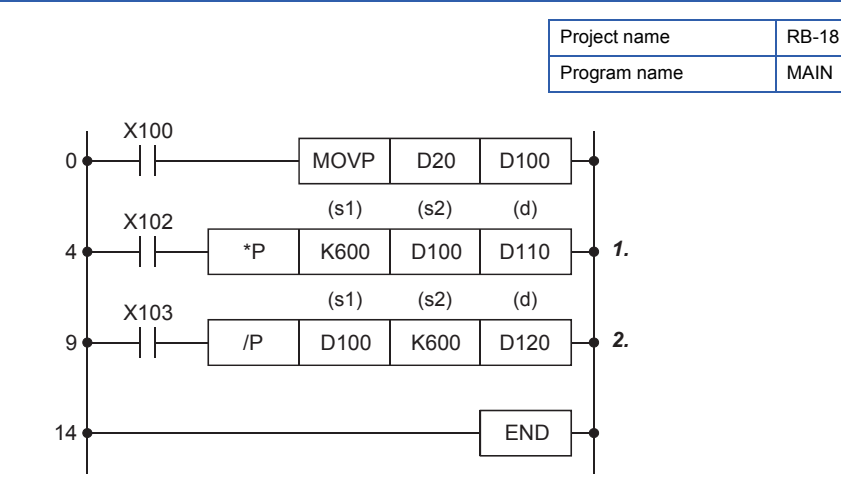

**1.** When the input condition turns on, the value in the device specified in (s1) is multiplied by the value in the device specified in (s2), and the result is stored in the device specified in (d).

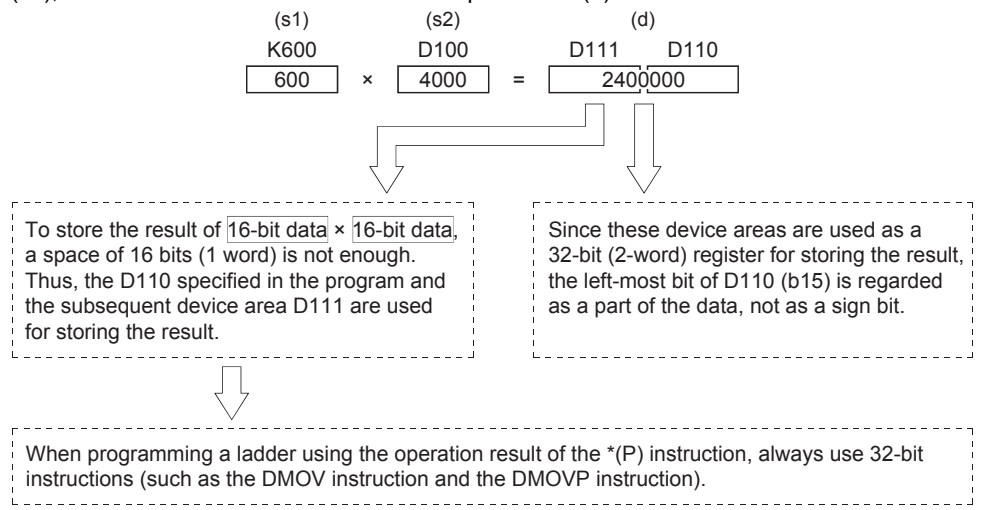

2. When the input condition turns on, the value in the device specified in (s1) is divided by the value in the device specified in (s2), and the result is stored in the device specified in (d). Values after the decimal point of the division result are ignored.

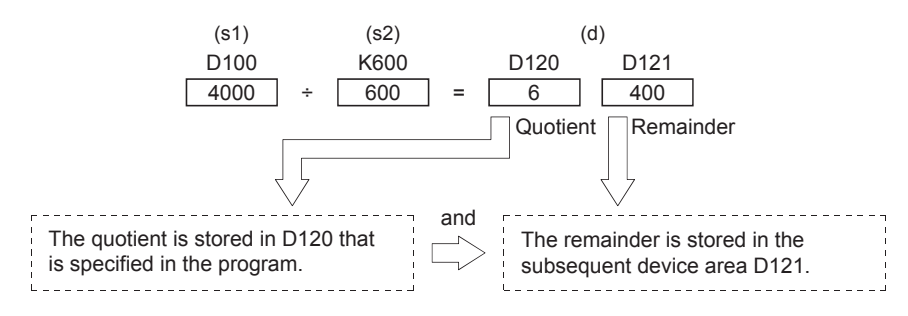

When a bit device is specified in (d), the quotient is stored but the remainder is not stored. The following shows examples of processing of negative values.

Example  $-5 \div (-3) = 1$ , remainder = -2  $5 \div (-3) = -1$ , remainder = 2

The following shows examples of dividing a value by 0 or dividing 0 by a value.

 $\begin{array}{c}
0 \div 0 \\
1 \div 0 \\
0 \div 1
\end{array}$ Error "OPERATION ERROR"  $\begin{array}{c}
0 \\
0 \\
0 \\
0 \\
\end{array}$ Quotient and remainder = 0

#### ■Operation practice

Example

• Write the program to the CPU module and set the operating status of the CPU module to RUN.

2 Turn on X100 and store the value of the initial input device D20 in D100.

**3** Turn on X102. The multiplication of 600 × D100 is executed.

**4** Turn on X103. The division of D100 ÷ 600 is executed.

| Operand | Bit                                       |             | Word                                          |                               | Double<br>word | •                 | Indirect specification | Con | stan    | t | Others | Number of basic |                            |  |
|---------|-------------------------------------------|-------------|-----------------------------------------------|-------------------------------|----------------|-------------------|------------------------|-----|---------|---|--------|-----------------|----------------------------|--|
|         | X, Y, M, L,<br>SM, F, B,<br>SB, FX,<br>FY | ] <u></u> ] | T, ST, C, D,<br>W, SD,SW,<br>FD, R, ZR,<br>RD | UD\GD,<br>JD\D,<br>U3ED\(H)GD | Z              | LT,<br>LST,<br>LC | LZ                     |     | K,<br>H | E | \$     |                 | steps                      |  |
| (s1)    | 0                                         | —           | 0                                             | 0                             | 0              | —                 | —                      | 0   | 0       | — | —      | —               | Multiplication             |  |
| (s2)    | 0                                         | —           | 0                                             | 0                             | 0              | —                 | —                      | 0   | 0       | — | —      | —               | instruction: 3             |  |
| (d)     | 0                                         | _           | 0                                             | 0                             | 0              | —                 | —                      | 0   | _       | _ | —      | _               | Division<br>instruction: 4 |  |

\*1 The number of steps in a multiplication instruction varies depending on the devices to be used.

# 6.1.3 Current value change of the device (D20)

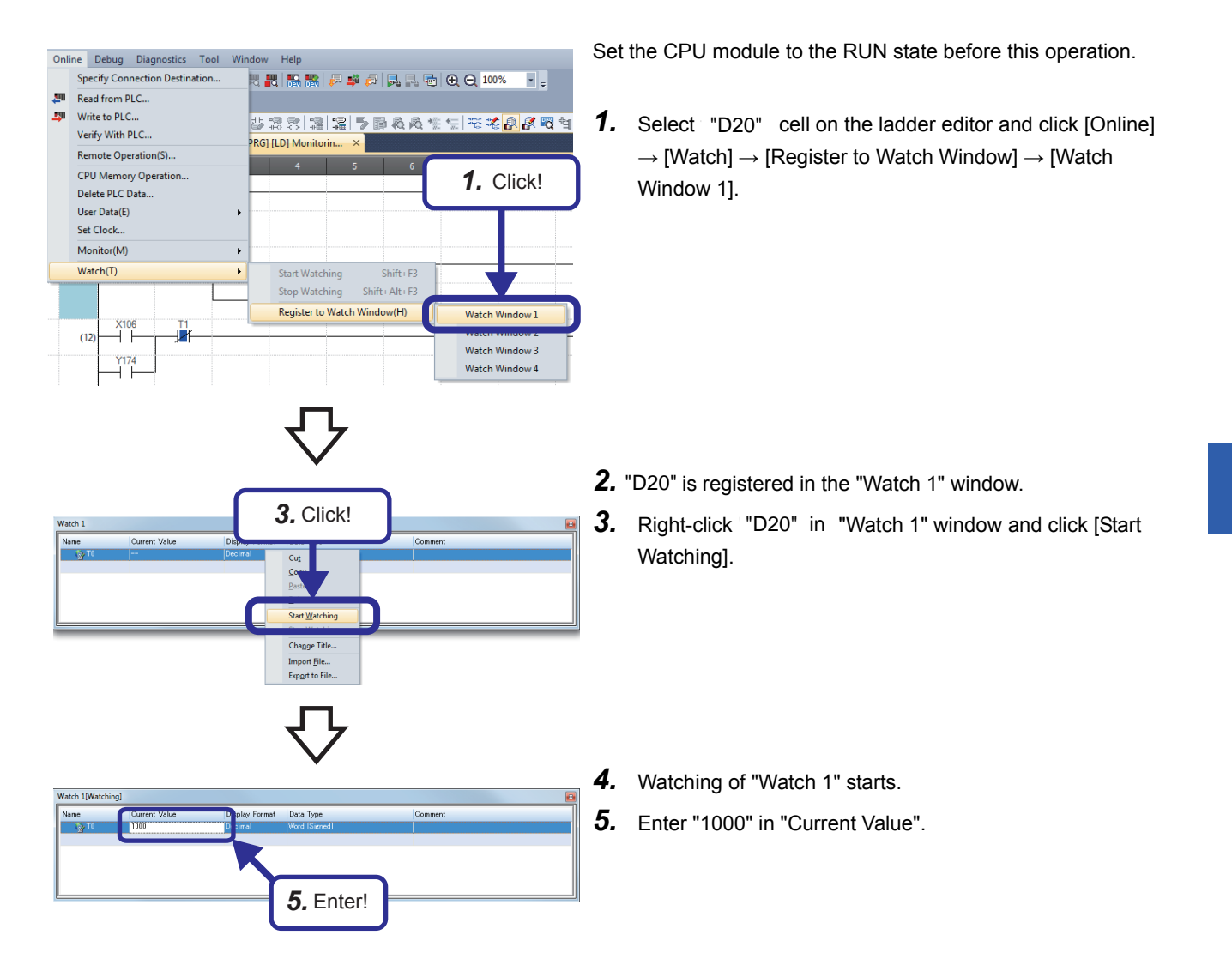

#### Checking with the demonstration machine

After entering the current value, press the Enter key and check that the value in the initial indication device D20 changes to 1000.

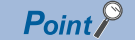

With the same procedure, the current values of word devices can also be changed.

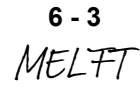

Point P

Watch 1

atch 1

(22

This section describes the "Watch" window where devices can be checked at once.

This section describes how to register multiple devices or labels in one window and to monitor them at the same time.

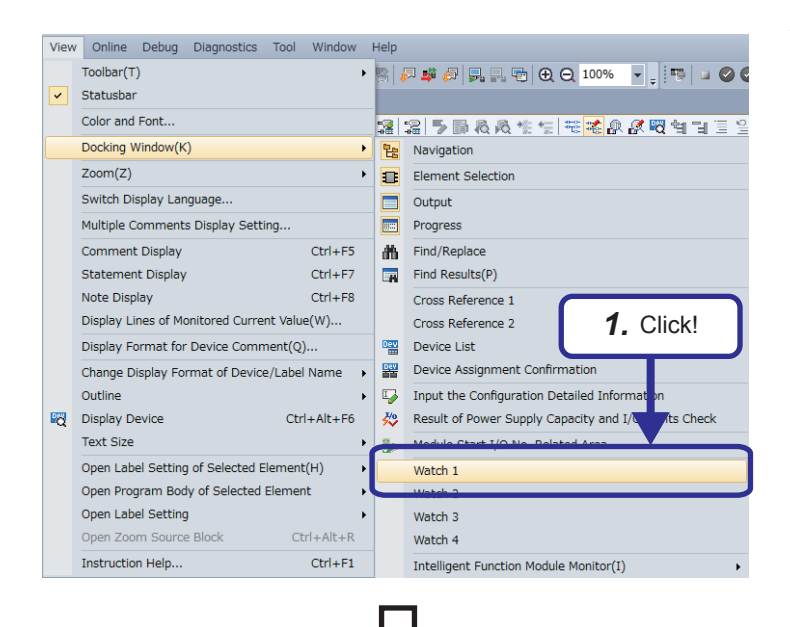

Data Typ

2. Enter!

Commen

T0 89

Data Type

play Format

5. Displayed!

- Click [View] → [Docking Window] → one of [Watch 1] to [Watch 4] from the menu.
  - \* In this example, select [Watch 1].

- 2. The "Watch 1" window appears. Select a row to be edited, and click "Name" and enter "T0".
- **3.** The device or label is registered.

- Click [Online] → [Watch] → [Start Watching] from the menu.
- **5.** The current value of the registered device or label is displayed in the window.

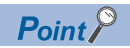

How to monitor 32-bit integer data

When the operation result of the multiplication instruction is outside the range of 0 to 32767, the result cannot be properly displayed even though the value is regarded as a 16-bit integer and the values in the lower registers are monitored in ladder.

To monitor the values properly, follow the procedure below.

 Click [View] → [Display Format Detailed Setting] from the menu to display the "Display Format" dialog box. Then, set "32-bit Integer [Signed]" for "Data Display Format".

Click the [OK] button.

| Display Format                                                       |                                                                                                    |                                           | ×                                                                                                    |
|----------------------------------------------------------------------|----------------------------------------------------------------------------------------------------|-------------------------------------------|----------------------------------------------------------------------------------------------------|
| Display Unit Format<br>Bit<br>Bit and Word                           | Data Display Format<br><u>16-bit Integer [Signed]</u><br><u>16-bit Integer [Unsigned](2)</u><br><u>32-bit Integer [Signed](3)</u>               | Value<br><u>D</u> EC<br><u>H</u> EX       | Switch No. of Points<br>Number of Device Points to Display in<br>1 Row<br>Bit Device Bit and Word Format<br>10 Points                |
| <ul> <li>Bit <u>M</u>ulti-point</li> <li>Word Multi-point</li> </ul> | 32-bit Integer [Unsigned](1)<br>64-bit Integer [Signed]<br>64-bit Integer [Unsigned](2)<br>FLOAT (Single Precision)<br>FLOAT (Double Precision) | Bit Order<br>○ <u>0</u> F<br>● <u>F</u> 0 | <ul> <li>16 Points</li> <li>Word Device Word Multi-point Format</li> <li>         8 <u>P</u>oints     </li> <li>10 Points</li> </ul> |
|                                                                      | String Display Format<br>String(J)<br>String [Unicode]                                                                                          |                                           | OK Cancel                                                                                                    |

Values are monitored properly.

| Device Name | F | Е | D | С | в | A | 9 | 8 | 7 | 6 | 5 | 4 | 3 | 2 | 1 | 0 | Current Value |
|-------------|---|---|---|---|---|---|---|---|---|---|---|---|---|---|---|---|---------------|
| D100        | 0 | 0 | 0 | 0 | 1 | 1 | 1 | 1 | 1 | 0 | 1 | 0 | 0 | 0 | 0 | 0 | 4000          |
| D101        | 0 | 0 | 0 | 0 | 0 | 0 | 0 | 0 | 0 | 0 | 0 | 0 | 0 | 0 | 0 | 0 |               |
| D102        | 0 | 0 | 0 | 0 | 0 | 0 | 0 | 0 | 0 | 0 | 0 | 0 | 0 | 0 | 0 | 0 | 0             |
| D103        | 0 | 0 | 0 | 0 | 0 | 0 | 0 | 0 | 0 | 0 | 0 | 0 | 0 | 0 | 0 | 0 |               |
| D104        | 0 | 0 | 0 | 0 | 0 | 0 | 0 | 0 | 0 | 0 | 0 | 0 | 0 | 0 | 0 | 0 | 0             |
| D105        | 0 | 0 | 0 | 0 | 0 | 0 | 0 | 0 | 0 | 0 | 0 | 0 | 0 | 0 | 0 | 0 |               |
| D106        | 0 | 0 | 0 | 0 | 0 | 0 | 0 | 0 | 0 | 0 | 0 | 0 | 0 | 0 | 0 | 0 | 0             |
| D107        | 0 | 0 | 0 | 0 | 0 | 0 | 0 | 0 | 0 | 0 | 0 | 0 | 0 | 0 | 0 | 0 |               |
| D108        | 0 | 0 | 0 | 0 | 0 | 0 | 0 | 0 | 0 | 0 | 0 | 0 | 0 | 0 | 0 | 0 | 0             |
| D109        | 0 | 0 | 0 | 0 | 0 | 0 | 0 | 0 | 0 | 0 | 0 | 0 | 0 | 0 | 0 | 0 |               |
| D110        | 1 | 0 | 0 | 1 | 1 | 1 | 1 | 1 | 0 | 0 | 0 | 0 | 0 | 0 | 0 | 0 | 2400000       |

# **5.4.3** 32-bit data instructions and their necessities

## Point P

This section describes the concept of two words.

- This section describes the differences between a one-word instruction and two-word instruction.
- The unit of the data memory of the MELSEC iQ-R series programmable controller is one word that consists of 16 bits. Thus, data is typically processed in units of one word at the transfer processing, comparison, and arithmetic operation.
- The MELSEC iQ-R series programmable controller can process data in units of two words (32 bits). In that case, "D" is added at the beginning of each instruction to indicate that the instruction processes two-word data. The following shows examples.

| Instruction                            | 1 word<br>16 bits   | 2 words                   |
|----------------------------------------|---------------------|---------------------------|
| Transfer                               | MOV(P)              | DMOV(P)                   |
| Comparison                             | <, >, <=, >=, =, <> | D<, D>, D<=, D>=, D=, D<> |
| Arithmetic operation                   | +(P)                | D+(P)                     |
|                                        | -(P)                | D-(P)                     |
|                                        | *(P)                | D*(P)                     |
|                                        | /(P)                | D/(P)                     |
| Available range of<br>numerical values | -32768 to 32767     | -2147483648 to 2147483647 |
| Available range of digit specification | K1 to K4            | K1 to K8                  |

· The following shows the weights of 32 bits.

| b31         |            | ••        | •••       | •••       | ••       | ••       | •••      | •••     | ••      | ••      | •••     | •••    | ••     | b      | 016   | b1    | 5     | ••   | ••   | ••   | •••  | ••• | ••  | ••  | •• | ••• | •• | •• | ••• | , | b0 |
|-------------|------------|-----------|-----------|-----------|----------|----------|----------|---------|---------|---------|---------|--------|--------|--------|-------|-------|-------|------|------|------|------|-----|-----|-----|----|-----|----|----|-----|---|----|
|             |            |           |           |           |          |          |          |         |         |         |         |        |        |        |       |       |       |      |      |      |      |     |     |     |    |     |    |    |     |   |    |
| -2147483648 | 1073741824 | 536870912 | 268435456 | 134217728 | 67108864 | 33554432 | 16777216 | 8388608 | 4194304 | 2097152 | 1048576 | 524288 | 262144 | 131072 | 65536 | 32768 | 16384 | 8192 | 4096 | 2048 | 1024 | 512 | 256 | 128 | 64 | 32  | 16 | 8  | 4   | 2 | -  |

As the case of 16-bit data processing, the programmable controller takes the 2's complement in 32-bit data processing. Thus, the most significant bit b31 (b15 for 16-bit data) is processed as a sign bit.

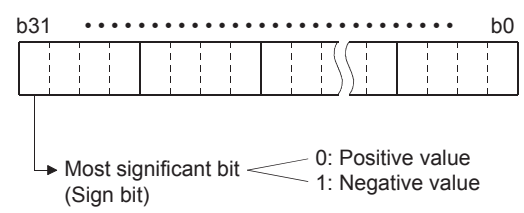

Available range of values -2147483648 to 0 to 2147483647

- Whether data is processed as two-word (32-bit) data or not depends on the size of the data. In the following cases, use two-word instructions.
- (1) When the data size exceeds the range (-32768 to 32767) in which data can be processed as one word

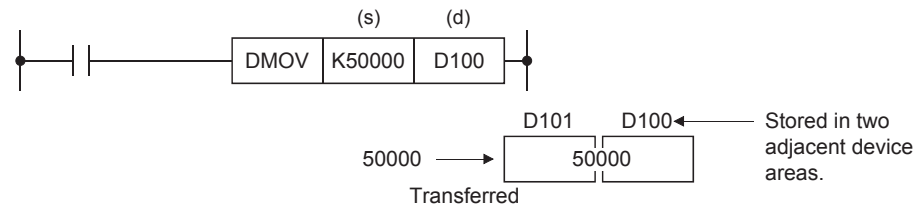

(2) When the result of the 16-bit multiplication instruction (one-word instruction) is transferred

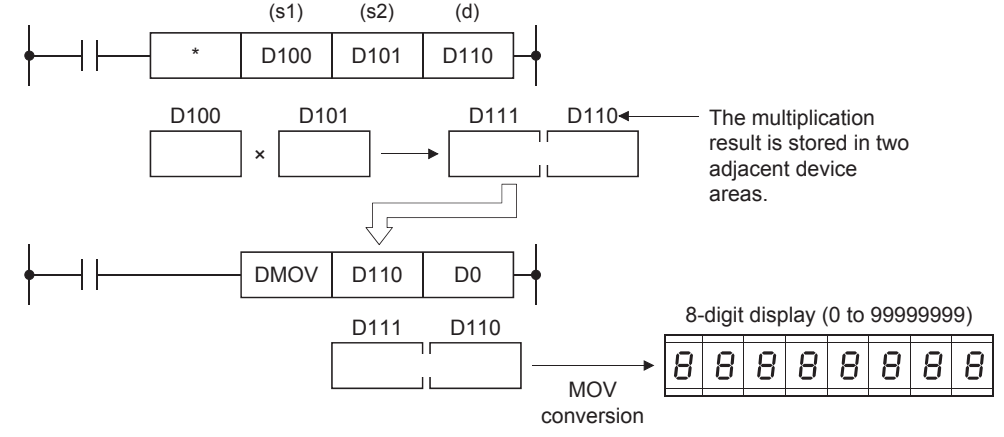

- \*1 The result of the 32-bit data multiplication will be 64-bit data.
- (3) When the result of the 32-bit division instruction is used

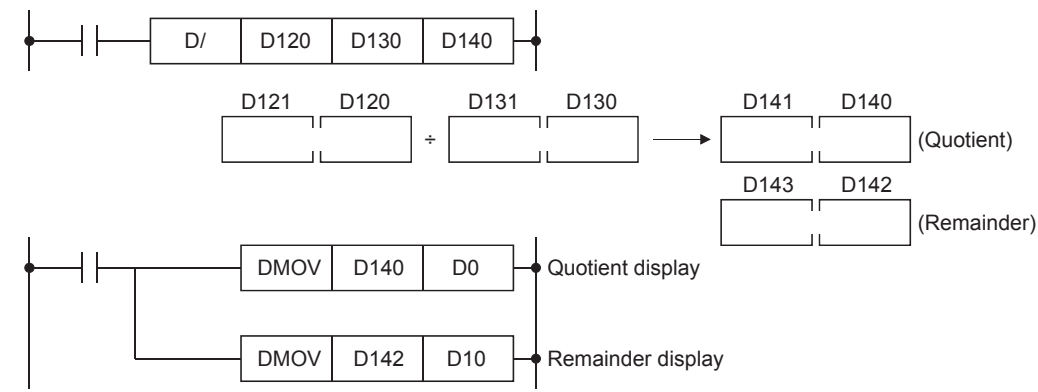

# System clock

The special relay about system clock is shown below. R: Read only, R/W: Read/Write

| No.   | Name                             | Description                | R/W |
|-------|----------------------------------|----------------------------|-----|
| SM400 | Always ON                        | ON                         | R   |
|       |                                  | OFF                        |     |
| SM401 | Always OFF                       |                            | R   |
|       |                                  | ON<br>OFF                  |     |
| SM402 | After RUN, ON for one scan only  |                            | R   |
|       |                                  | ON1 scan<br>OFF ← → 1 scan |     |
| SM403 | After RUN, OFF for one scan only |                            | R   |
|       |                                  | OFF 1 scan                 |     |
| SM409 | 0.01 second clock                |                            | R   |
|       |                                  | 0.005 s 0.005 s            |     |
| SM410 | 0.1 second clock                 |                            | R   |
|       |                                  | 0.05 s                     |     |
| SM411 | 0.2 second clock                 |                            | R   |
|       |                                  | 0.1 s 0.1 s                |     |
| SM412 | 1 second clock                   |                            | R   |
|       |                                  | 0.5 s 0.5 s                |     |
| SM413 | 2 second clock                   |                            | R   |
|       |                                  |                            |     |
| SM414 | 2n second clock                  |                            | R   |
|       |                                  |                            |     |
| SM415 | 2n ms clock                      |                            | R   |
|       |                                  | n (ms) n (ms)              |     |
| SM420 | Timing clock output 1            | n) 2000                    | R   |
|       |                                  |                            |     |
| SM421 | Timing clock output 2            | n) 2000                    | R   |
|       |                                  |                            |     |
| SM422 | Timing clock output 3            | n) 0000                    | R   |
|       |                                  |                            |     |
| SM423 | Timing clock output 4            | n2 scann2 scan             | R   |
|       |                                  |                            |     |
| SM424 | Timing clock output 5            |                            | R   |
|       |                                  |                            |     |
|       |                                  |                            |     |

# 7 CLOCK FUNCTION

The CPU module has an internal clock and is used to manage time in functions performed by the system such as dates of the event history function and the data logging function.

# 7.1 Time Setting

Time operation continues with the large internal capacitor in the CPU module even though the power in the CPU module is turned OFF or the power failure exceeds the allowable momentary power failure time. If an optional battery is used, operation continues by the battery.

# **Clock data**

| Year 4<br>Month 1  | 4 digits in calendar year (1980 to 2079)<br>1 to 12                                 |
|--------------------|-------------------------------------------------------------------------------------|
| Month 1            | 1 to 12                                                                             |
|                    |                                                                                     |
| Day 1              | 1 to 31 (Leap year auto detect)                                                     |
| Hour 0             | 0 to 23 (24-hour system)                                                            |
| Minute 0           | D to 59                                                                             |
| Second 0           | D to 59                                                                             |
| Day-of-the-week 0: | 0: Sunday, 1: Monday, 2: Tuesday, 3: Wednesday, 4: Thursday, 5: Friday, 6: Saturday |

# Changing the clock data

The clock data can be changed using the following methods.

- · Using engineering tools
- Using SM/SD
- Using instructions

# Using the engineering tool

Clock data can be changed using Set Clock from the menu. (CGA Works3 Operating Manual)

# Using SM/SD

The values stored in SD210 (clock data) to SD216 (clock data) are written to the CPU module after END processing execution of scan when SM210 (clock data set request) is changed from OFF $\rightarrow$ ON. If the data from SD210 to SD216 is out of the valid range, SM211 (clock data set error) is turned ON, the values from SD210 to SD216 are not written in the CPU module.

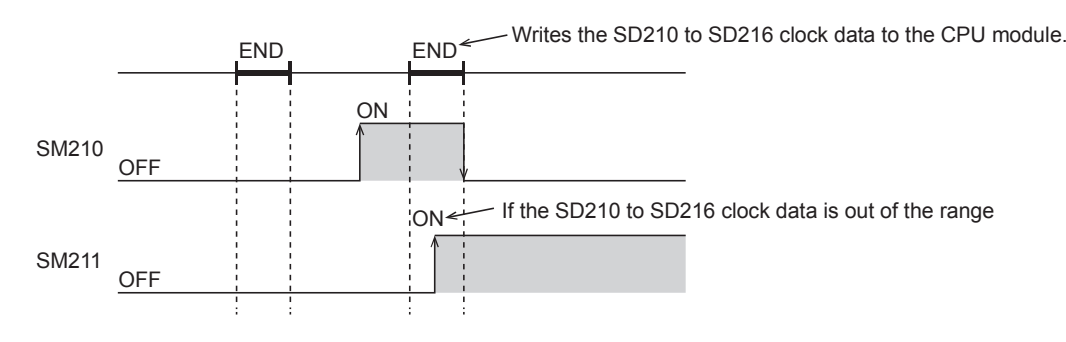

#### Using instructions

Writes the clock data to the CPU module, using the TWR(P) instruction. (CMELSEC iQ-F FX5 Programming Manual (Instructions, Standard Functions/Function Blocks))

# System information

The special registers for system information are shown below. R: Read only, R/W: Read/Write

| No.   | Name                    | Description                                                                                               | R/W |
|-------|-------------------------|----------------------------------------------------------------------------------------------------|-----|
| SD200 | Switch Status           | This register stores the CPU switch status.<br>0: RUN<br>1: STOP                                          | R   |
| SD201 | LED Status              | This register stores the LED status.<br>b0: STOP<br>b4: RUN<br>b5: PAUSE                                  | R   |
| SD203 | CPU Status              | This register stores the CPU Status.<br>0: RUN<br>2: STOP<br>3: PAUSE                                     | R   |
| SD210 | Clock Data (Year)       | This register stores the clock data (Year).                                                               | R/W |
| SD211 | Clock Data (Month)      | This register stores the clock data (Month).                                                              | R/W |
| SD212 | Clock Data (Day)        | This register stores the clock data (Day).                                                                | R/W |
| SD213 | Clock Data (Hour)       | This register stores the clock data (Hour).                                                               | R/W |
| SD214 | Clock Data (Minute)     | This register stores the clock data (Minute).                                                             | R/W |
| SD215 | Clock Data (Second)     | This register stores the clock data (Second).                                                             | R/W |
| SD216 | Clock Data (Day Week)   | This register stores the clock data (Day of the Week).                                                    | R/W |
| SD218 | Time zone setting value | The time zone setting value specified in the parameter is stored in increments of minutes.                | R   |
| SD250 | Loaded Max I/O          | This register stores high-order 2 digits of the final I/O number of connected modules +1 in 8-bit binary. | R   |
| SD260 | X Device Size [Lower]   | This register stores the number of X device points used as 32-bit                                         | R   |
| SD261 | X Device Size [Upper]   | value.                                                                                                    |     |
| SD262 | Y Device Size [Lower]   | This register stores the number of Y device points used as 32-bit                                         | R   |
| SD263 | Y Device Size [Upper]   | value.                                                                                                    |     |
| SD264 | M Device Size [Lower]   | This register stores the number of M device points used as 32-bit                                         | R   |
| SD265 | M Device Size [Upper]   | value.                                                                                                    |     |
| SD266 | B Device Size [Lower]   | This register stores the number of B device points used as 32-bit                                         | R   |
| SD267 | B Device Size [Upper]   | value.                                                                                                    |     |
| SD268 | SB Device Size [Lower]  | This register stores the number of SB device points used as 32-                                           | R   |
| SD269 | SB Device Size [Upper]  | bit value.                                                                                                |     |
| SD270 | F Device Size [Lower]   | This register stores the number of F device points used as 32-bit                                         | R   |
| SD271 | F Device Size [Upper]   | value.                                                                                                    |     |
| SD274 | L Device Size [Lower]   | This register stores the number of L device points used as 32-bit                                         | R   |
| SD275 | L Device Size [Upper]   | value.                                                                                                    |     |
| SD280 | D Device Size [Lower]   | This register stores the number of D device points used as 32-bit                                         | R   |
| SD281 | D Device Size [Upper]   | value.                                                                                                    |     |
| SD282 | W Device Size [Lower]   | This register stores the number of W device points used as 32-bit                                         | R   |
| SD283 | W Device Size [Upper]   | value.                                                                                                    |     |
| SD284 | SW Device Size [Lower]  | This register stores the number of SW device points used as 32-                                           | R   |
| SD285 | SW Device Size [Upper]  | bit value.                                                                                                |     |
| SD288 | T Device Size [Lower]   | This register stores the number of T device points used as 32-bit                                         | R   |
| SD289 | T Device Size [Upper]   | value.                                                                                                    |     |
| SD290 | ST Device Size [Lower]  | This register stores the number of ST device points used as 32-bit                                        | R   |
| SD291 | ST Device Size [Upper]  | value.                                                                                                    |     |
| SD292 | C Device Size [Lower]   | This register stores the number of C device points used as 32-bit                                         | R   |
| SD293 | C Device Size [Upper]   | value.                                                                                                    |     |
| SD298 | LC Device Size [Lower]  | This register stores the number of LC device points used as 32-bit                                        | R   |
| SD299 | LC Device Size [Upper]  | value.                                                                                                    |     |
| SD300 | Z Device Size           | This register stores the number of Z device points used.                                                  | R   |

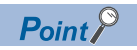

This section describes how to create comments (device comments, statements, and notes) in a program.

| Project name | REX15 |
|--------------|-------|
| Program name | MAIN  |

Example of a printed ladder program with comments

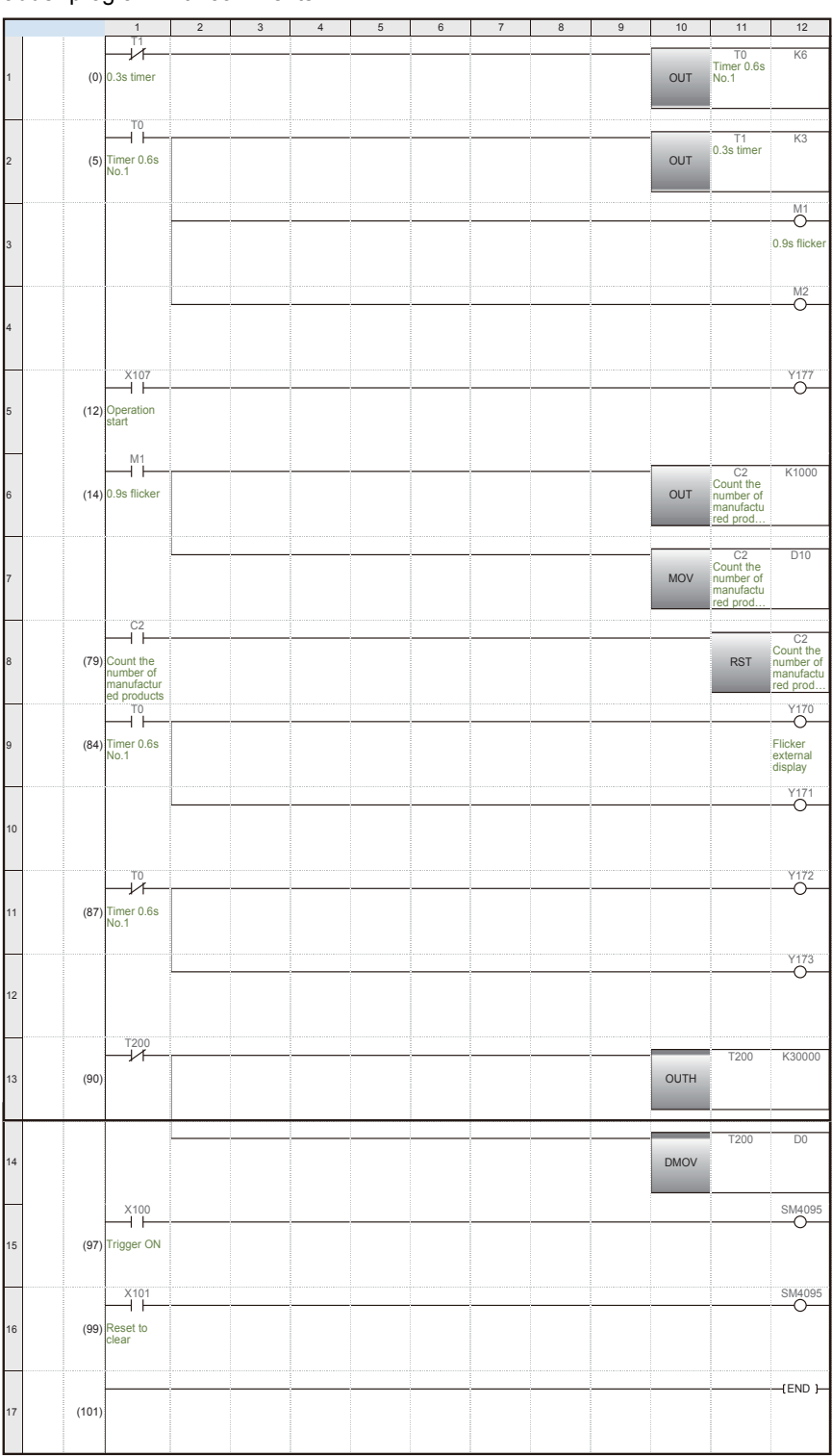

## **Creating comments**

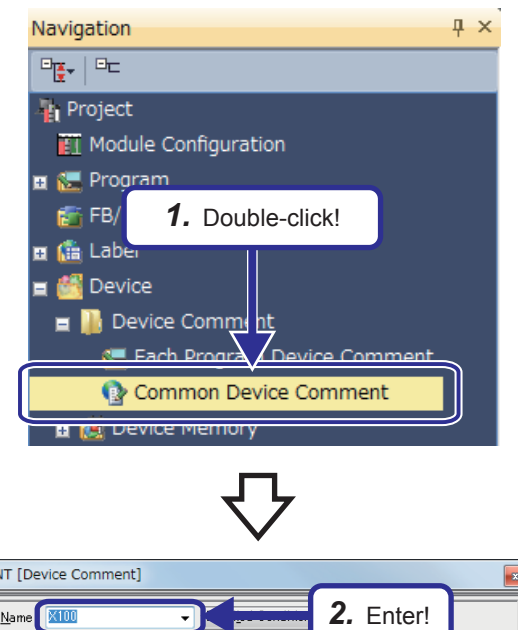

| COMMENT [De         | evice Comment]  |                           |
|---------------------|-----------------|---------------------------|
| Device <u>N</u> ame |                 | <b>2.</b> Enter!          |
| Device Name         | Comment         |                           |
| X1 00               | Trigger ON      |                           |
| X1 01               | Reset to clear  |                           |
| X1 02               |                 |                           |
| X1 03               |                 |                           |
| X1 04               | PAUSE           |                           |
| X1 05               |                 |                           |
| X1 06               |                 | <b>4.</b> Enter comments! |
| X1 07               | Operation start |                           |
| X1 08               |                 |                           |
| X1 09               |                 |                           |
| X10A                |                 |                           |
| X1 0B               |                 |                           |
| X1 00               |                 |                           |
| X1 0D               |                 |                           |
| X1 OE               |                 |                           |
| P                   |                 |                           |

 Click [Device] → [Device Comment] in the "Project" view and double-click [Common Device Comment] to display the "Device Comment" window.

- 2. Click "Device Name" and enter "X100" in the list box.
- **3.** Press the Enter key.
- **4.** Click each of comment areas and enter comments as shown on the left.

- **5.** Click "Device Name" and enter "Y170" in the list box.
- **6.** Press the Enter key.
- **7.** Click a comment area and enter a comment as shown on the left.

| levice <u>N</u> ame | <u>Y170</u> -            | IK = | 5. | Enter!  |        |
|---------------------|--------------------------|------|----|---------|--------|
| Device Name         | Comment                  |      |    |         |        |
| Y170                | Flicker external display |      |    |         |        |
| Y1 71               |                          |      |    |         |        |
| Y172                |                          |      |    |         |        |
| Y173                |                          |      | -  |         |        |
| Y174                |                          |      | 7  | Enter e |        |
| Y1 75               |                          |      | 1. | Entera  | commen |
| Y1 76               |                          |      |    |         |        |
| Y177                |                          |      |    |         |        |
| Y1 78               |                          |      |    |         |        |
| Y1 79               |                          |      |    |         |        |
| Y17A                |                          |      |    |         |        |
| Y17B                |                          |      |    |         |        |
| 1170                |                          |      |    |         |        |
| Y17D                |                          |      |    |         |        |
| M 7E                |                          |      |    |         |        |

(To the next page)

(From the previous page)

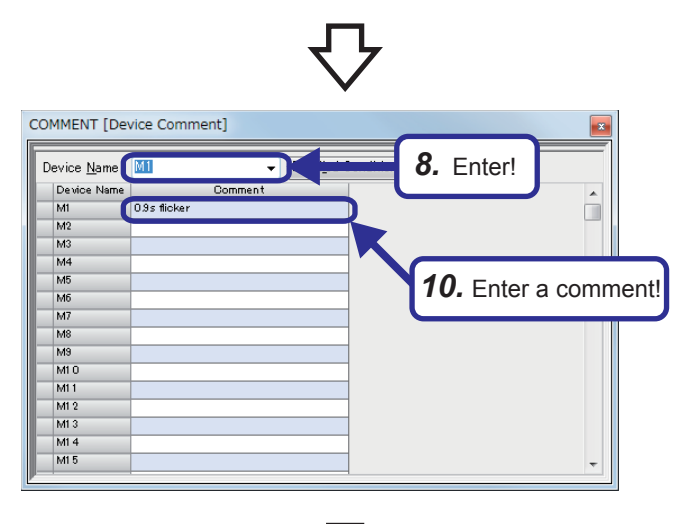

11. Enter!

13. Enter comments!

\*

- **8.** Click "Device Name" and enter "M1" in the list box.
- 9. Press the Enter key.
- **10.** Click a comment area and enter a comment as shown on the left.

- 11. Click "Device Name" and enter "T0" in the list box.
- **12.** Press the Enter key.
- **13.** Click each of comment areas and enter comments as shown on the left.

- COMMENT [Device Comment]
   Image: Comment in the number of manufactured products
   14. Enter!

   Device Name
   Comment in the number of manufactured products
   16. Enter a comment!

   04
   06
   06

   07
   07
   06

   08
   08
   08

   010
   011
   012

   013
   014
   015

   016
   015
   016
- 14. Click "Device Name" and enter "C2" in the list box.
  - **15.** Press the Enter key.
  - **16.** Click a comment area and enter a comment as shown on the left.

Point *P* 

COMMENT [Device Comment]

Timer 0.6s N 0.3s timer

Device Name

то т1

T3 T4 T5 T6 T7

T8 T9 T10 T11 T12 T13 T14

Comments are used for indicating the function or application of each device. Up to 1024 characters can be entered in a comment.

# Saving comments

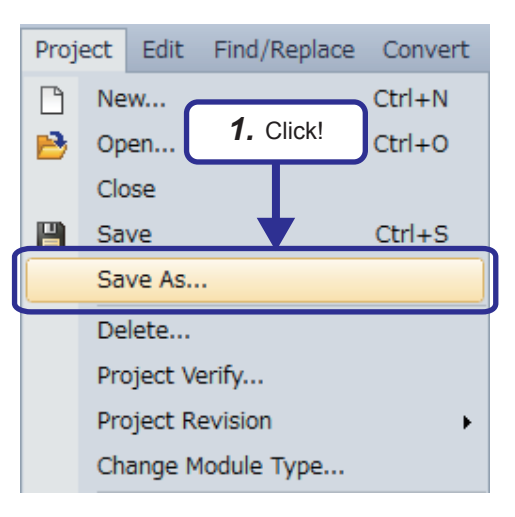

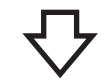

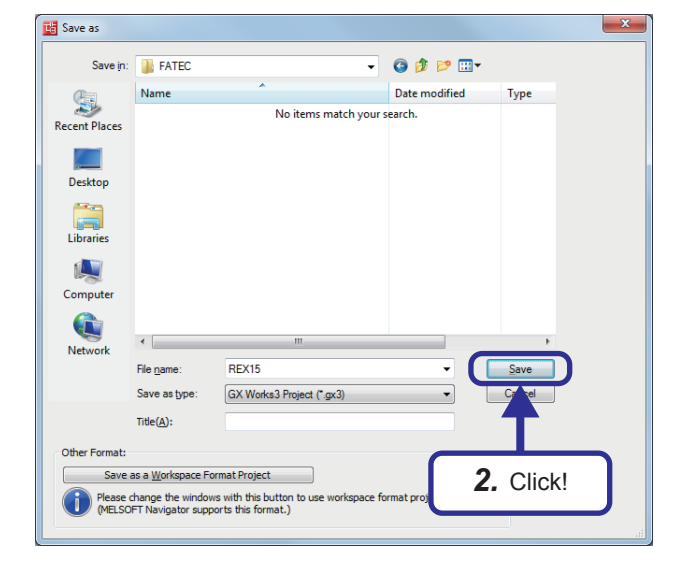

**1.** Click [Project]  $\rightarrow$  [Save As] from the menu.

**2.** The "Save as" dialog box appears. Specify the save destination and a project name and click the [Save] button.

# Displaying a ladder with comments in windows of GX Works3

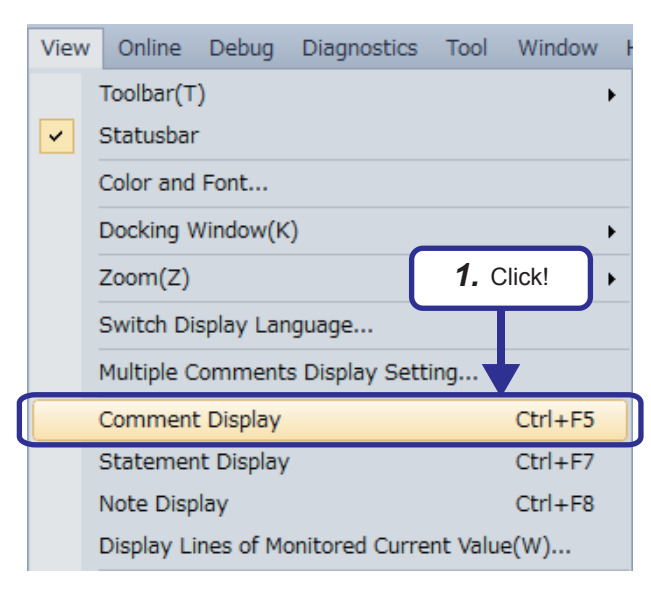

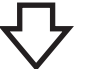

**2.** The ladder program is displayed with comments.

(When comments are not displayed)

| Writ | te | <b>.</b> | 1 | 2 | 3 | 4 | 5 | 6 | 7 | 8 | 9 | 10  | 11 | 12  |
|------|----|----------|---|---|---|---|---|---|---|---|---|-----|----|-----|
| 1    |    | (0)      |   |   |   |   |   |   |   |   |   | OUT | TO | K6  |
| 2    |    | (5)      |   |   |   |   |   |   |   |   |   | OUT | T1 | K3  |
| 3    |    |          |   |   |   |   |   |   |   |   |   |     |    | —0— |
| 4    |    |          |   |   |   |   |   |   |   |   |   |     |    | —0— |

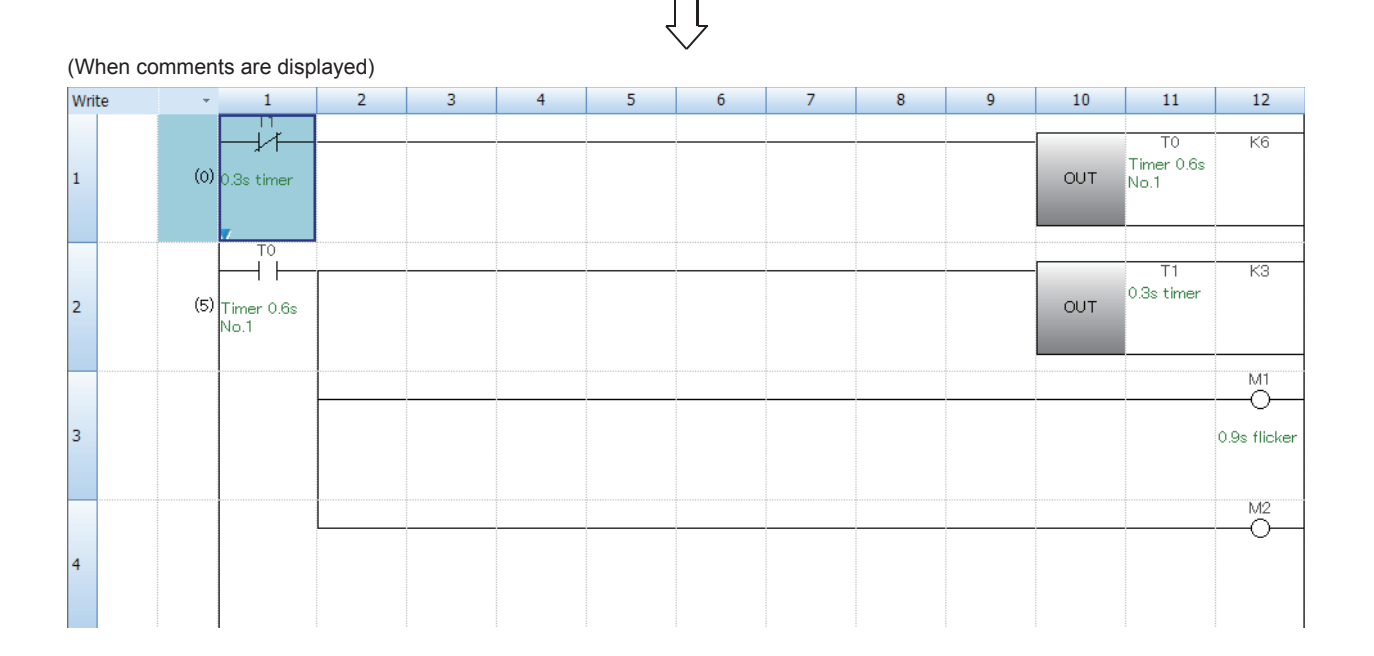

**1.** Click [View]  $\rightarrow$  [Comment Display] from the menu.

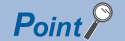

As well as device comments, statements and notes can be created in a ladder.

- Statement: A comment that describes the function or application of a ladder block
- Note: A comment that describes the function or application of an output or instruction

| 6<br>7 | Program for counting the nur | mber of manufactured products |      | *Counts up t  | o 1000                                     |          |
|--------|------------------------------|-------------------------------|------|---------------|--------------------------------------------|----------|
| 8      | (14) 0.9s flicker            |                               | Note | OUT n         | C2<br>Count the<br>number of<br>nanufactur | K1000    |
| 9      | Statement                    |                               |      | *Displays the | e number of                                | f manufa |
| 10     |                              |                               |      | MOV n         | C2<br>Count the<br>number of<br>nanufactur | D10      |

#### · Creating statements

Click 📰 and double-click a ladder block where a comment is to be created.

The "Input Line Statement" dialog box appears. Enter a comment and click the [OK] button.

| (14) | 0.9s flicker                                      |                          |                            |                     |        |
|------|---------------------------------------------------|--------------------------|----------------------------|---------------------|--------|
|      | Input Line Statem                                 | ent                      |                            |                     |        |
|      | <ul> <li>In PLC</li> <li>In Periodecel</li> </ul> | Program for counting the | e number of manufactured p | products            | ОК     |
|      |                                                   |                          | 56Character/               | ►<br>5000 Character | Cancel |
|      | 🔄 Display in Naviga                               | ation Window             | ooonaractery t             | [Input/Limit]       |        |

#### · Creating notes

Click 🐼 and double-click an output or instruction where a comment is to be created. The "Input Note" dialog box appears. Enter a comment and click the [OK] button.

|                                                   |                   |       | OUT                      | C2<br>Count the<br>number of<br>manufactur<br>ed produ···· | K1000 |
|---------------------------------------------------|-------------------|-------|--------------------------|------------------------------------------------------------|-------|
| <br>Input Note                                    |                   |       |                          |                                                            | x     |
| <ul> <li>In PLC</li> <li>In Peripheral</li> </ul> | Counts up to 1000 |       |                          |                                                            | ок    |
|                                                   | ٩                 | 17Cha | racter/64 Cha<br>[Input, | ► C.<br>aracter<br>/Limit]                                 | ancel |

• Statements and notes are classified into two categories: "In PLC" and "In Peripheral".

| Category      | Туре                                                                                       | Description                                                                                                    |
|---------------|--------------------------------------------------------------------------------------------|----------------------------------------------------------------------------------------------------|
| In PLC        | <ul> <li>Line statement</li> <li>P statement</li> <li>I statement</li> <li>Note</li> </ul> | Statements and notes can be stored in a CPU module.<br>This type of comments uses the following number of steps. (Assumed that<br>only one-byte characters are entered. Values after the decimal point are<br>rounded up.)<br>• 2 + Number of characters ÷ 2 (steps)     |
| In Peripheral | <ul> <li>Line statement</li> <li>P statement</li> <li>I statement</li> <li>Note</li> </ul> | Statements and notes cannot be stored in a CPU module. (Only position<br>information is stored.)<br>Statements and notes need to be stored in a peripheral.<br>One line consumes one step.<br>A text that has been entered is automatically preceded by an asterisk "*". |